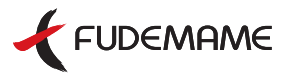

# Figure dell shows of the second of the second of the secon

# 操作ガイド

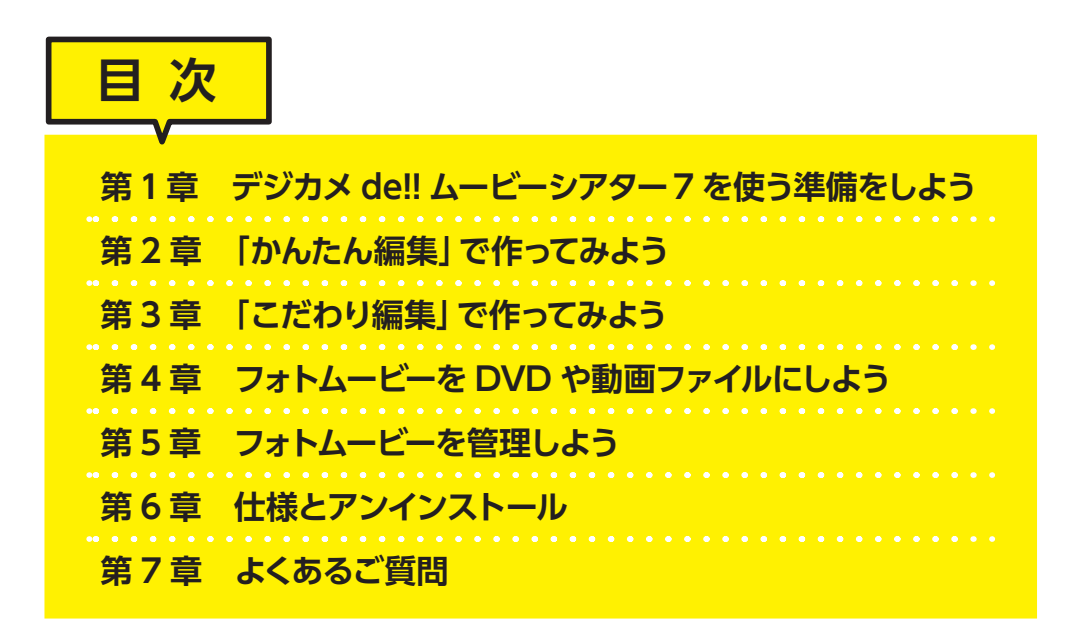

本書は、パッケージ版の「デジカメde!!ムービーシアター7」を基に作成しているため、 ダウンロード版では、セット内容やインストールなど、一部の説明や画面で異なる場合があります。 あらかじめご了承ください。

| 納得のフォトムービー ABab12                                       |
|---------------------------------------------------------|
| TA優美板書R<br>納得のフォトムービー ABab12                            |
| AR浪漫明朝体U04<br>納得のフォトムービー ABab12                         |
| AR新藝体U04<br><b>納得のフォトムービー ABab12</b>                    |
| AR板体EO4<br><b>納得のフォトムービー ABab12</b>                     |
| ARマーカー体EO4<br>纳得のフォトムービー ABab12                         |
| ARマッチ体B04<br>納得のフォトムービー ABab12                          |
| ARなごみPOP体B04<br>納得のフォトムービー ABab12                       |
| AR髭勘亭H04<br>納得のフォトムービー ABab72                           |
| AR古印体BO4<br>納得のフォトムービー ABab12                           |
| AR明朝体0U04<br><b>納得のフォトムービー ABab12</b>                   |
| <sup>s明朝ソフトW4N(TT-S明朝ソフトW4N)</sup><br>納得のフォトムービー ABab12 |
| s明朝yフトW9N(TT-S明朝yフトW9N)<br>納得のフォトムービー ABab12            |
| NIS_UDゴシックB6N(TT-NIS_UDゴシックB6N)<br>納得のフォトムービー ABab12    |
|                                                         |
| NIS_UDゴシックD8N(TT-NIS_UDゴシックD8N)<br>納得のフォトムービー ABab12    |

FDキネ丸ボールド

デジカメde!!ムービーシアター7シリーズ共通 和文3 書体 欧文50書体 収録フォント一覧 デジカメde!!ムービーシアター7Wedding専用 欧文 🗌 書体 JTCウインR10N(TT-JTCウインR10N)

JTCウインS10N(TT-JTCウインS10N)

JTCウインZ5N(TT-JTCウインZ5N)

JTCウインZ10N(TT-JTCウインZ10N)

JTCウインZM9N(TT-JTCウインZM9N)

JTC丸にっきDN(TT-JTC丸にっきDN)

NIS-POP文字N(TT-NIS-POP文字N)

JTC彩滉W8N(TT-JTC彩滉W8N)

JTCじゃんけんUN(TT-JTCじゃんけんUN)

JTCじゃんけん明朝N(TT-JTCじゃんけん明朝N)

JTCナミキ特太楷書N(TT-JTCナミキ特太楷書N)

JTC江戸文字「風雲IN(TT-JTC江戸文字「風雲IN)

されたり、字形変更に対応したためです。

納得のフォトムービー ABab12

納得のフォトムービー ABab12

が異なる場合があります。これは、JIS2004 で新しい文字カ

セイビアイMN(TT-セイビアイMN)

曲水BN(TT-曲水BN)

JTC神楽N(TT-JTC神楽N)

ALTEREDSTATES Movie Theater 12345 AMAZON Movie Theater 12845 納得のフォトムービー ABab12 BAXTER MOVIE THEATER 12345 BERKLEY Movie Theater 12345 BETATECH Movie Theater 12345 納得のフォトムービー ABab12 BIGFICTION Movie Theater 12345 BILLY MOVIE THEATER 12345 納得のフォトムービー ABab12 BLAINE Movie Theater 12345 BLAIR MOVIE THEATER 12345 納得のフォトムービー ABab12 BRADDON Movie Theater 12345 BRAZIL Movie Theater 12345 納得のフォトムービー ABob12 BURNINGFACTS MOVIE THEATER 12345 CAROLANN Movie Theater 12345 納得のフォトムービー ABab12 CASINO Movie Theater 12345 CENA Movie Theater 12345 納得のフォトムービー ABab12 CHANCE Movie Theater 12345 CHRISTY Movie Theater 12345 納得のフォトム-ビ- ABabl2 CORBIN Movie Theater 12345 COSMICFLUSH MOVIE THEATER 12345 納得のフォトム-ビ- ABAB12 DAKOTA *MOVIE THEATER 12345* DANGEROUSSCRIPT Movie Theater 12345 DARIA Movie theater 12345 納得のフォトムービー ABab12 DEAN Movie Theater 12345 DESIREE MOVIC Theater 12345 納得のフォトムービー ABab12 DESTINE Movie Theater 12345 DEVIATE Moorie Theater 12345 納得のフォトムービー ABab12 DOORKEEPER Movie Theater 12345 EMILEE MOVIE THEATER 1234567890 納得のフォトムービー ABab12

FALCON Movie Theater 12345 FELTPOINT Movie Theater 12345 HADES MOVIE THEATER 12345 HARDEHEADED Movie Theater 12345 HARPER Movie Theater 12345 HERMAN Movie Theater 12345 HOLLY Movie Theater 12345 JACKIE Movie Theater 12395 JAMES Movie Theater 12345 KENDRIC Movie Theater 12345 MALCOLM Movie Theater 12345 MICHAEL Movie Theater 12345 NORMALBRUSH Movie Theater 12345 NUMBERTEST Movie Theater 12345 OFFICALTYRANT Movie Theater 12345 **ONECHILD Movie Theater 12345** PAIDINFULL Movie Theater 12395 POTENT MOVIE THEATER 12345 ROARINGFIRE MOVIE THEATER 12345 ROMP Movie Theater 12345 ROUGH Movie Thealer 12345 ROYALLUSTER MOVIE THEFTER 12345 RULEOFTHUMB Movie Theater 12345 SHARP MOVIE THEATER 12345 SHOT MOVIE THEATER 12345 SOUNDSTUDIO Movie Theater 12345 SUITED Marie Theater 12345 TYPETALK Movie Theater 12345 WIDEEYED MOVIE THEATER 12345 WILDWORLD Movie Theater 12345

# デジカメdellムービーシアター7Wedding専用

AFSBIII Wedding Movie 12345 AFSChalk Wedding Movie 12345 AFSC1001d2 Wedding Movie 12345 AFSFutB Wedding Movie 12345 AFSFutL Wedding Movie 12345

ADROIT Movie Theater 12345

ALONDRA MOVIE THEATER 12345

AFSGScriptB Wedding Movie 12345 AFSNCScript Wedding Movie 12345 AFSPara Wedding Movie 12345 AFSScript Wedding Movie 12345 AFSTQScript Wedding Movie 12345

# 目 次 - もくじ -

| デジカメ | de!!                            | ムービーシアター 7 を使う前に確認しよう                                                                                                    | 4                                                                                                    |
|------|---------------------------------|----------------------------------------------------------------------------------------------------|----------------------------------------------------------------------------------------------------|
| 第1章  | デシ                              | バカメ de!! ムービーシアター7を使う準備をしよう                                                                                                    | 5                                                                                                    |
|      |                                 |                                                                                                    |                                                                                                    |
|      | 1-1                             | デジカメ de!! ムービーシアター7 をインストールする                                                                                                    | 6                                                                                                    |
|      | 1-2                             | デジカメ de!! ムービーシアター7を起動する                                                                                                    | 8                                                                                                    |
|      | 1-3                             | デジカメ de!! ムービーシアター7の画面                                                                                                    | 0                                                                                                    |
| 第2章  | 「か                              | んたん編集」で作ってみよう 1                                                                                                    | 1                                                                                                    |
|      | 2.1                             |                                                                                                    | 2                                                                                                    |
|      | 2-1                             | かんにん編集」の画面                                                                                                    | 2                                                                                                    |
|      | 2-2                             | 「かんたん編集」でフォトムービーを作る                                                                                                    | 4                                                                                                    |
|      |                                 | 写具やビデオを選択する                                                                                                    | 4                                                                                                    |
|      |                                 | GOOgle ノオトから与具を選択する                                                                                                    | 5                                                                                                    |
|      |                                 | BGM を選択する                                                                                                    | 0<br>7                                                                                                    |
|      |                                 | 演山で迭代する<br>フォトムービーを仕上げる                                                                                                    | /<br>8                                                                                                    |
|      |                                 | フォトムービーを保存する                                                                                                    | 21                                                                                                    |
| 第3章  | [Z                              | だわり編集」で作ってみよう 2                                                                                                    | 2                                                                                                    |
|      |                                 |                                                                                                    |                                                                                                    |
|      |                                 |                                                                                                    |                                                                                                    |
|      | 3-1                             | 「こだわり編集」の画面                                                                                                    | 23                                                                                                    |
|      | 3-1<br>3-2                      | 「こだわり編集」の画面                                                                                                    | 23<br>25                                                                                                    |
|      | 3-1<br>3-2                      | 「こだわり編集」の画面                                                                                                    | 23<br>25<br>25                                                                                                    |
|      | 3-1<br>3-2                      | 「こだわり編集」の画面 2<br>写真を配置する 2<br>エフェクトブロックを配置する 2<br>写真を配置する 2<br>2                                                                                                    | 23<br>25<br>25<br>25<br>27                                                                                                    |
|      | 3-1<br>3-2                      | <b>「こだわり編集」の画面</b> 2<br><b>写真を配置する</b> 2<br>エフェクトブロックを配置する 2<br>写真を配置する 2<br>Google フォトから写真を配置する 2<br>こ                                                                                                    | 23<br>25<br>25<br>27<br>28                                                                                                    |
|      | 3-1<br>3-2                      | <b>「こだわり編集」の画面</b> 2<br><b>写真を配置する</b> 2<br>エフェクトブロックを配置する 2<br>写真を配置する 2<br>Google フォトから写真を配置する 2<br>写真リストを編集する 2<br>写真 5 コー 2<br>5 コー 2<br>5<br>5<br>5<br>5<br>5<br>5<br>5<br>5<br>5<br>5<br>5<br>5<br>5 | 23<br>25<br>25<br>27<br>28<br>29                                                                                                    |
|      | 3-1<br>3-2                      | 「こだわり編集」の画面       2         写真を配置する       2         エフェクトブロックを配置する       2         写真を配置する       2         Google フォトから写真を配置する       2         写真リストを編集する       2         写真をコラージュする       3         定ちたん形体エオス       3                                                                                                    | 23<br>25<br>25<br>27<br>28<br>29<br>32                                                                                                    |
|      | 3-1<br>3-2                      | 「こだわり編集」の画面       2         写真を配置する       2         エフェクトブロックを配置する       2         写真を配置する       2         Google フォトから写真を配置する       2         写真レストを編集する       2         写真を七形補正する       3         写真を台形補正する       3                                                                                                    | 23<br>25<br>25<br>27<br>28<br>29<br>32<br>34                                                                                                    |
|      | 3-1<br>3-2<br>3-3               | 「こだわり編集」の画面       2         写真を配置する       2         エフェクトブロックを配置する       2         写真を配置する       2         Google フォトから写真を配置する       2         写真レストを編集する       2         写真をコラージュする       3         写真を台形補正する       3         ビデオを配置する       3                                                                                                    | 23<br>25<br>25<br>27<br>28<br>29<br>32<br>34<br>36                                                                                                    |
|      | 3-1<br>3-2<br>3-3<br>3-4        | 「こだわり編集」の画面       2         写真を配置する       2         エフェクトブロックを配置する       2         写真を配置する       2         写真を配置する       2         写真リストを編集する       2         写真をコラージュする       3         写真を台形補正する       3         ビデオを配置する       3         写真やビデオの表示を調整する       3                                                                                                    | 23<br>25<br>25<br>27<br>28<br>29<br>32<br>34<br>36<br>37                                                                                                    |
|      | 3-1<br>3-2<br>3-3<br>3-4        | 「こだわり編集」の画面       2         写真を配置する       2         エフェクトブロックを配置する       2         写真を配置する       2         Google フォトから写真を配置する       2         写真レントを編集する       2         写真をコラージュする       3         写真を台形補正する       3         ビデオを配置する       3         フォトムービーをプレビューする       3         エーローをプレビューする       3                                                                                                    | 23<br>25<br>25<br>27<br>28<br>29<br>32<br>34<br>36<br>37<br>37                                                                                                    |
|      | 3-1<br>3-2<br>3-3<br>3-4        | 「こだわり編集」の画面       2         写真を配置する       2         エフェクトブロックを配置する       2         写真を配置する       2         Google フォトから写真を配置する       2         写真リストを編集する       2         写真をコラージュする       3         写真を台形補正する       3         ビデオを配置する       3         フォトムービーをプレビューする       3         再生時間を調整する       3         エフェクトを診定する       3                                                                                                    | 23<br>25<br>25<br>27<br>28<br>29<br>32<br>34<br>36<br>37<br>37<br>38                                                                                                    |
|      | 3-1<br>3-2<br>3-3<br>3-4        | 「こだわり編集」の画面       2         写真を配置する       2         エフェクトブロックを配置する       2         写真を配置する       2         Google フォトから写真を配置する       2         写真レストを編集する       2         写真をコラージュする       3         写真を台形補正する       3         ビデオを配置する       3         フォトムービーをプレビューする       3         再生時間を調整する       3         エフェクトを設定する       4         トランジションを設定する       4                                                                                                    | 23<br>25<br>25<br>27<br>28<br>29<br>32<br>34<br>36<br>37<br>37<br>38<br>88<br>11                                                                                                    |
|      | 3-1<br>3-2<br>3-3<br>3-4        | 「こだわり編集」の画面       2         写真を配置する       2         エフェクトブロックを配置する       2         写真を配置する       2         Google フォトから写真を配置する       2         写真レンテを編集する       2         写真を台形補正する       3         写真やビデオの表示を調整する       3         フォトムービーをプレビューする       3         再生時間を調整する       3         エフェクトを設定する       4         トランジションを設定する       4                                                                                                    | 23<br>25<br>25<br>27<br>28<br>29<br>32<br>34<br>36<br>37<br>38<br>87<br>38<br>81<br>1<br>22                                                                                                    |
|      | 3-1<br>3-2<br>3-3<br>3-4        | 「こだわり編集」の画面       2         写真を配置する       2         「フェクトブロックを配置する       2         写真を配置する       2         Google フォトから写真を配置する       2         写真レストを編集する       2         写真をコラージュする       3         写真を台形補正する       3 <b>ビデオを配置する</b> 3         マキレビデオの表示を調整する       3         フォトムービーをプレビューする       3         再生時間を調整する       3         エフェクトを設定する       4         トランジションを設定する       4         テキストを配置する       4                                                                                                    | 23<br>25<br>25<br>27<br>28<br>29<br>32<br>34<br>36<br>37<br>38<br>11<br>12<br>13                                                                                                    |
|      | 3-1<br>3-2<br>3-3<br>3-4<br>3-5 | 「こだわり編集」の画面       2         写真を配置する       2         エフェクトブロックを配置する       2         写真を配置する       2         Google フォトから写真を配置する       2         写真レントを編集する       2         写真をコラージュする       3         写真を台形補正する       3         ビデオを配置する       3         マキーレーモテプレビューする       3         再生時間を調整する       3         エフェクトを設定する       4         トランジションを設定する       4         テキストを配置する       4         マイトルロゴを作成する       4                                                                                                    | 23<br>25<br>25<br>27<br>28<br>29<br>32<br>34<br>36<br>37<br>38<br>41<br>42<br>43<br>41<br>42<br>43                                                                                                    |
|      | 3-1<br>3-2<br>3-3<br>3-4<br>3-5 | 「こだわり編集」の画面       2         写真を配置する       2         エフェクトブロックを配置する       2         写真を配置する       2         写真を配置する       2         Google フォトから写真を配置する       2         写真をコラージュする       3         写真を台形補正する       3         ビデオを配置する       3         ワォトムービーをプレビューする       3         再生時間を調整する       3         エフェクトを設定する       4         トランジションを設定する       4         テキストを配置する       4         アキストを変更する       4         アキストを変更する       4                                                                                                    | 23<br>25<br>25<br>27<br>28<br>29<br>32<br>34<br>36<br>37<br>38<br>37<br>38<br>37<br>38<br>37<br>38<br>37<br>38<br>37<br>37<br>38<br>31<br>12<br>13<br>36<br>37<br>37<br>38<br>37<br>37<br>38<br>37<br>37<br>38<br>36<br>37<br>37<br>37<br>38<br>36<br>37<br>37<br>38<br>36<br>37<br>37<br>38<br>39<br>39<br>39<br>39<br>39<br>39<br>39<br>39<br>39<br>39<br>39<br>39<br>39 |

|            | 26                                                    |                                                                                                    |
|------------|-------------------------------------------------------|----------------------------------------------------------------------------------------------------|
|            | 3-0                                                   | <b>1 フストを配直9 る</b>                                                                                                    |
|            |                                                       | テコレーションブロックを配直 $9$ る                                                                                                    |
|            |                                                       | テコレーションノロックを里ねっわせる                                                                                                    |
|            | ~ 7                                                   |                                                                                                    |
|            | 3-/                                                   | BGM や効果盲を配直する<br>DCM ブロックを可定する                                                                                                    |
|            |                                                       | BGM フロックを配直9 る                                                                                                    |
|            |                                                       |                                                                                                    |
|            |                                                       | BGM・効果音クロックを重ねっかせる                                                                                                    |
|            | 20                                                    |                                                                                                    |
|            | 2-0                                                   |                                                                                                    |
|            | 3-9                                                   | フォトムーヒーを保存する                                                                                                    |
| 第4章        | フォ                                                    | r トムービーを DVD や動画ファイルにしよう 57                                                                                                    |
|            |                                                       |                                                                                                    |
|            | 4-1                                                   | フォトムービーを動画ファイルに出力(変換)する                                                                                                    |
|            | 4-2                                                   | <b>動画ファイルを DVD プレーヤーで見られるようにする</b>                                                                                                    |
| 第5章        | フォ                                                    | トトムービーを管理しよう 63                                                                                                    |
|            |                                                       |                                                                                                    |
|            | 5-1                                                   | <b>フォトムービー一覧画面</b>                                                                                                    |
|            | 5-2                                                   | ムービー操作パネルについて                                                                                                    |
|            |                                                       |                                                                                                    |
|            |                                                       | フォトムービーを切り替える                                                                                                    |
|            | • -                                                   | フォトムービーを切り替える                                                                                                    |
|            |                                                       | フォトムービーを切り替える                                                                                                    |
|            |                                                       | フォトムービーを切り替える                                                                                                    |
|            | 5-3                                                   | <ul> <li>フォトムービーを切り替える</li></ul>                                                                                                    |
|            | 5-3<br>5-4                                            | フォトムービーを切り替える       65         フォトムービーの情報を表示する       65         フォトムービーを削除する       66         フォトムービーを再編集する       66         フォトムービーを再編集する       67         フォトムービーを取込む       69                                                                                                    |
| 第6章        | 5-3<br>5-4<br>仕根                                      | フォトムービーを切り替える       65         フォトムービーの情報を表示する       65         フォトムービーを削除する       66         フォトムービーを再編集する       66         フォトムービーを再編集する       67         フォトムービーを取込む       69 <b>後とアンインストール 71</b>                                                                                                    |
| 第6章        | 5-3<br>5-4<br>仕枝                                      | フォトムービーを切り替える       65         フォトムービーの情報を表示する       65         フォトムービーを削除する       66         フォトムービーを再編集する       66         フォトムービーを再編集する       67         フォトムービーを取込む       69 <b>後とアンインストール</b> 71                                                                                                    |
| 第6章        | 5-3<br>5-4<br>仕様<br>6-1                               | フォトムービーを切り替える       65         フォトムービーの情報を表示する       65         フォトムービーを削除する       66         フォトムービーを再編集する       66         フォトムービーを再編集する       67         フォトムービーを取込む       69         後とアンインストール       71         以前のバージョンをお使いの場合       71                                                                                                    |
| 第6章        | 5-3<br>5-4<br>仕枝<br>6-1<br>6-2                        | フォトムービーを切り替える       65         フォトムービーの情報を表示する       65         フォトムービーを削除する       66         フォトムービーを再編集する       66         フォトムービーを再編集する       67         フォトムービーを取込む       69         とアンインストール       71         以前のバージョンをお使いの場合       71         ムービーシアターのアンインストール(削除)       72                                                                                        |
| 第6章        | 5-3<br>5-4<br>仕根<br>6-1<br>6-2<br>6-3                 | フォトムービーを切り替える       65         フォトムービーの情報を表示する       65         フォトムービーを削除する       66         フォトムービーを再編集する       66         フォトムービーを再編集する       67         フォトムービーを取込む       69 <b>とアンインストール</b> 71         以前のバージョンをお使いの場合       71         ムービーシアターのアンインストール(削除)       72         基本仕様       73                                                                         |
| 第6章        | 5-3<br>5-4<br>仕枝<br>6-1<br>6-2<br>6-3                 | フォトムービーを切り替える       65         フォトムービーの情報を表示する       65         フォトムービーを削除する       66         フォトムービーを再編集する       66         フォトムービーを再編集する       67         フォトムービーを取込む       69 <b>とアンインストール</b> 71         以前のバージョンをお使いの場合       71         ムービーシアターのアンインストール(削除)       72         基本仕様       73                                                                         |
| 第6章<br>第7章 | 5-3<br>5-4<br>仕様<br>6-1<br>6-2<br>6-3<br>よく           | フォトムービーを切り替える       65         フォトムービーの情報を表示する       65         フォトムービーを削除する       66         フォトムービーを削除する       66         フォトムービーを再編集する       66         フォトムービーを再編集する       67         フォトムービーを取込む       69         後とアンインストール       71         以前のバージョンをお使いの場合       71         ムービーシアターのアンインストール(削除)       72         基本仕様       73 <b>Xあるご質問</b> 74                  |
| 第6章<br>第7章 | 5-3<br>5-4<br>仕様<br>6-1<br>6-2<br>6-3<br>よく           | フォトムービーを切り替える       65         フォトムービーの情報を表示する       65         フォトムービーを削除する       66         フォトムービーを再編集する       66         フォトムービーを再編集する       67         フォトムービーを取込む       69         後とアンインストール       71         以前のバージョンをお使いの場合       71         ムービーシアターのアンインストール(削除)       72         基本仕様       73         このるご質問       74                                         |
| 第6章<br>第7章 | 5-3<br>5-4<br>6-1<br>6-2<br>6-3<br>よく                 | フォトムービーを切り替える       65         フォトムービーの情報を表示する       65         フォトムービーを削除する       66         フォトムービーを再編集する       66         フォトムービーを再編集する       67         フォトムービーを可込む       69         後とアンインストール       71         以前のバージョンをお使いの場合       71         ムービーシアターのアンインストール(削除)       72         基本仕様       73         このるご質問       74         ブル編       75         編       84 |
| 第6章<br>第7章 | 5-3<br>5-4<br>6-1<br>6-2<br>6-3<br>よく                 | フォトムービーを切り替える       65         フォトムービーの情報を表示する       65         フォトムービーを削除する       66         フォトムービーを再編集する       66         フォトムービーを再編集する       67         フォトムービーを取込む       69         をアンインストール       71         以前のバージョンをお使いの場合       71         ムービーシアターのアンインストール(削除)       72         基本仕様       73         このるご質問       74         ブル編       75         編       84  |
| 第6章<br>第7章 | 5-3<br>5-4<br>6-1<br>6-2<br>6-3<br>よく<br>トラ<br>操<br>引 | フォトムービーを切り替える       65         フォトムービーの情報を表示する       65         フォトムービーを削除する       66         フォトムービーを再編集する       66         フォトムービーを再編集する       67         フォトムービーを取込む       69         長とアンインストール       71         以前のバージョンをお使いの場合       71         ムービーシアターのアンインストール(削除)       72         基本仕様       73         このるご質問       74         ブル編       75         編       92 |

デジカメde!! ムービーシアター7を使う前に確認しよう

#### インストールをする前に、以下の内容をご確認ください。

| 対応OS(日本語版)    | Microsoft Windows 10(64bit版 /32bit版 )※<br>Microsoft Windows 8.1(64bit版 /32bit版 )※<br>Microsoft Windows 7(64bit版 /32bit版 )※<br>※ 64bitOS では WOW64 モードで動作します。                                           |  |  |  |
|---------------|----------------------------------------------------------------------------------------------------|--|--|--|
| コンピュータ本体      | Windows が正常に動作するパーソナルコンピュータ                                                                                                    |  |  |  |
| CPU           | Intel Core 2 Duo 以上                                                                                                    |  |  |  |
| 必要メモリ         | 2GB 以上<br>※ご利用の環境、使用するデータによってはさらに多くのメモリが必要になる場合があります。                                                                                                    |  |  |  |
| 必要ディスク容量      | 2.6GB(デジカメ de!! ムービーシアター7 Wedding:3.8GB)<br>※ Windows がインストールされているドライブに 200MB(210MB)以上の空き容量が必要です。<br>※ご利用の環境、使用するデータによってはさらに多くのディスク領域が必要です。                                                           |  |  |  |
| ディスクドライブ      | DVD-ROM ドライブ                                                                                                    |  |  |  |
| ディスプレイ        | <b>ディスプレイ</b> 画面の解像度:1024 × 768 以上、色数:16 ビットカラー以上                                                                                                    |  |  |  |
| 対応画像形式        | 对応画像形式 JPEG、BMP、TIFF、PNG、GIF                                                                                                    |  |  |  |
| 対応入力音声形式      | WAV 形式、MP3 形式、WMA 形式、M4A 形式<br>※チャネル数: モノラル/ステレオ<br>サンプル周波数: 8kHz / 11.025kHz / 22.05kHz / 44.1kHz / 48.0kHz<br>サンプルビット数: 8bit / 16bit<br>※デジタル著作権管理(DRM)が適用された音声データは使用できません。                         |  |  |  |
| 対応入力映像形式      | MP4、MPG※、WMV、AVI※、AVCHD (m2ts,mts)<br>※ OS やお客様の環境によって取り込みができない場合があります。                                                                                                    |  |  |  |
| 出力形式          | MPEG-4、MPEG-2 ※1、MPEG-1、AVI ※1、WMV、DVD-Video 形式 (NTSC) ※2、m2ts ※1 ※3<br>※ 1 : OS やお客様の環境によって再生できない場合があります。<br>※ 2 : 本製品同梱の「B's DVD ビデオ 3」がインストールされている必要があります。<br>※ 3 : ブルーレイディスクへの書き込みは別途ツールが必要となります。 |  |  |  |
| DVD-Video出力機器 | DVD-R、DVD-RW、DVD+R、DVD+RW ドライブ ※<br>※本製品同梱の [B's DVD ビデオ 3] がインストールされている必要があります。                                                                                                    |  |  |  |
| 注意事項          | ・本製品のご利用には、インターネットによるライセンス認証が必要です。<br>・インストールには、管理者権限 / 昇格が必要です。<br>・OS やお客様の環境によってインストールに時間がかかる場合があります。<br>・アップデータ・完成サンプルの追加・Google 連携のご利用にはインターネット接続が必要です。<br>・PDF ファイルをご覧になるには、PDF 閲覧ソフトが必要です。     |  |  |  |

【表記について】 ○本書では、「デジカメde!!ムービーシアター7」を「ムービーシアター」と表記しています。 ○ご使用のOSによっては、メニューやダイアログ名などの表示が一部異なります。

本書では、Windows 10での表記・画面になっています。

第 章

# デジカメde!!ムービーシアター7を使う準備をしよう

「デジカメde!!ムービーシアター7」の起動方法や、画面について 説明します。

1-1 デジカメ de!! ムービーシアター 7 をインストールする P.6
1-2 デジカメ de!! ムービーシアター 7 を起動する P.8

1-3 デジカメ de!! ムービーシアター 7の画面

Р.10

# 1-1 デジカメ de!! ムービーシアター7 をインストールする

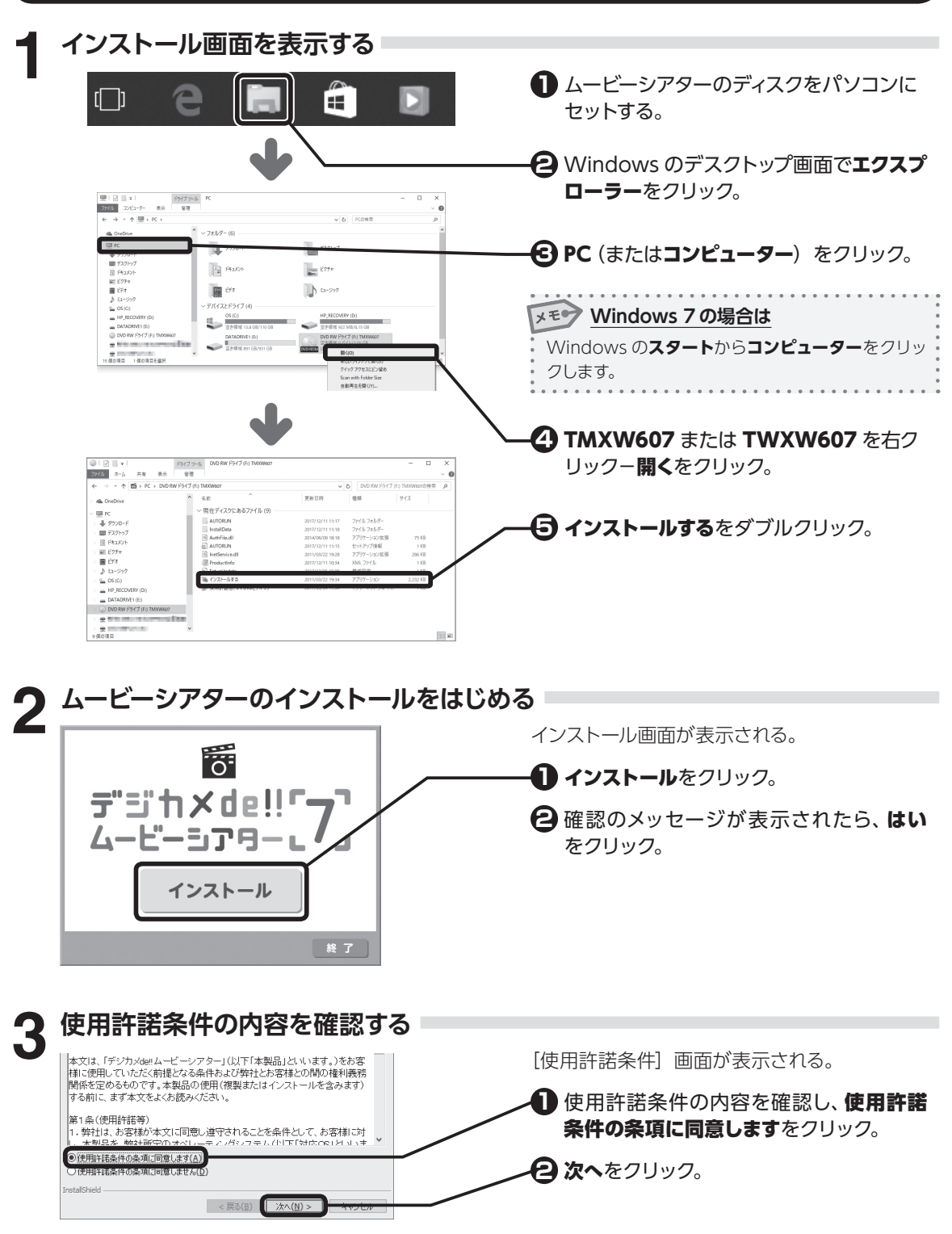

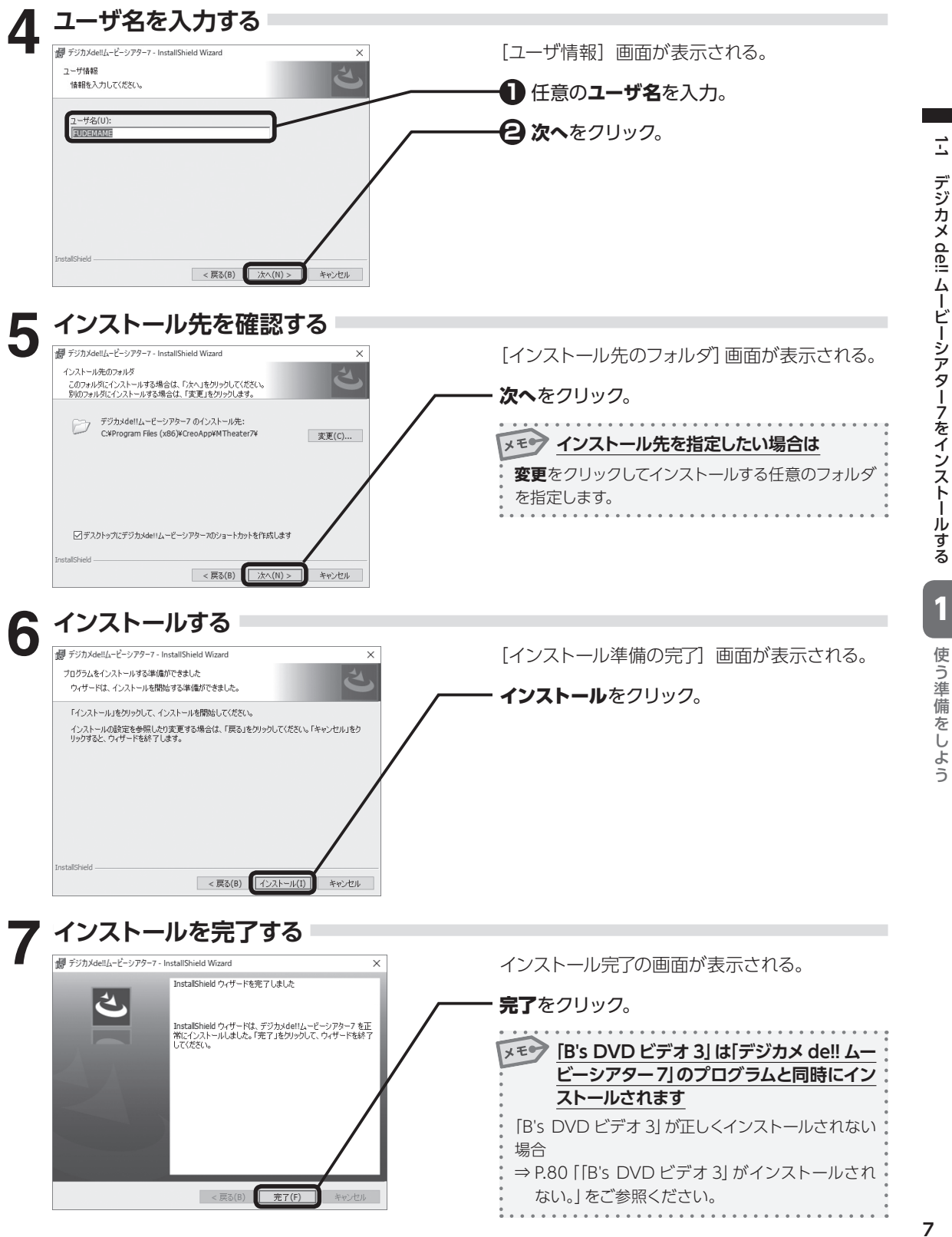

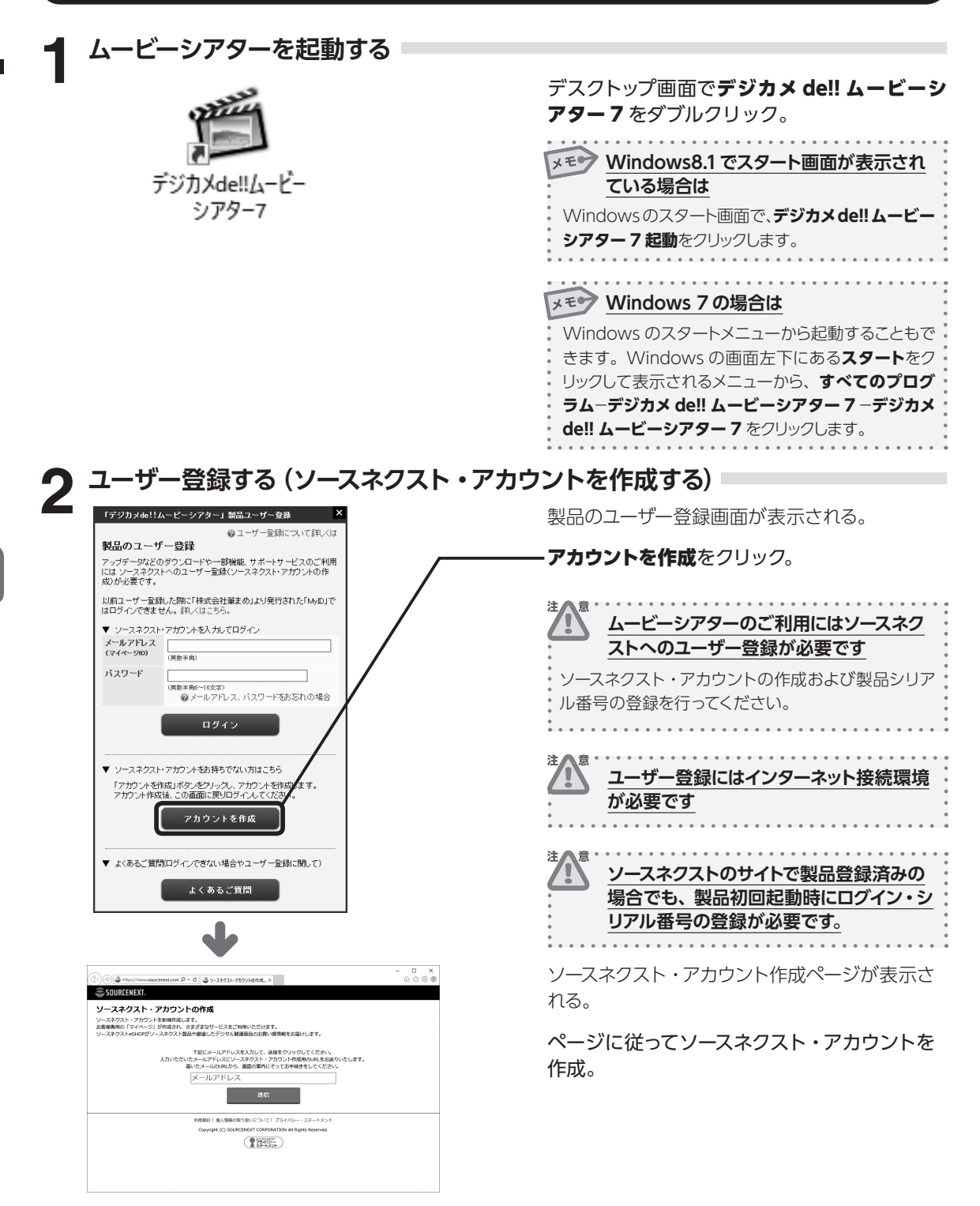

1

使う準備をしよう

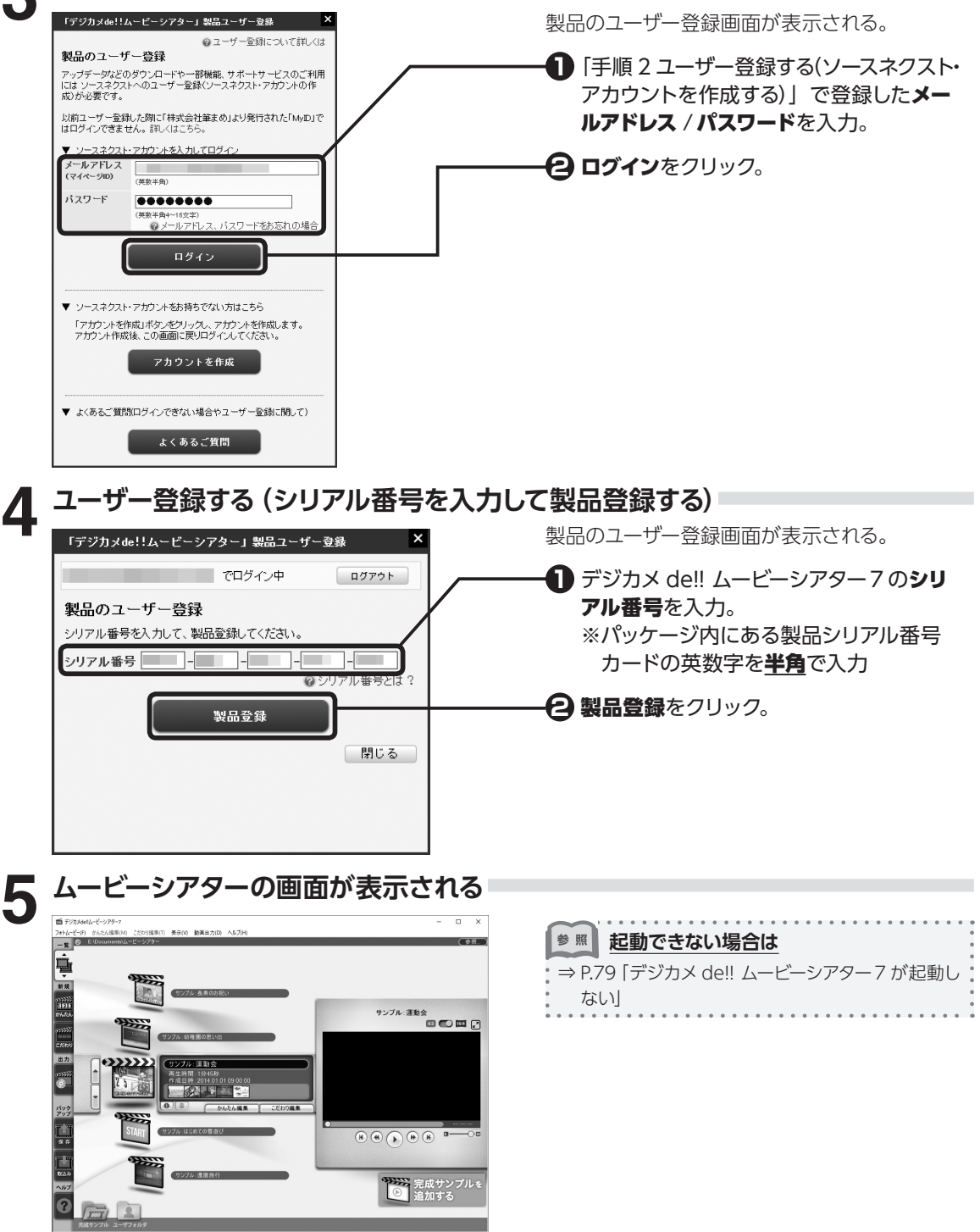

ユーザー登録する (ログインする)

# 1-3 デジカメ de!! ムービーシアター7の画面

画面左側のツールボタンバーから目的のボタンをクリックすると、画面が切り替わり、フォトムービーの作成や管理、動画への出力などが行えます。

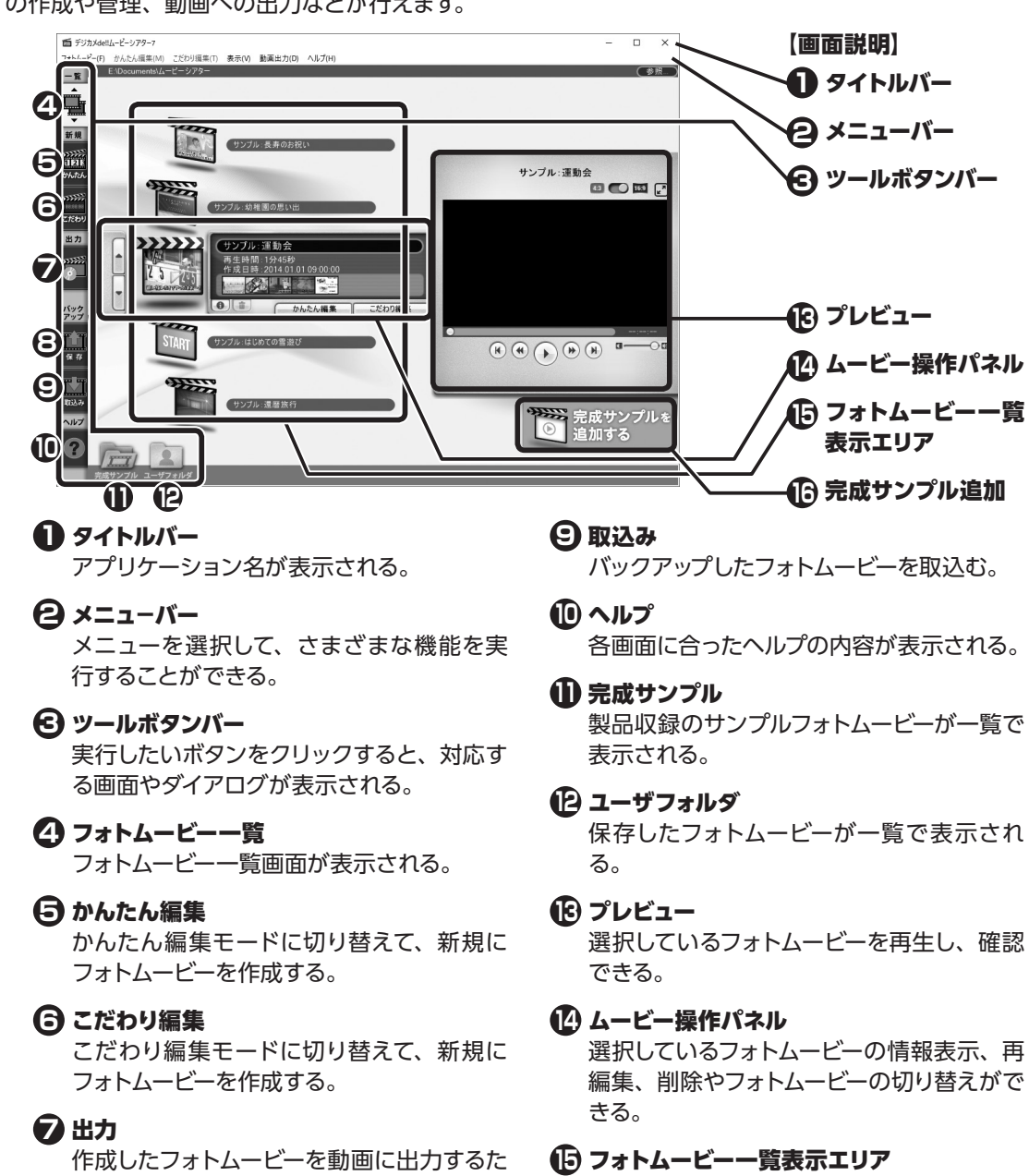

保存されているフォトムービーのリストが一

ソースネクストのマイページが表示され、製品 未収録の完成サンプルをダウンロードできる。

覧表示される。

(日) 完成サンプル追加

めの画面が表示される。

# 🕄 保存

フォトムービーをハードディスクなどにバッ クアップする。

# 第2章 「かんたん編集」で作ってみよう

# 2-1 「かんたん編集」の画面 P.12 2-2 「かんたん編集」でフォトムービーを作る P.14 写真やビデオを選択する P.14 Googleフォトから写真を選択する P.15 BGMを選択する P.16 演出を選択する P.17 フォトムービーを保存する P.21

# 写真・ビデオ・BGMに関して

「デジカメde!!ムービーシアター7」で扱うことのできる画像、映像、音声データのファイル形式は、次のとおりです。

| 対応画像形式                                                                                                    |
|----------------------------------------------------------------------------------------------------|
| JPEG、BMP、TIFF、PNG、GIF                                                                                                    |
| 対応入力音声形式                                                                                                    |
| WAV形式、MP3形式、WMA形式、M4A形式<br>**チャネル数:モノラル/ステレオ<br>サンプル周波数: 8kHz/11.025kHz/22.05kHz/44.1kHz/48.0kHz<br>サンプルビット数: 8bit/16bit<br>**デジタル著作権管理 (DRM) が適用された音声データは使用できません。 |
| 対応入力映像形式                                                                                                    |
| MP4、MPG*、WMV、AVI*、AVCHD (m2ts、mts)                                                                                                    |
| ※OS やお客様の環境によって取り込みができない場合があります。                                                                                                    |

# 2-1 「かんたん編集」の画面

「かんたん編集」では、写真やビデオを選択してストーリーボードに並べ、写真には好みの演出を選択 することでフォトムービーが作成できます。

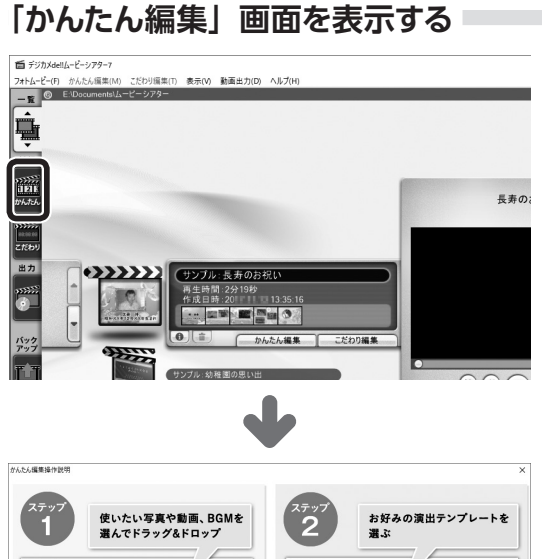

ツールボタンバーの**かんたん**をクリック。

| yA.2.6編集操作說明       |                          |               | ×                   |
|--------------------|--------------------------|---------------|---------------------|
| 使いた 選んで            | い写真や動画、BGMを<br>ドラッグ&ドロップ | 2             | お好みの演出テンプレートを<br>選ぶ |
|                    |                          |               |                     |
|                    |                          |               | プレビュー画面で確認          |
| [次へ] をクリ<br>ステップ2へ | v7 × ~ Ə                 | [完了] を<br>完成! | クリックして 完 了 🕤        |
| □沈国がら表示しない         |                          |               | RU3 ^.6700          |

[かんたん編集 操作説明] 画面が表示される。

| 内容を確認し、 <b>閉じる</b> をクリック。 |       |
|---------------------------|-------|
| メモシ 次回以降表示させたくない場合        | •     |
| 次回から表示しないにチェックマークを付けます    | • • • |

[かんたん編集] 画面が表示される。

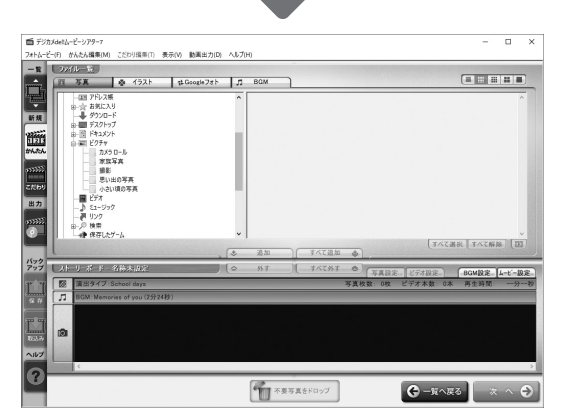

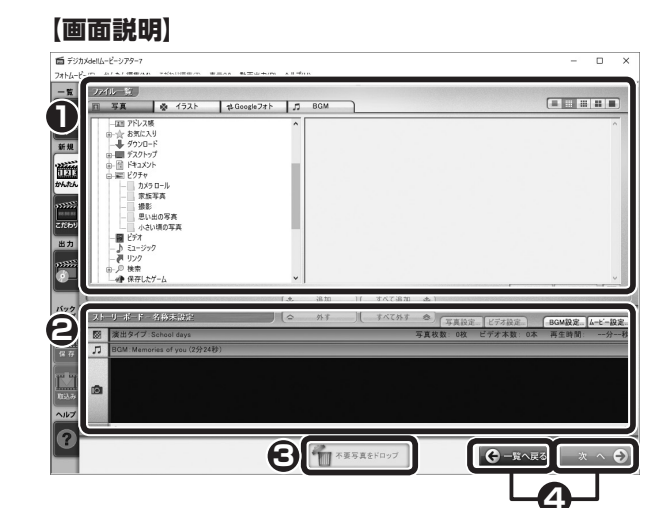

# ● ファイル一覧

写真 / ビデオを一覧表示する。また、BGM の試聴や選択ができる。

# 🕑 ストーリーボード

フォトムービーを構成する写真 / ビデオを登録する。ストーリーボードに表示される順番が、フォ トムービーでの表示順になる。写真 / ビデオの順番は、ドラッグ&ドロップで入れ替えることが できる。

#### 写真設定

[写真設定] ダイアログが表示され、写真の回転、切り取り、注目エリア、エフェクトを設定。

#### ビデオ設定

[ビデオ設定] ダイアログが表示され、再生位置やエフェクトを設定。

#### BGM 設定

[BGM 設定] ダイアログが表示され、曲名、再生位置、フェード効果、繰り返しを設定。

#### ムービー設定

[フォトムービー設定] ダイアログが表示され、フォトムービーの再生時間やロゴ、背景を設定。

#### ❸ 不要写真をドロップ

ストーリーボードの不要な写真やビデオをドラッグ&ドロップして削除する。

# 4 ステップ移動

#### 一覧へ戻る

フォトムービー作成を中止する。

#### 次へ

次のステップ画面に進む。

#### 「かんたん編集」でフォトムービーを作る 2-2

# 写真やビデオを選択する

フォトム-ビ-に使いたい写真 / ビデオをストーリーボードに追加します。

写真 / ビデオが入っているフォルダを選択する 「「デジカメde!!」ム−ビーシアター7 ファイルー覧の写真をクリック。 フォトムービー(F) かんたん編集(M) こだわり頃集(円) 表示(V) 動画出力(D) t‡Google7オト ♬ BGM Ļ 写真 一合 お気に入り
 少ウンロード
 デスクトップ 新規 1111 1111 -- 🗑 F#1X7F - FOF+ / v カメラ ロー川 カスラロール 家族写真 撮影 思い出の写真 小さい頃の写影 \*\*\*\*\*\* こだわり 圖 년

追加

外す

不要写真をドロップ

メモラ 一覧の写真 / ビデオを、ストーリーボードにド ラッグ&ドロップしても追加できます。

写真 / ビデオの整理や順番変更をする

外すまたはすべて外すをクリックしても、写真

/ビデオを削除できます。

すべて追加

€ -¾へ戻る

81

×

すべて外す

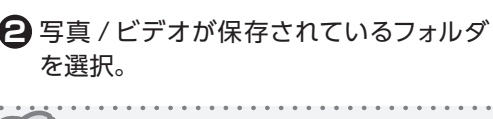

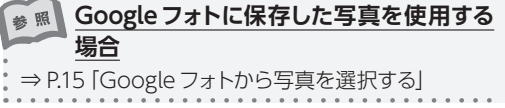

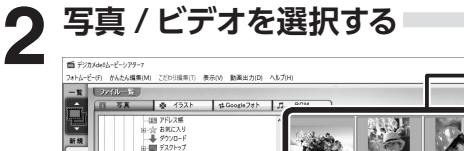

❶ 使いたい写真 / ビデオをクリックして選択。

2 追加またはすべて追加をクリック。

# 追加

● で選択した写真 / ビデオを追加。

# すべて追加

フォルダ内のすべての写真 / ビデオを追加。

選択した写真 / ビデオがストーリーボードに追 加される。

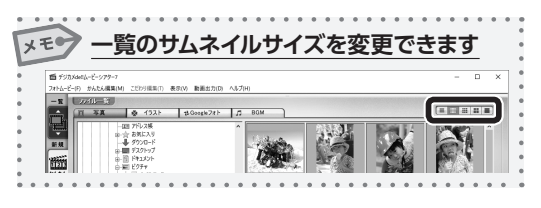

| 一① 削除したい写真 / ビデオがある場合、ストーリーボードの写真を不要写真をドロップにドラッグ&ドロップ。                 |
|------------------------------------------------------------------------|
| 一 ② 写真 / ビデオの順番を変更する場合、ド<br>ラッグ&ドロップして順番を入れ替える。                        |
| メモシ 写真を特定の条件で並べ替えたい場合                                                  |
| メニューバーの <b>かんたん編集 – 並べ替え</b> をクリック<br>して表示されるメニューから、目的の条件をクリッ<br>クします。 |

2-2

「かんたん編集」でフォトムービーを作る

出力

۲

1111 1111

ал) 1816

出力

1575

G

メモ

3

1

(R)

检索

バック アップ レストーリーボード - 名称未設定

家政写真 撮影

※インターネット接続環境とGoogle アカウントが必要です。

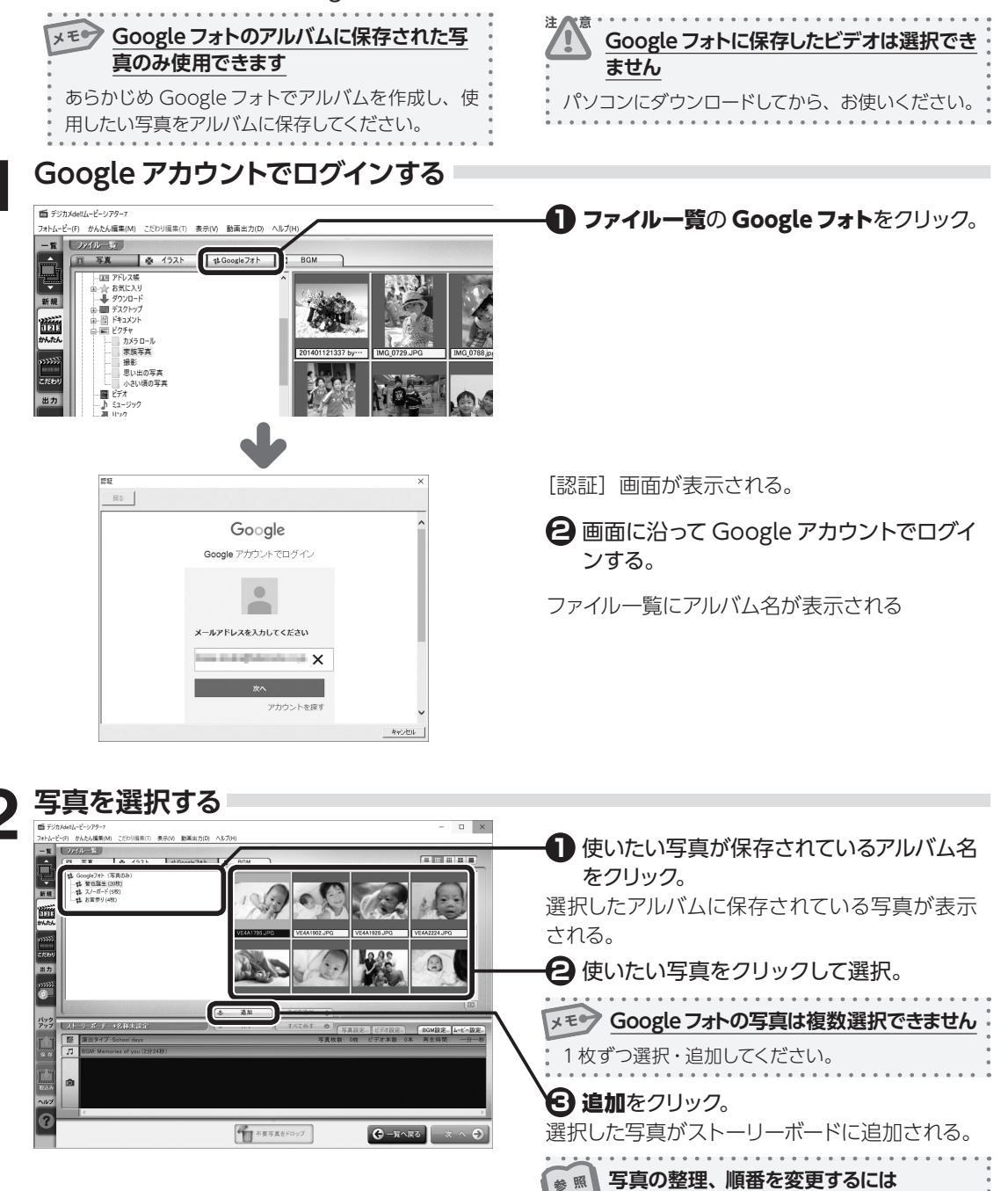

2

⇒ P.14 「手順3 写真 / ビデオの整理や順番変更を

する」以降

# BGM を選択する

BGM の試聴や設定をします。

メモシ BGM を指定しない場合

標準設定の BGM が使用されます。

# BGM を試聴する

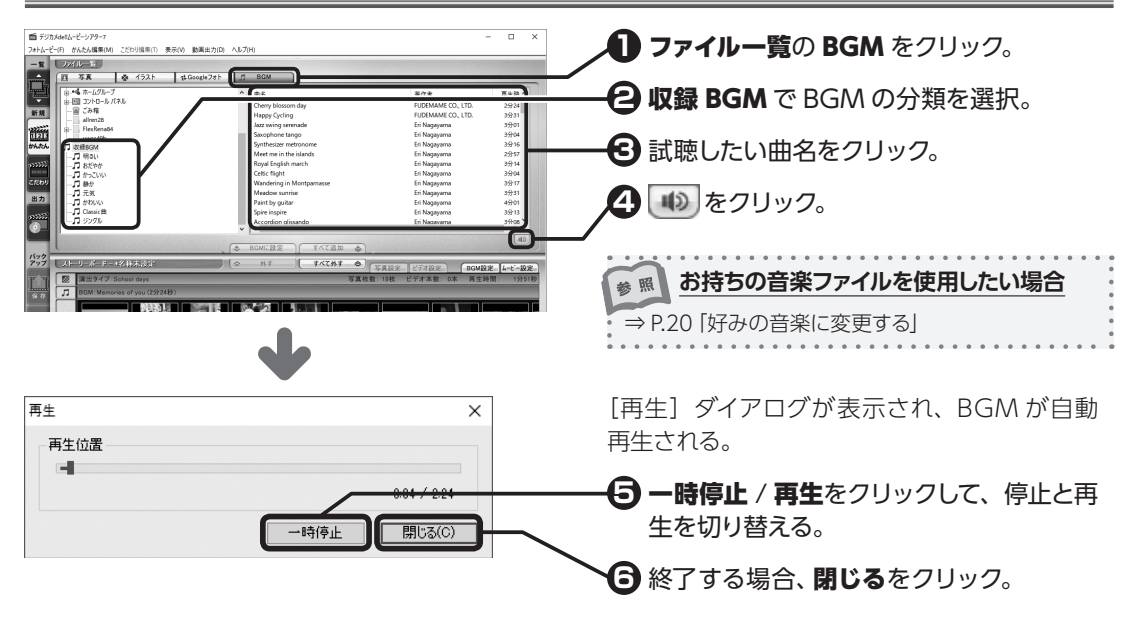

| BGM | を設定す | 3 |
|-----|------|---|
|     |      | _ |

| <ul> <li></li></ul>                                                                                                    | ) 動画出力(D) へルプ(H)                                                                                                    |                                                                                                    | - 🗆 ×                                        | <b>ノ ファイル一覧</b> の BGM をクリック。     |
|----------------------------------------------------------------------------------------------------|----------------------------------------------------------------------------------------------------|----------------------------------------------------------------------------------------------------|----------------------------------------------|----------------------------------|
| - 18 22/10-12<br>- 18 22 (10-12)<br>日 55 金 152ト は<br>● 14 ホームグトーブ<br>● 15 ホームグトーブ<br>● 15 ホームグトーブ<br>● 15 ホームグトーブ<br>● 15 ホームグトーブ<br>● 15                                                                                                    | Coogle 7/7 DSM                                                                                                    | FUDEMAME CO., LTD.<br>FUDEMAME CO., LTD.                                                           | 2924<br>3931                                 | / C 収録 BGM で BGM の分類を選択。         |
|                                                                                                    | Jazz swing serenade<br>Swophone tango<br>Synthesizer netwonome<br>Meet me in the islands<br>Royal English march<br>Cells (fight) | Eri Nagayarna<br>Eri Nagayarna<br>Eri Nagayarna<br>Eri Nagayarna<br>Eri Nagayarna<br>Eri Nagayarna | 3分01<br>3分04<br>3分16<br>2分57<br>3分14<br>3分04 |                                  |
| - 二 勝か<br>- 二 元数<br>- 二 元数<br>- 二 元数<br>- 二 分数<br>- 二 分<br>- 二<br>- 二<br>- 二<br>- 二<br>- 二<br>- 二<br>- 二<br>- 二 | Wandering in Montpamasse<br>Meadon surrise<br>Paint by guitan<br>Spire inspire<br>Accordion dissando                             | Eri Nagayama<br>Eri Nagayama<br>Eri Nagayama<br>Eri Nagayama<br>Eri Nagayama                       | 3分17<br>3分31<br>4分01<br>3分13<br>3分13<br>3分08 | 4 BGM に設定をクリック。                  |
| 1572<br>757<br>111<br>111<br>111<br>111<br>111<br>111<br>111<br>111<br>111                                                                                                    | ◆ BOMに設定<br>◆ NT すべてめす ● 万<br>下                                                                                                  | 直設定」とデオ設定。 BGM設                                                                                    | 12. <u>4-1'-8</u> 2.                         | BGM が設定され、ストーリーボードに曲名が<br>表示される。 |
|                                                                                                    |                                                                                                    |                                                                                                    |                                              |                                  |
| < 401/2133 946,6729                                                                                                    | MG.0718 MG.018 MG.018 MG.025                                                                                                    | MG,1184 ING,1288                                                                                   | × へ €                                        |                                  |

# 演出を選択する

7種類の演出タイプから、写真のフォトムービーを 表示する際の演出を選択します。

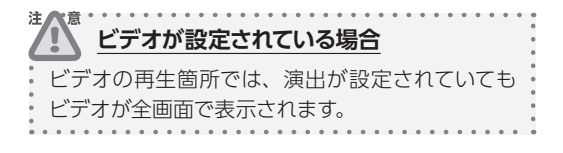

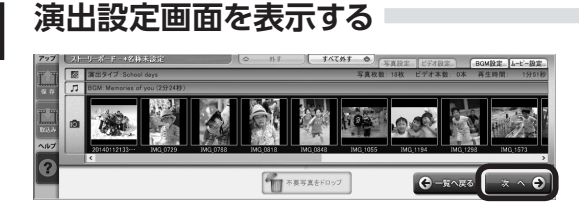

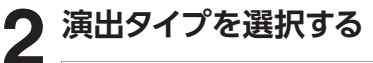

シネマ

ナチュラル

イメージクリップ

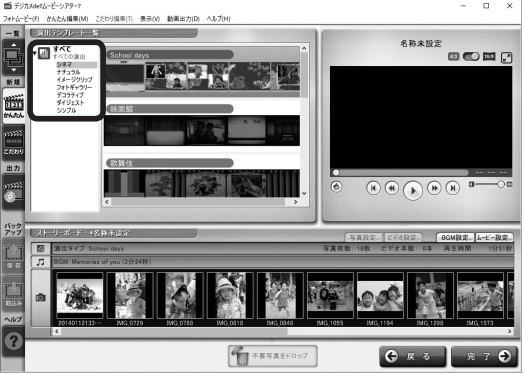

映画にあるようなインパクトのある演出。

自然素材をモチーフとした優しい演出。

インパクトのある洗練された演出。

ウエディングシーンに最適な華やかな演出。

ウエディング (デジカメ de!! ムービーシアター7Wedding にのみ収録)

写真 / ビデオや BGM を設定した画面で、次

ヘをクリック。

演出テンプレート一覧が表示される。 **演出テンプレート一覧**で使いたい演出タイプ をクリック。

# <u>フォトギャラリー</u> 写真をじっくりと上品に映し出す演出。 <u>デコラティブ</u> 飾りを使った明るく楽しい演出。

<u>ダイジェスト</u> たくさんの写真を短時間で表示する演出。

<u>シンプル</u> スライドショー的なオーソドックスな演出。

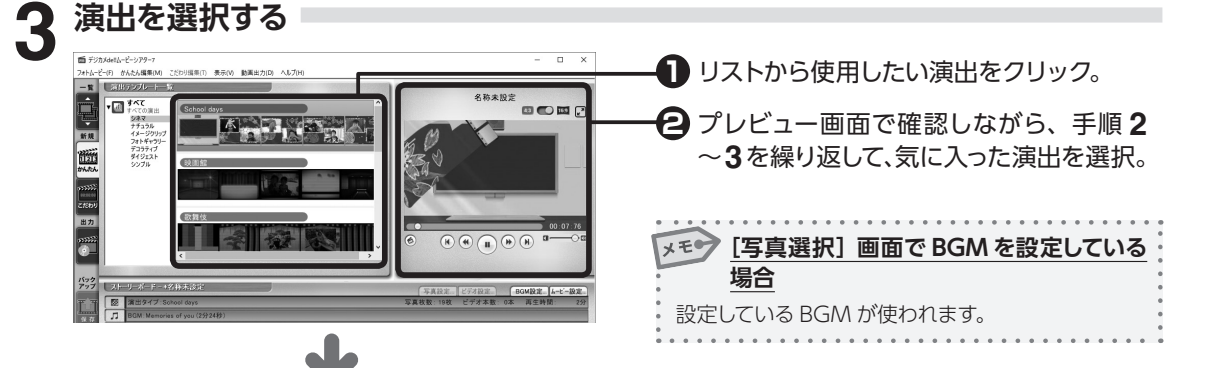

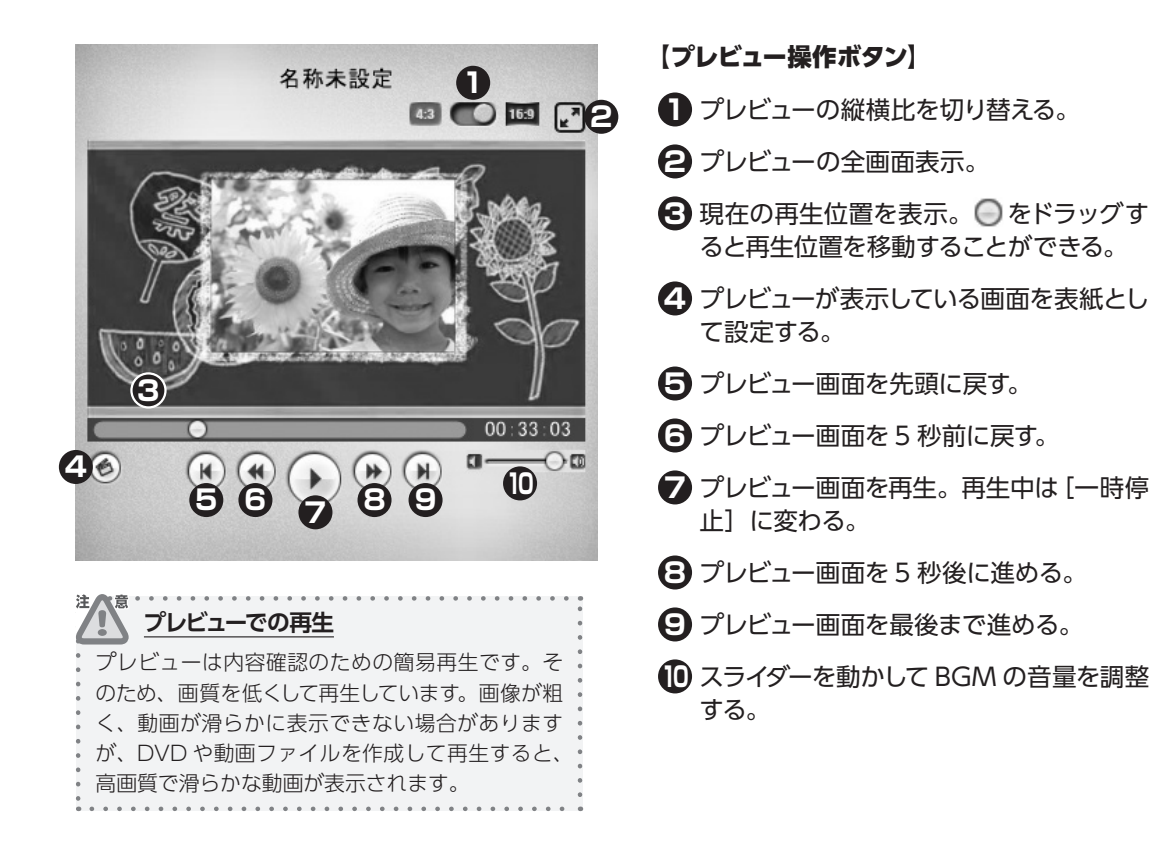

# フォトムービーを仕上げる

フォトムービーの調整をします。

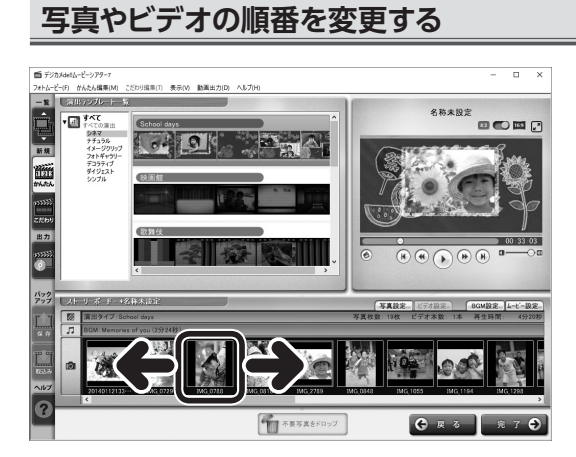

ストーリーボードの写真 / ビデオをドラッグ して、表示したい順番に並べ替える。

設定ダイアログの詳細について

各ダイアログのヘルプをご参照ください。

参照

2

「かんたん編集」で作ってみよう

# 写真の表示方法を調整する

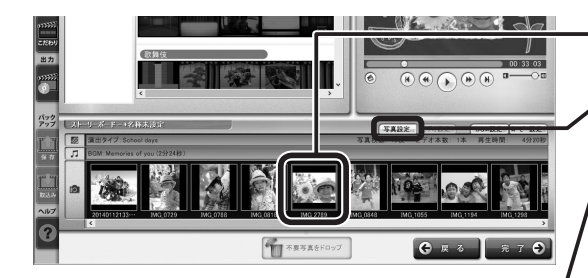

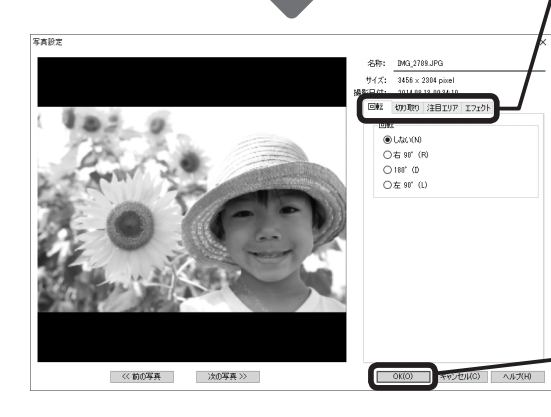

1 変更したい写真をクリック。

2 写真設定をクリック。

[写真設定] ダイアログが表示される。

🔁 各パネルで、必要な項目を変更。

# 回転

写真を回転。

# 切り取り

写真を好みの大きさに指定して切り取る。

#### 注目エリア

写真内の重要な被写体を、演出の中心にな るように設定。

#### エフェクト

演出に合わせて、写真をモノクロやセピア 調、古い映画フィルムのようなオールドフィ ルム風に加工。ワンタッチ補正、明るさや コントラストの補正。

4 OK をクリック。

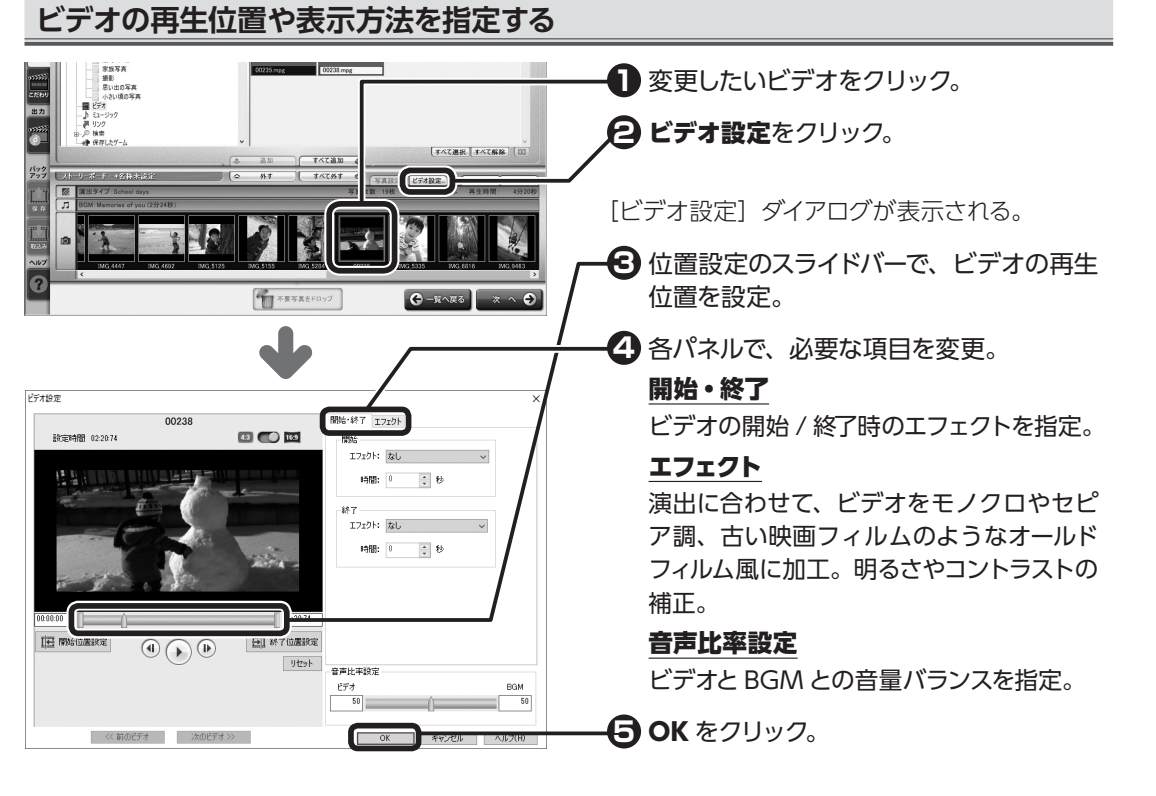

2

<sup>`</sup>かんたん編集」で作ってみよう

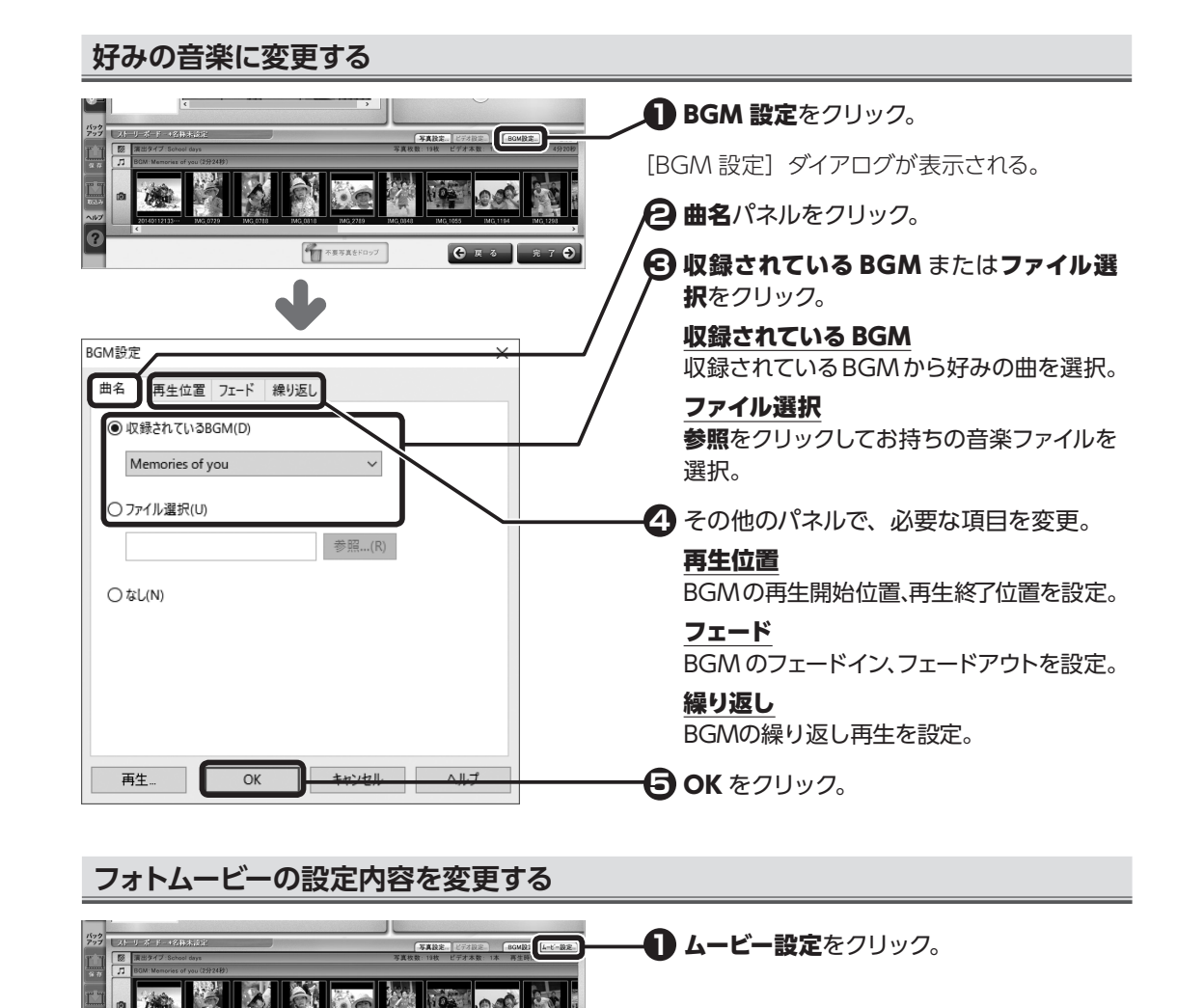

不要写真をドロップ

×

€ ₹ 3

[フォトムービー設定] ダイアログが表示される。

2 各パネルで、必要な項目を設定。

#### 再生時間

フォトムービーの再生時間を、自動または 数値で設定。数値設定の場合は、BGMの 長さに合わせてフォトムービーの時間を設 定することもできる。

#### 

画面の端に常に表示するロゴを設定。

#### 背景設定

フォトムービーの背景色や背景画像を設定。

🔁 OK をクリック。

フォトムービー設定

再生時間 ロゴ 背景設定

● 自動設定(A) 4分20秒

○ 時間指定(S)

空白時間

4 🔹 分 20 🔹 秒 73 🔹

現在のBGMの長さに合わせる(B)

開始前(H): 1 ♣ 秒

終了後(T): 1 🔹 秒

# フォトムービーを保存する

保存する

OK(O)

かんたん編集

■ デジカメdellムービーシアター7 7#トムービー(F) かんたん場果(M) こだわり場果(T) 表示(V) 動薬出力(D) へんプ(H)

\*\*\*\*

フォトムービー保存 フォトムービーを保存します。 フォトムービー名(N) 1年間の軌跡

- 1 0

▲ 新規 1014.55.4 1014.55.4 1

1575

2

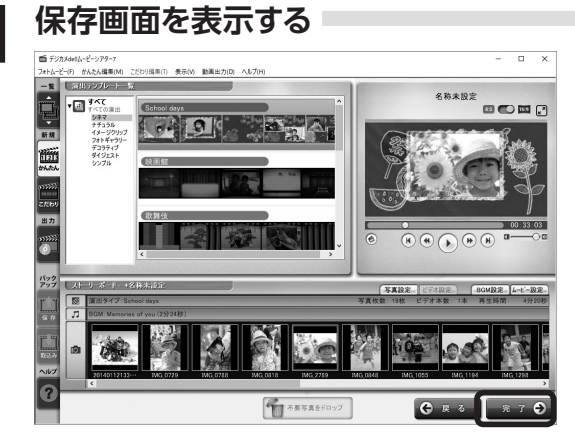

フォトムービーが完成したら、完了をクリッ ク。

2

| ×     | [フォトムービー保存] ダイアログが表示される。                      |
|-------|-----------------------------------------------|
| 24(0) | <b>2</b> OK をクリック。                            |
| ×     | [フォトムービー一覧] 画面が表示され、保存し<br>たフォトムービーが一覧に表示される。 |

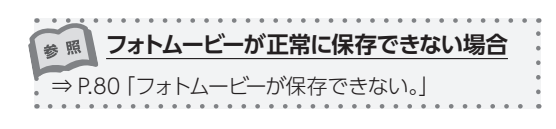

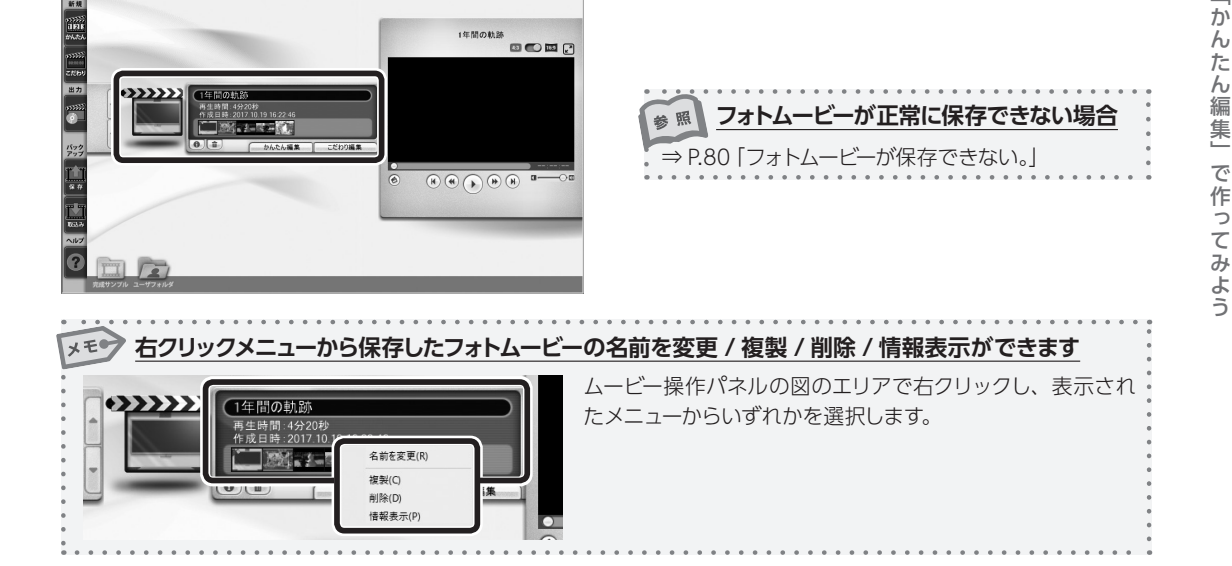

····

# 第3章 「こだわり編集」で作ってみよう

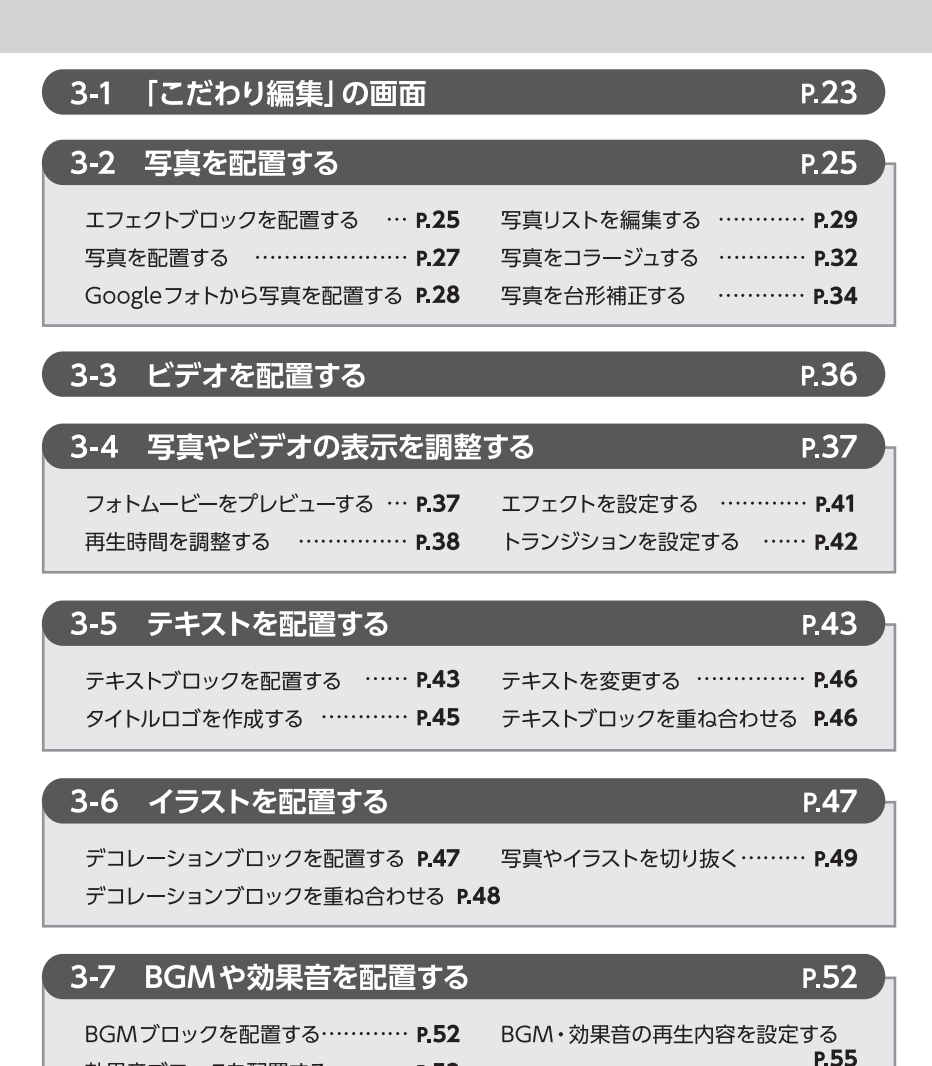

3-8 フォトムービーを仕上げる

P.55

P.56

3-9 フォトムービーを保存する

効果音ブロックを配置する ……… P.53 BGM・効果音ブロックを重ね合わせる P.54

# 3-1 「こだわり編集」の画面

新規にフォトムービーを作成する方法を説明します。

# 「こだわり編集」 画面を表示する

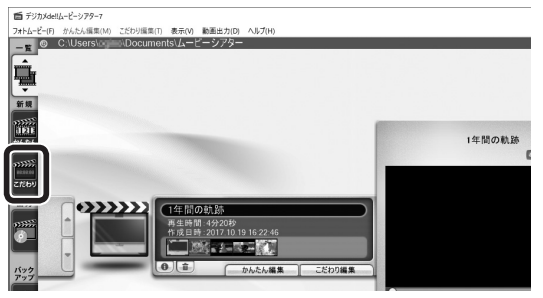

「こだわり編集」画面が表示される

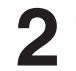

# (画面説明)

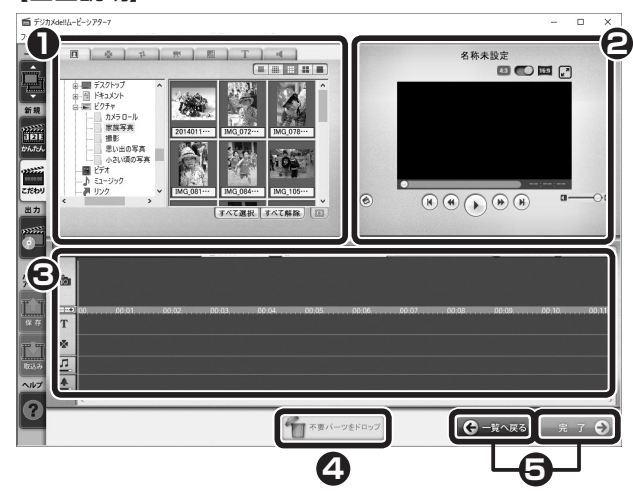

# ● ファイル・エフェクト一覧

配置するファイルやエフェクトの一覧をタブ で切り替えて表示する。パソコンに保存され ている写真やビデオ、エフェクト、BGMな どを一覧表示する。

# **② プレビュー** (詳しくは⇒ P.18)

エフェクトやフォトムービーを再生し、確認 できる。

# 🔁 タイムライン

エフェクト、テキスト、イラスト、BGM、 効果音を時間軸上で編集する。

# ④ 不要パーツをドロップ

タイムラインに配置したエフェクトブロック や写真 / ビデオ、テキストブロック、デコレー ションブロック、BGM ブロックなどをドラッ グ&ドロップして削除する。

# 🕞 ステップ移動

#### <u>一覧へ戻る</u>

フォトムービーの作成を中止する。

# <u>完了</u>

[フォトムービー保存]ダイアログが表示される。

# ツールボタンバーの**こだわり**をクリック。

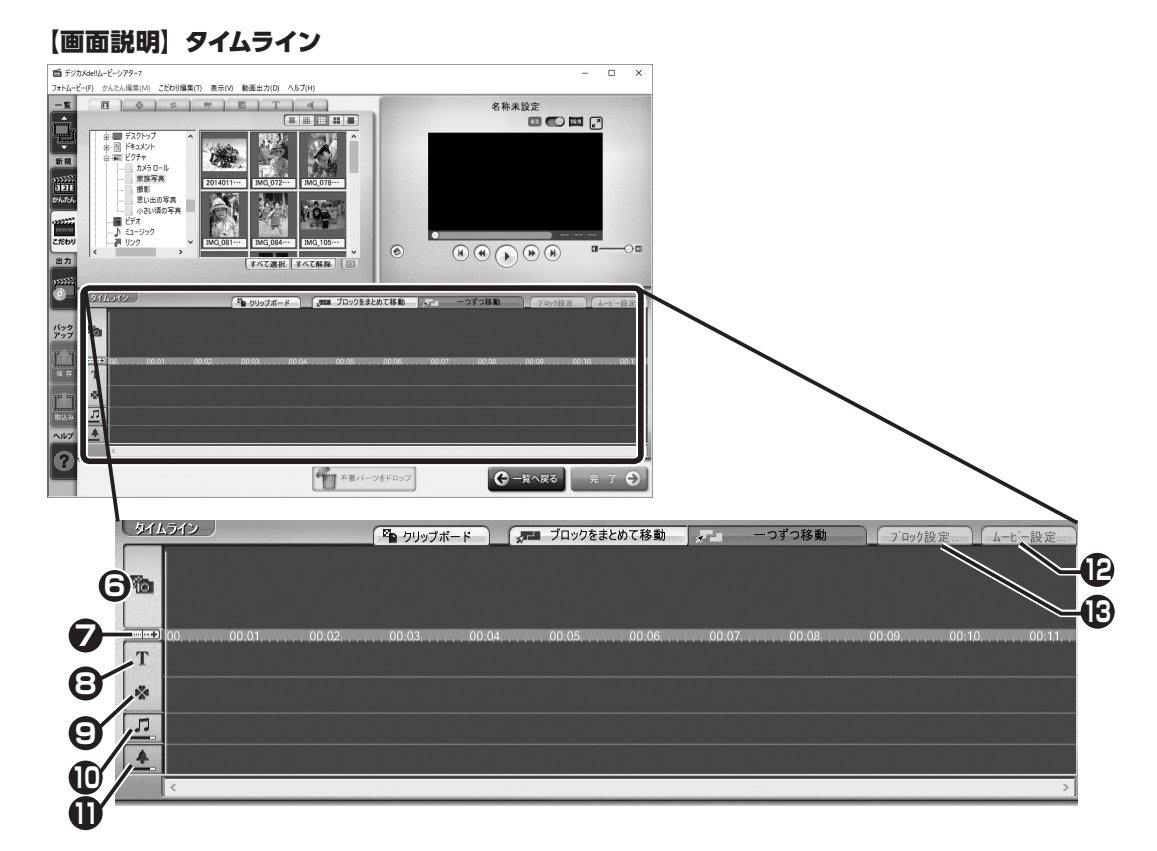

# **⑤** エフェクトトラック

エフェクトブロックを配置し写真を挿入した り、ビデオを配置する。フォトムービーの映 像の長さやタイミングを調整できる。

#### 🔽 スケール

タイムラインの再生位置を示す目盛り。ス ケールを左右にドラッグして、タイムライン の縮尺を変更できる。

# 🕃 テキストトラック

テキストブロックを配置し、テキストを表示 するタイミングを調整できる。

#### デコレーショントラック

デコレーションブロックを配置し、イラスト や切り抜いた写真などの表示するタイミン グを調整できる。

# 🕕 BGM トラック

BGM ブロックを配置し、BGM を再生する 長さやタイミングを調整できる。 のたっりックすると[音量設定] ダイアロ グが表示され、各項目の音量設定ができる。

# 🕕 効果音トラック

効果音ブロックを配置し、効果音を再生す る長さやタイミングを調整できる。 をクリックすると[音量設定]ダイアロ グが表示され、各項目の音量設定ができる。

# ● ムービー設定

[フォトムービー設定]ダイアログが表示される。フォトムービーの再生時間やロゴ、背景などを設定できる。

#### 🕑 ブロック設定

各ブロック (エフェクトブロック/ テキスト ブロック/ デコレーションブロック/ BGM ブロック/ 効果音ブロック)の詳細設定ダ イアログを表示する。

※「\*\*\*ブロック」とは、各トラック上で演出 効果やテキスト、イラスト、BGM、効果音を 設定できる最小単位です。

「こだわり編集」で作ってみよう

# 3-2 写真を配置する

ムービーシアターでは、「エフェクトブロック」という単位で写真を動画でみせる演出効果を選択するこ とができます。エフェクトブロックを選択して、タイムライン上で編集することでプロが作成したような 凝った演出のフォトムービーが作成できます。

ここでは、タイムラインのエフェクトトラックで映像部分を編集する方法を説明します。

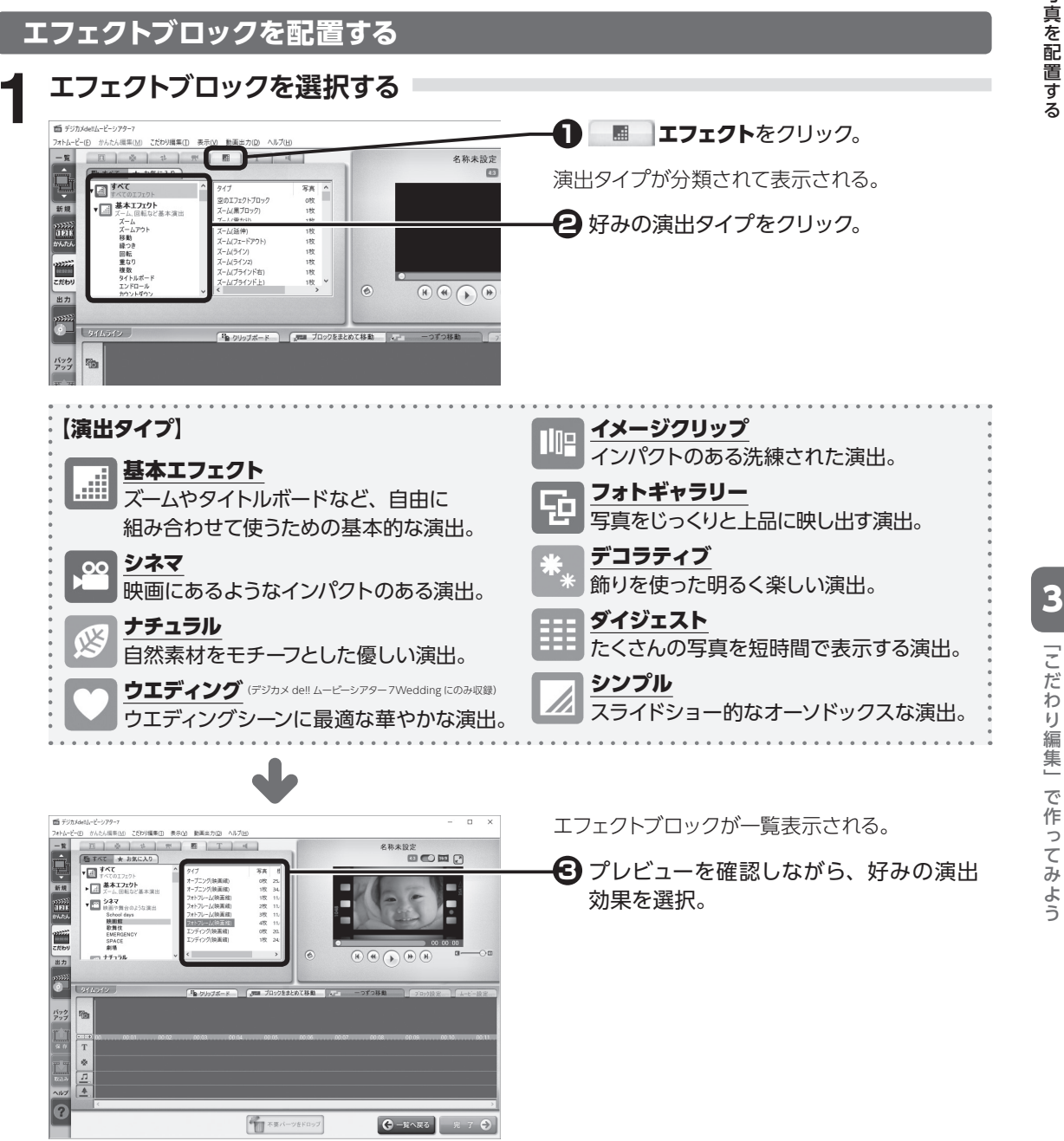

「こだわり編集」で作ってみよう

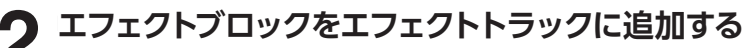

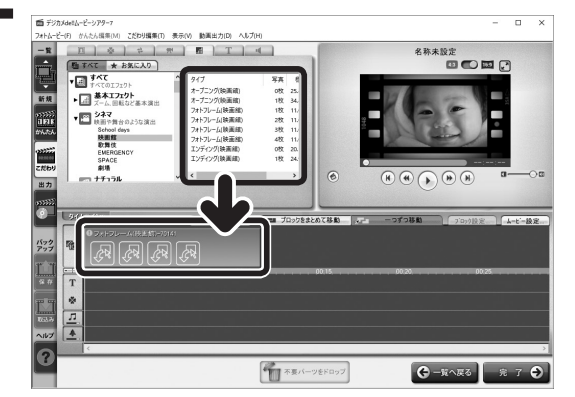

 好みの演出効果を、エフェクトトラックに ドラッグ&ドロップ。

エフェクトブロックが配置される。

子順1~2を繰り返して、エフェクトトラックにエフェクトブロックを追加。

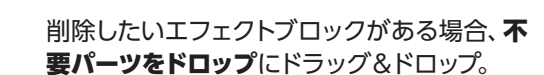

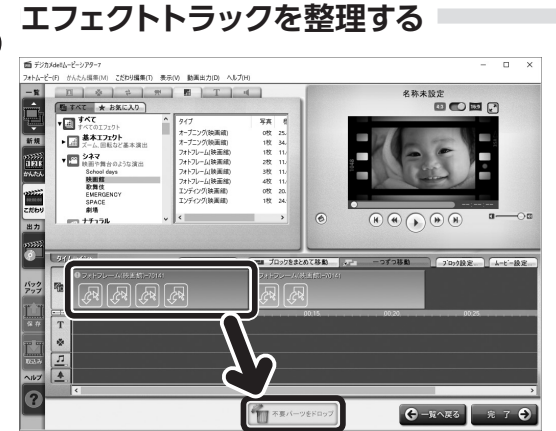

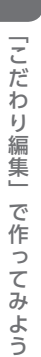

| 1 | ~       | • • • •     |
|---|---------|-------------|
| X | E       | エフ          |
| • | よく信     | <b>₽</b> ЭТ |
|   |         |             |
| • | 281     | ドロツ         |
|   |         |             |
|   | 11 デジカ  | ]Xde‼∆−Ľ    |
|   | フォトムーと  | :-(F) かん    |
|   | 一覧      |             |
|   |         |             |
|   | L.F     |             |
| • |         |             |
|   | 新規      |             |
|   |         |             |
|   | 1000000 | 01022       |

.

🗲 エフェクトをお気に入りに登録

よく使うエフェクトは、**★お気に入り**をクリックし、登録したいエフェクトブロックを**お気に入り**のテキスト上にドラッ グ&ドロップすると登録できます。

| ビージアター7                              |                   |     |
|--------------------------------------|-------------------|-----|
| フォトムービー(F) かんたん編集(M) こだわり編集(T) 表示(V) | 動画出力(D) ヘルプ(H)    |     |
| -覧 ① ※ た 州<br>通 すべて ★ お気に入り          |                   | _   |
| お気に入り タ                              | パプ 写真             | 積   |
| 新規<br>                               | オトノレーム(映画館) 34X I | D . |
|                                      |                   |     |

**3**「こだ

# 写真を配置する

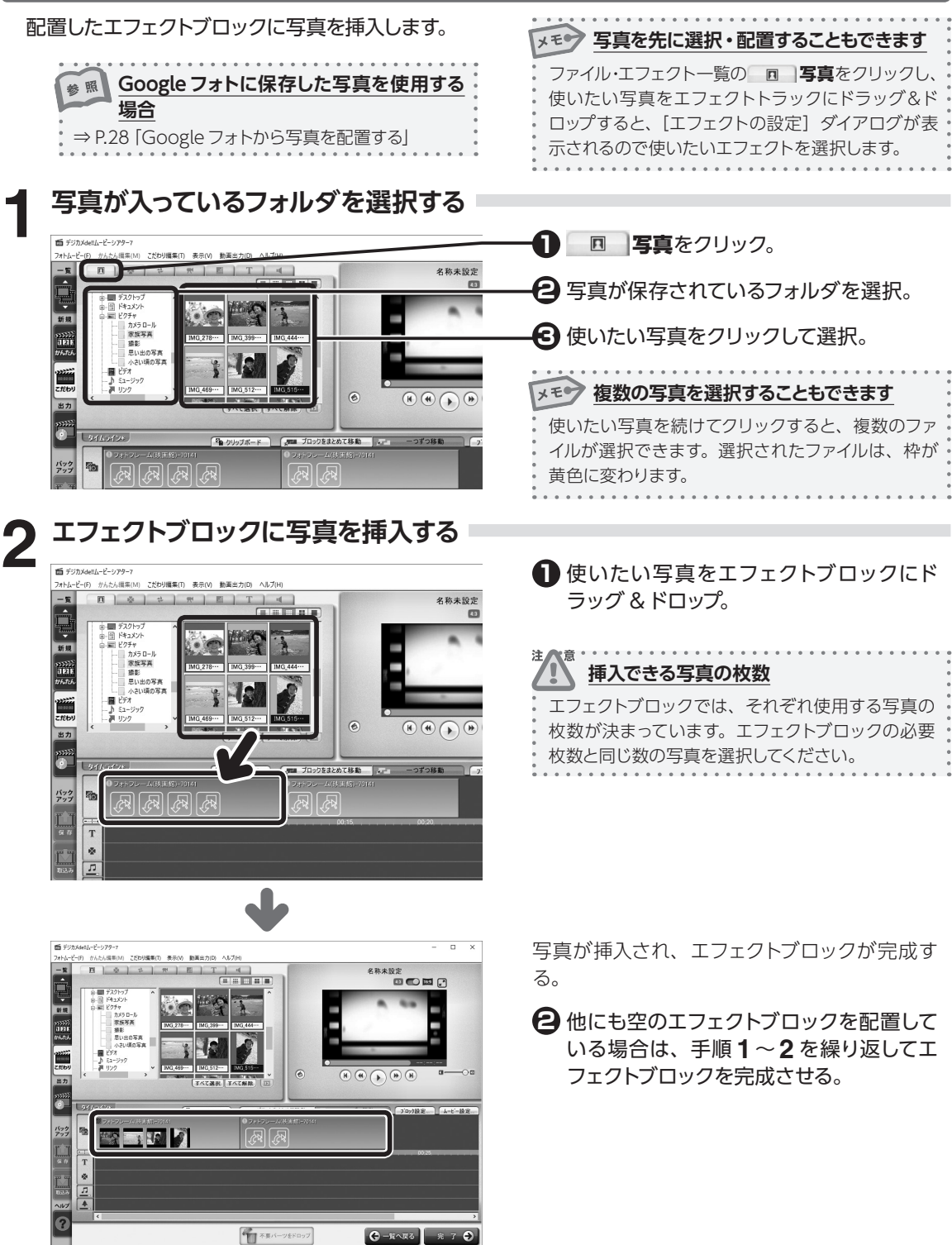

3

「こだわり編集」で作ってみよう

# Google フォトから写真を配置する

不要パーツをドロップ

😌 — 覧へ戻る 🔒 7 😔

Google フォトのアルバムに保存した写真をエフェクトブロックに挿入します。 ※インターネット接続環境と Google アカウントが必要です。

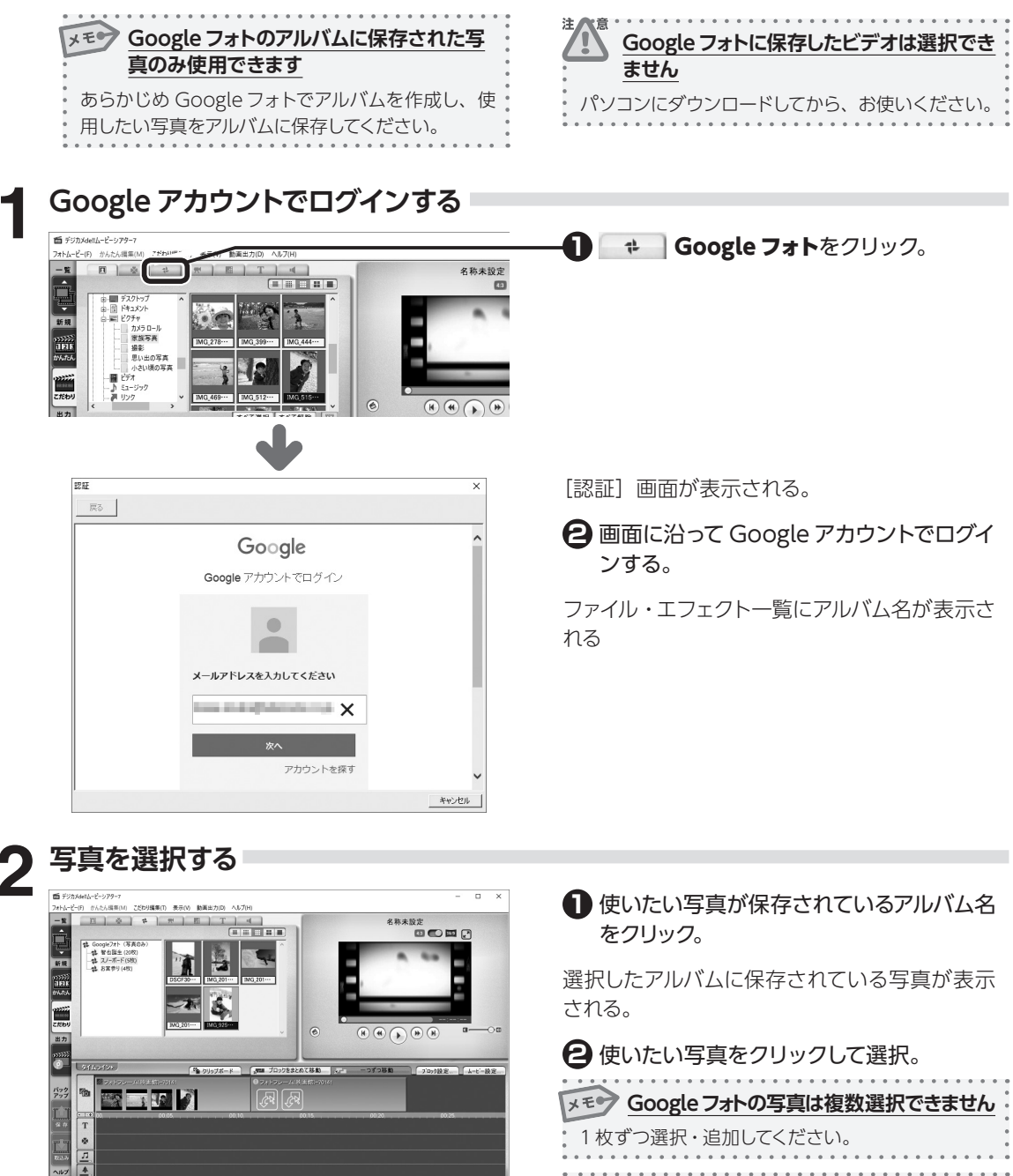

# 写真リストを編集する

配置した写真の順番を入れ替えたり、写真の削除、切り取りなどの設定を変更したい場合には、エフェ クトブロックの写真を写真リストに表示します。

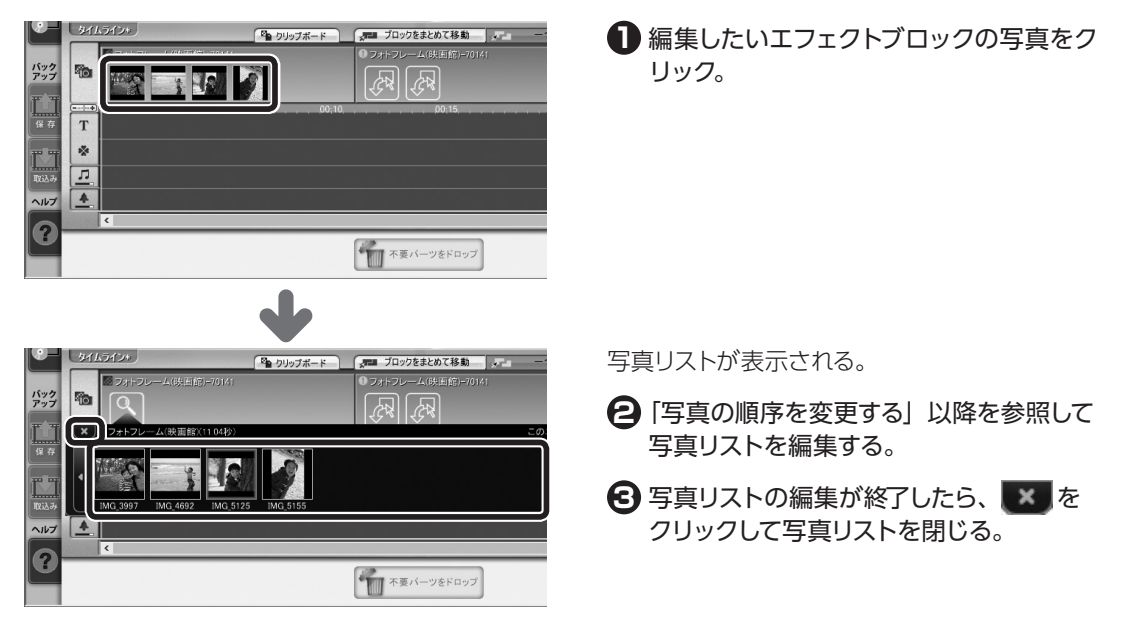

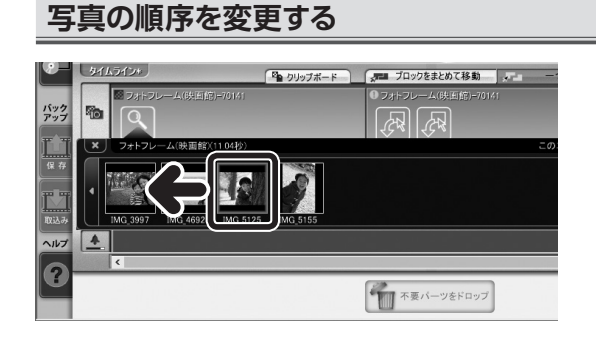

写真を変更したい位置までドラッグ&ドロッ プ。

3

3-2

写真を配置する

# 写真を削除する

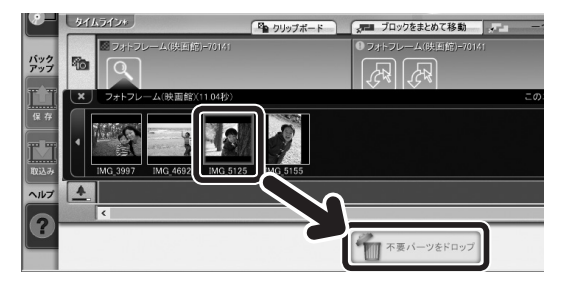

写真を**不要パーツをドロップ**にドラッグ&ド ロップ。

| 区で 右クリックメニューからでも削除できます      |
|-----------------------------|
| 削除したい写真を右クリックし、表示されたメニュー    |
| から <b>写真リストから外す</b> を選択します。 |
|                             |

# 写真を追加する

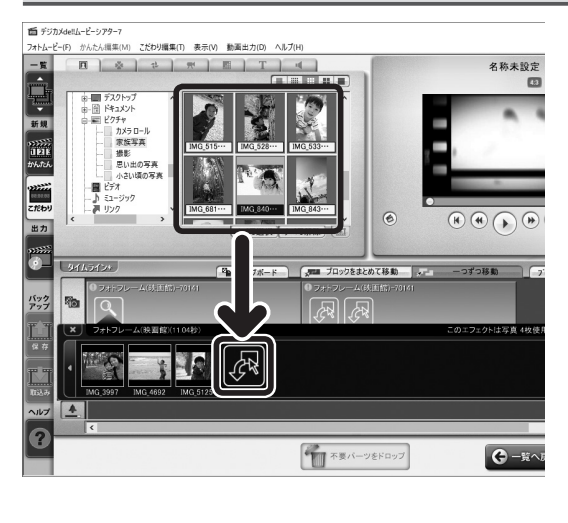

写真を写真リストに、ドラッグ&ドロップ。

写真リストに写真が追加される。

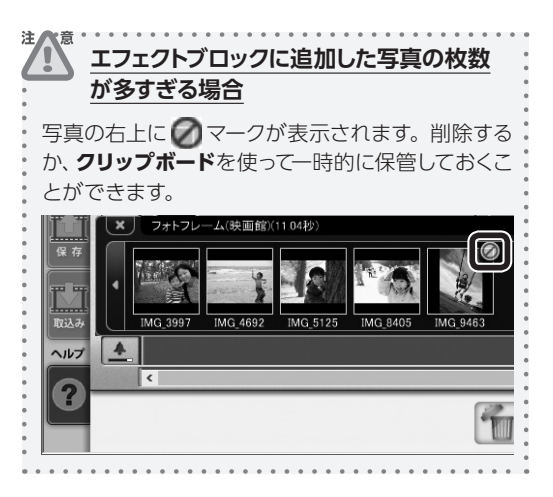

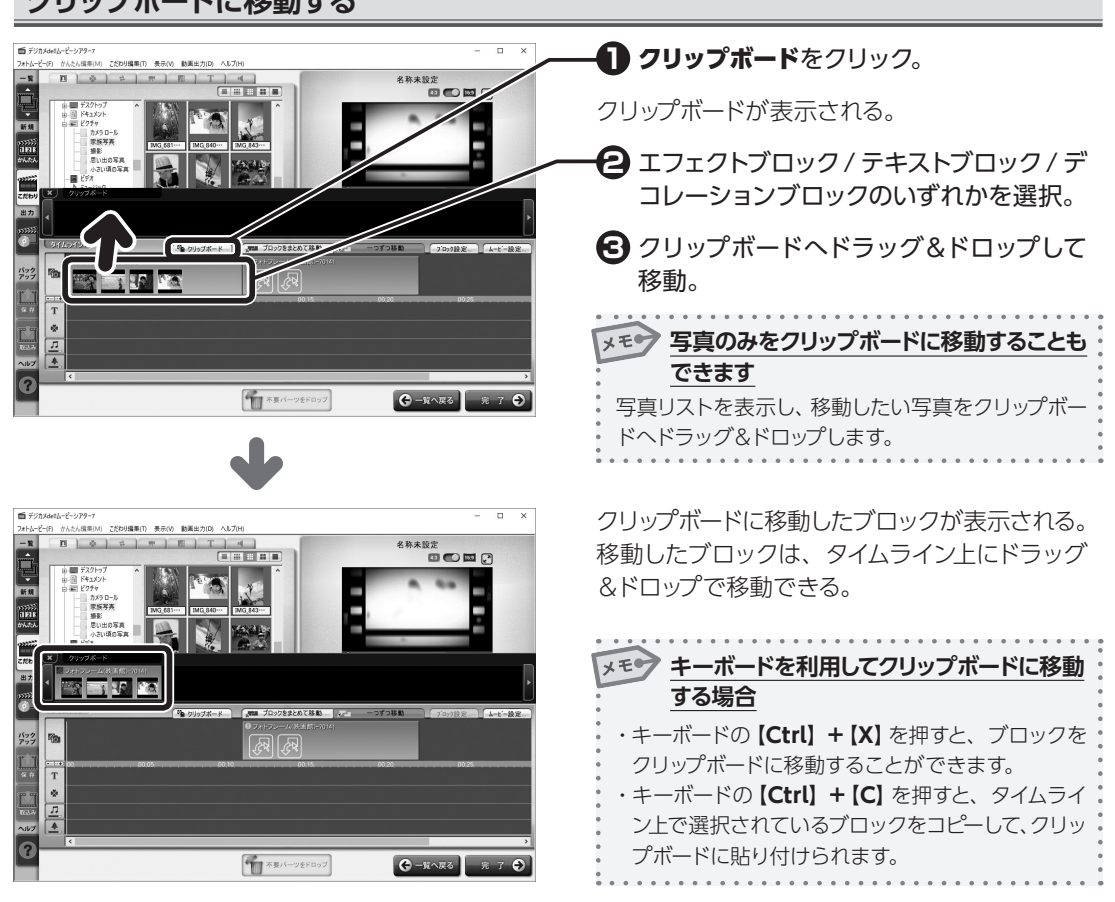

クリップボードに移動する

# 写真の設定を変更する

配置した写真の回転や切り取りなどの設定を変更します。

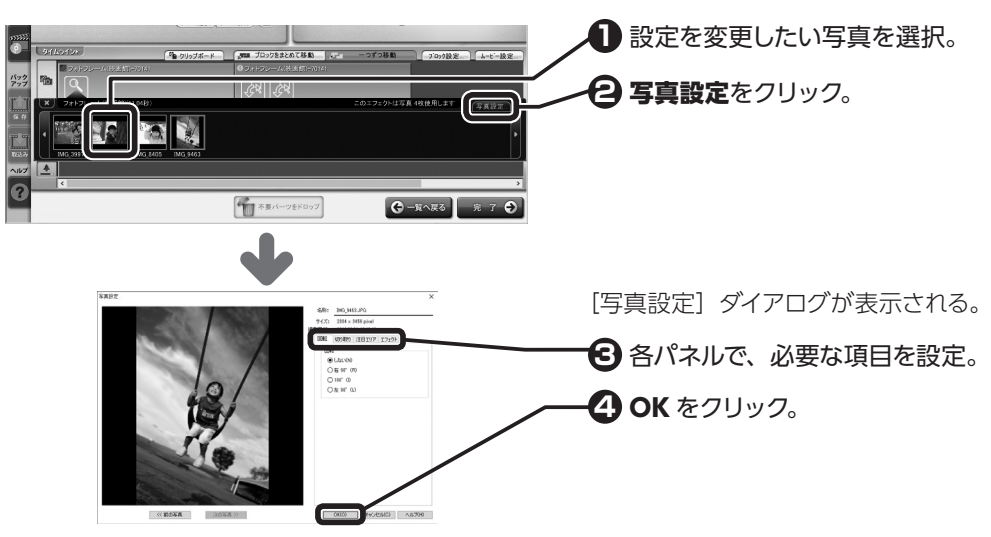

# 回転

写真を回転。

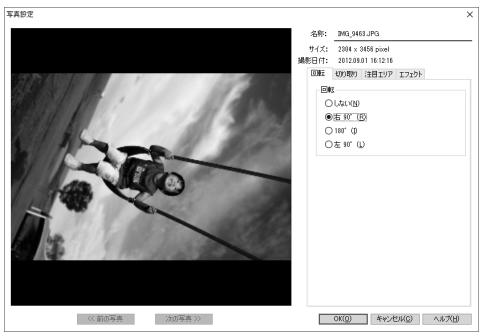

#### 注目エリア

写真内の重要な被写体を、演出の中心にな るように設定。

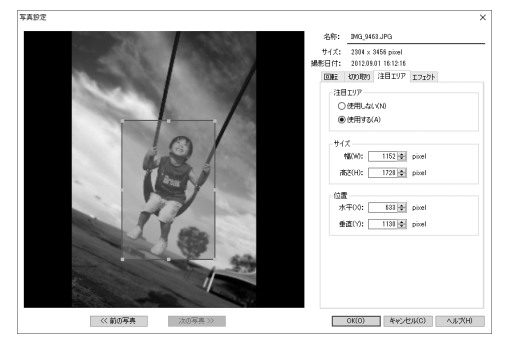

# <u>切り取り</u>

写真を好みの大きさに指定して切り取る。

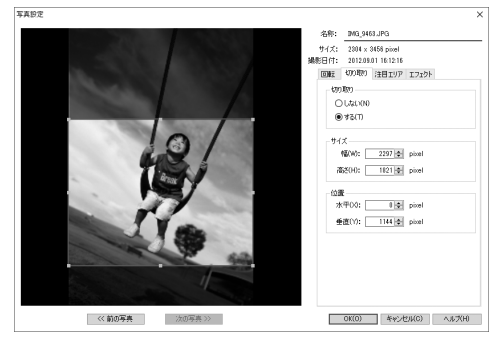

# エフェクト

演出に合わせて、写真をモノクロやセピア 調、古い映画フィルムのようなオールドフィ ルム風に加工。ワンタッチ補正、明るさや コントラストの補正。

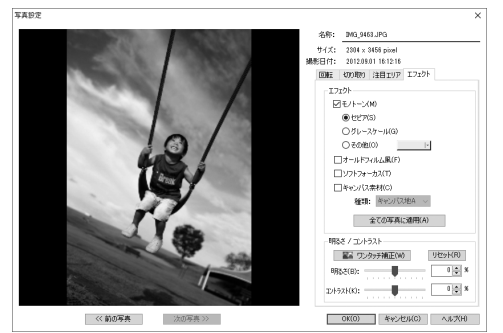

# 写真をコラージュする

コラージュのパターンを選ぶだけで、たくさんの写真を自動レイアウトします。

# 「コラージュツール」を起動する

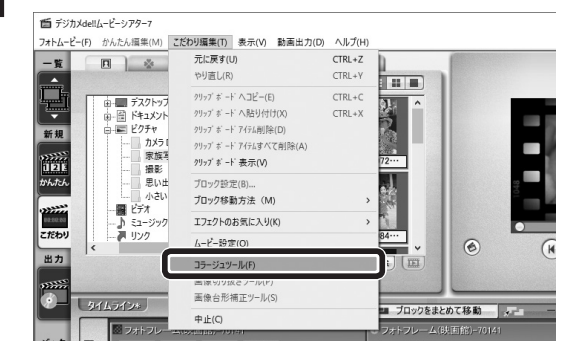

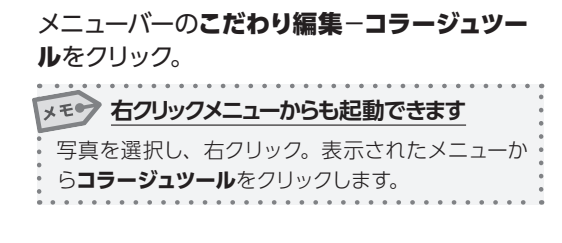

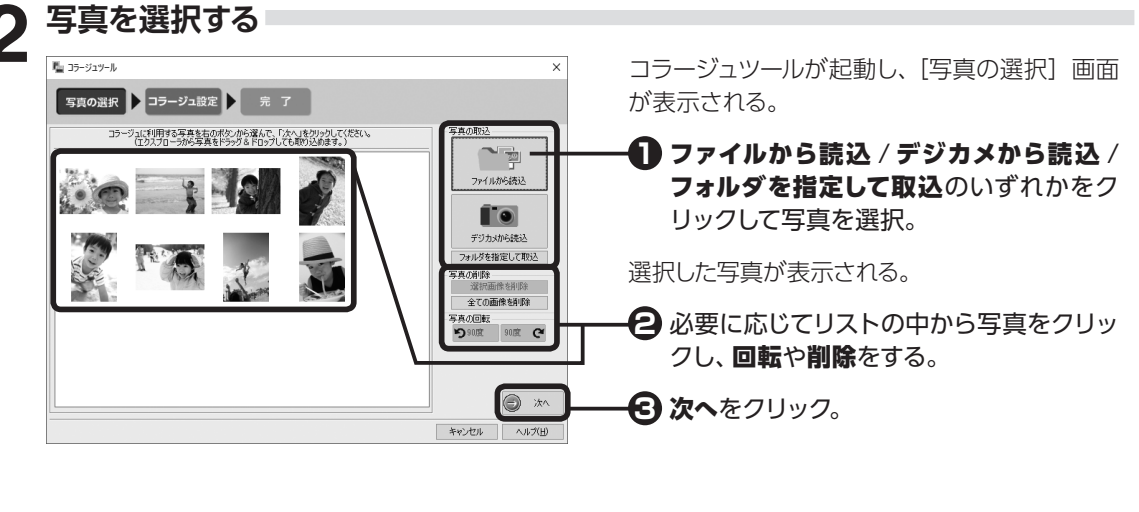

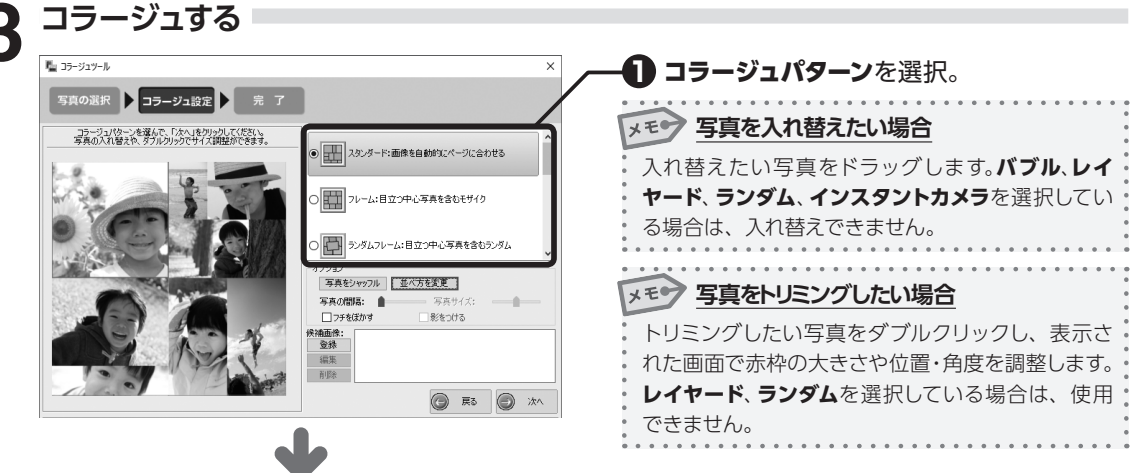

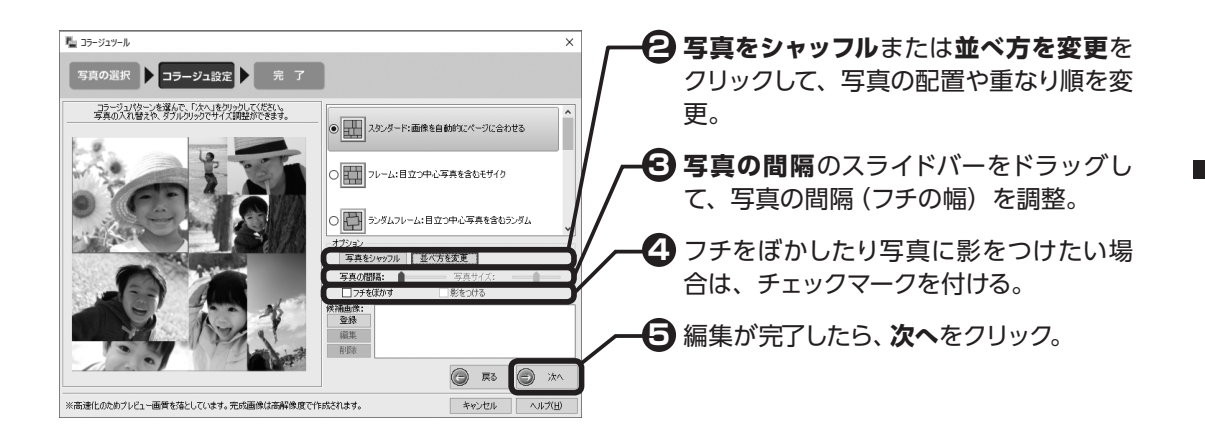

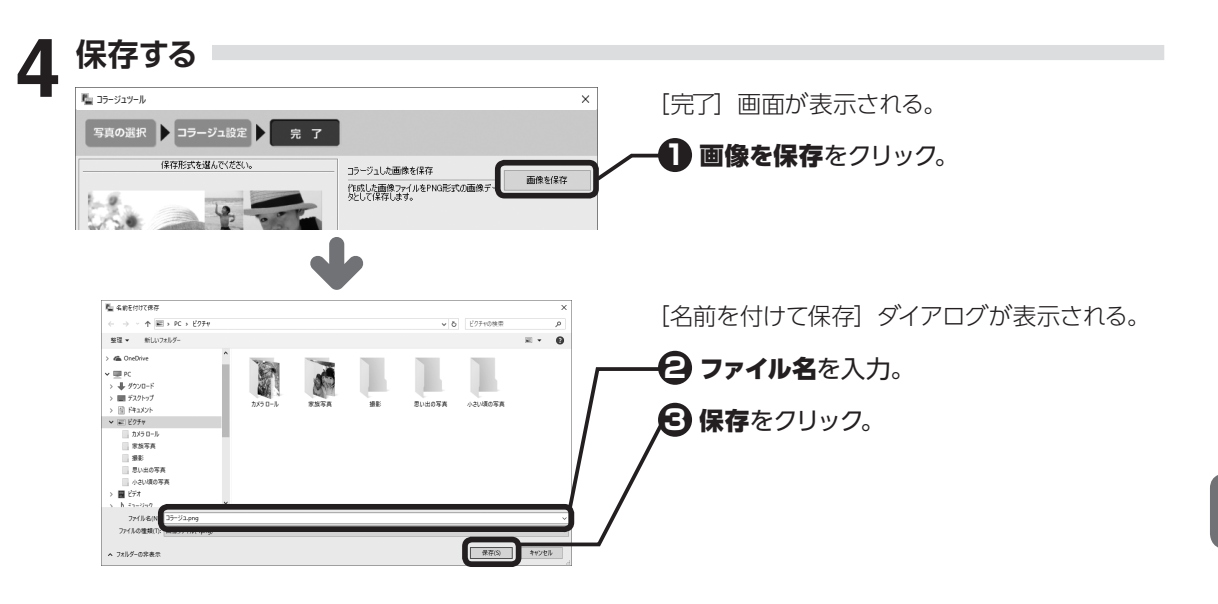

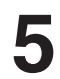

完了する

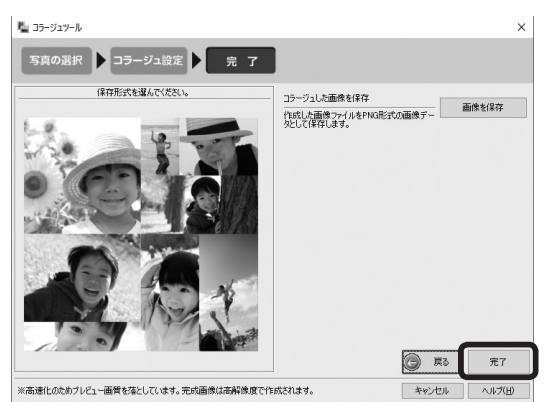

| [完了] 画面に戻る。                             |
|-----------------------------------------|
| <b>完了</b> をクリック。                        |
| フォトムービー編集画面に戻る。                         |
| <sup>注</sup> <u> ゴラージュした画像は再編集できません</u> |
|                                         |
|                                         |

# 写真を台形補正する

デジカメで撮影したアナログ写真など、台形の画像をきれいな四角に補正できます。

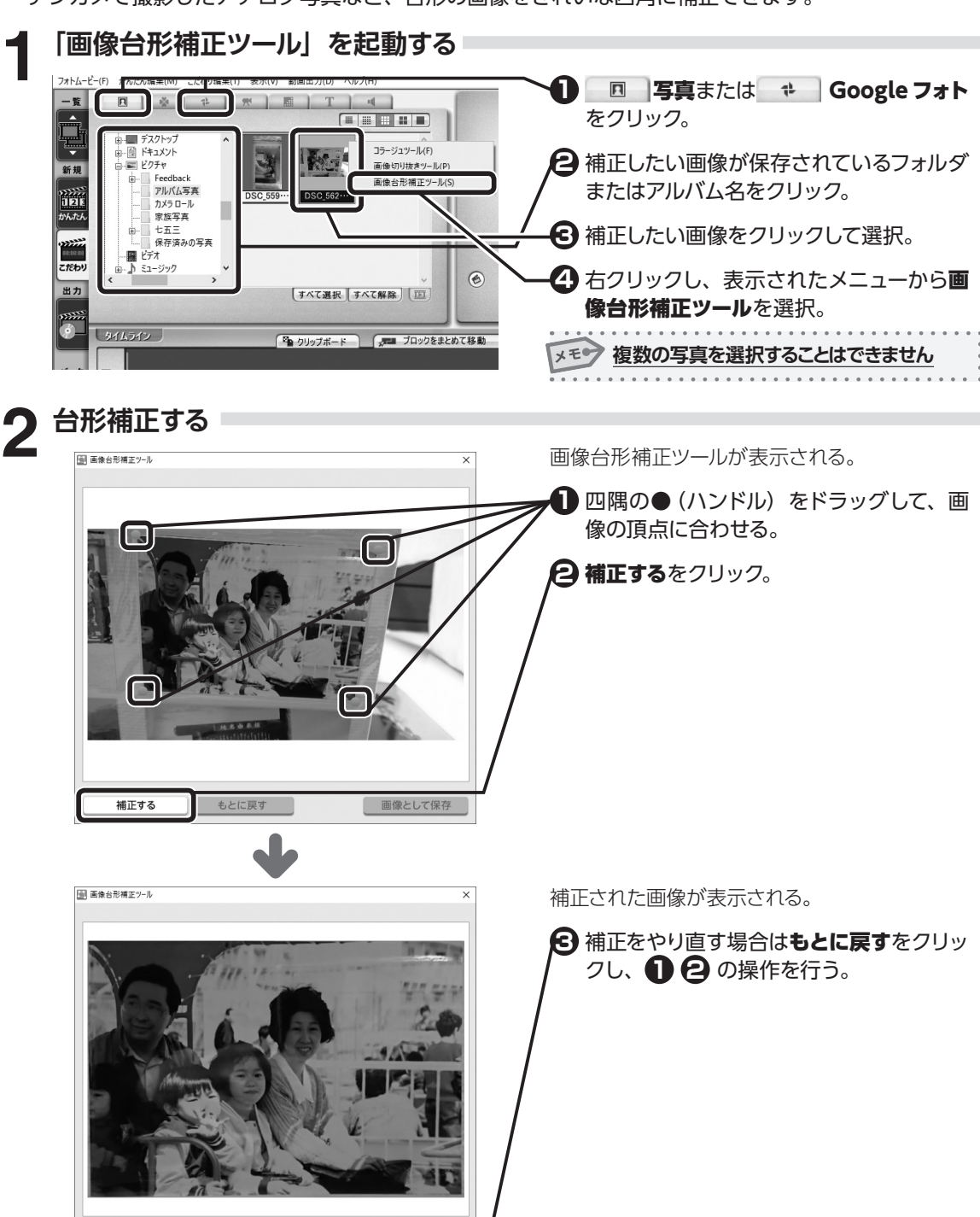

補正する

もとに戻す

画像として保存

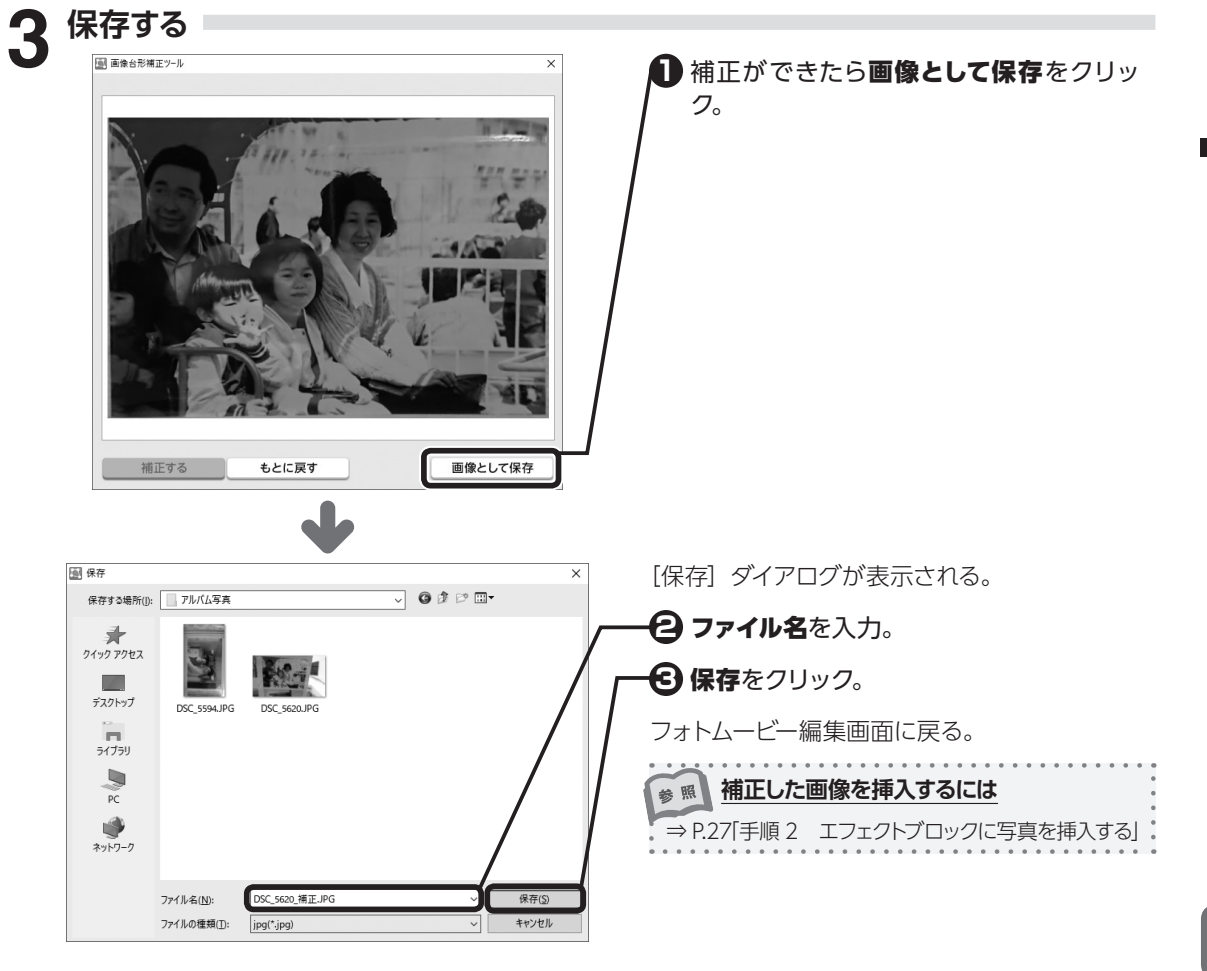

# 3-3 ビデオを配置する

エフェクトトラックにビデオを配置します。

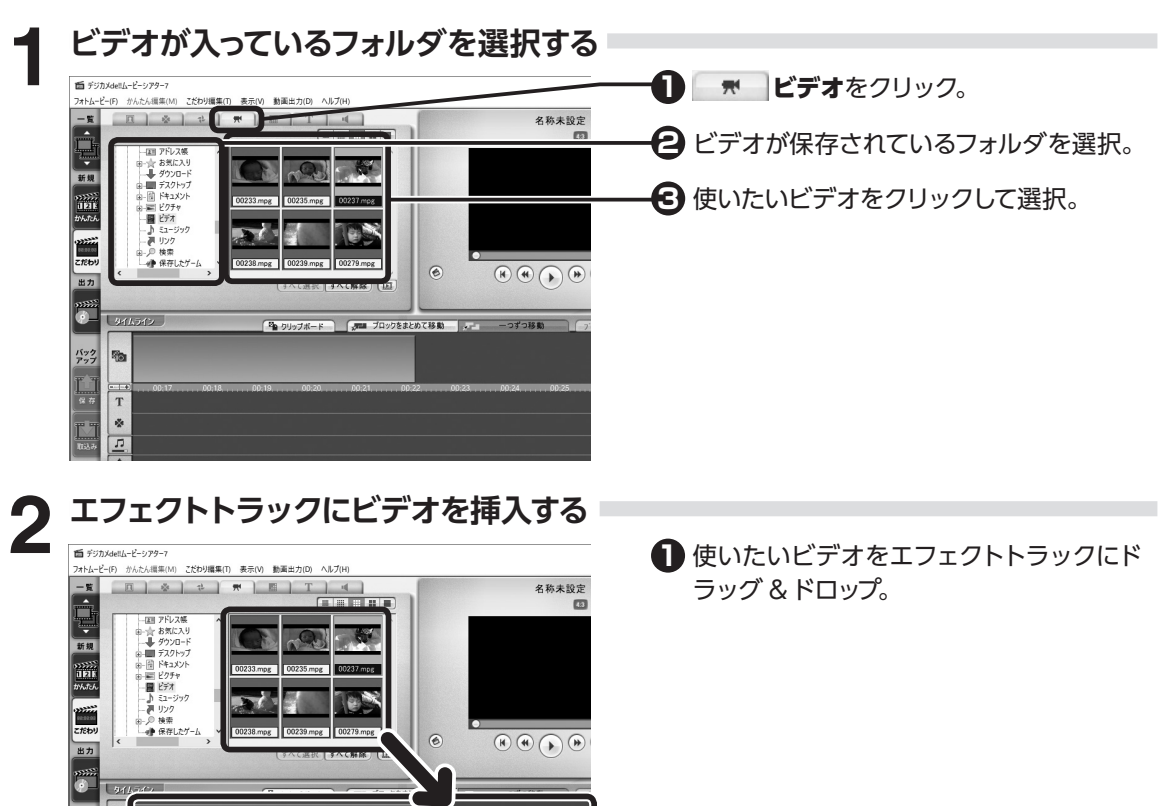

€ -第へ

RGM

50

[ビデオ設定] ダイアログが表示される。

白 位置設定のスライドバーで、ビデオの再生 位置を設定。

各パネルで、必要な項目を変更。

#### 開始・終了

ビデオの開始 / 終了時のエフェクトを指定。

#### エフェクト

演出に合わせて、ビデオをモノクロやセピ ア調、古い映画フィルムのようなオールド フィルム風に加工。明るさやコントラストの 補正。

#### 音声比率設定

ビデオと BGM との音量バランスを指定。

4 OK をクリック。

バック アップ 1

я # Я # Під.4 Лид.4 Т

2

ビデオ設定

接定時間 01:30:67

100 開始位置設定

00237

<< 前のビデオ 〉 次のビデオ >>

\*

11 +

不要パーツをドロップ

開始 終了 エフェク

終了 エフェクト: なし

音畫比率時定

50

OK

ビデオ

エフェクト: なし

時間: 0 🛟 秒

時間: 0 🛟 秒

43 🛑 169

□ 終了位置設定

リセット
## フォトムービーをプレビューする

作成中のフォトムービーをプレビューで再生して確認します。

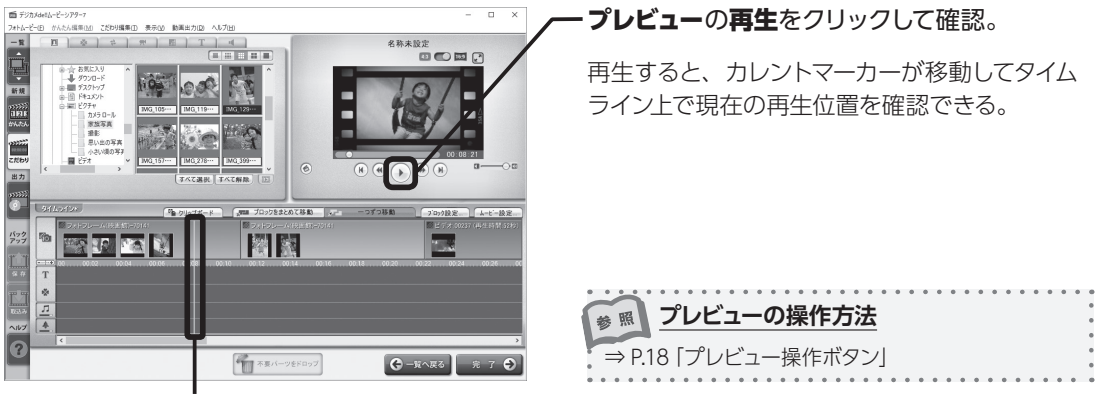

カレントマーカー

## カレントマーカーで再生位置を指定する

タイムライン上の再生位置を示す目盛り(単位:秒)をスケールと言います。カレントマーカーをスケール上で指定して、再生したい位置を設定します。

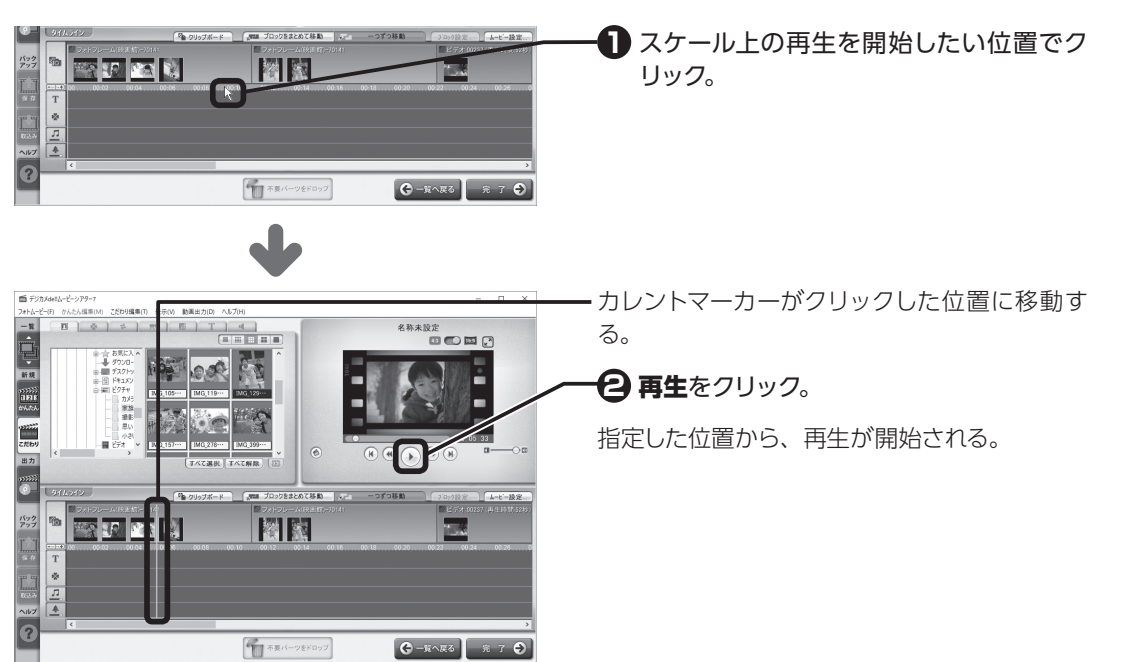

3

## 再生時間を調整する

スケールの目盛り幅の変更やエフェクトブロックの演出時間の長さ、演出を開始するタイミングを調整します。

#### スケールを変更する

タイムライン上の再生位置を示す目盛り(単位:秒)をスケールと言います。フォトムービーが長くなった時に全体を表示したい場合や、特定の部分を拡大して表示したい場合などには、目盛り幅を変更できます。

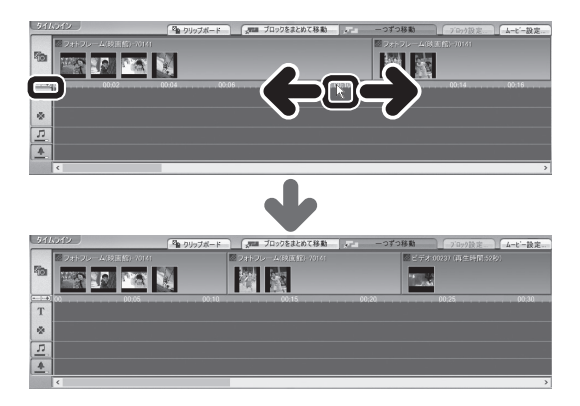

スケール上でマウスを**左(右)**にドラッグ。 または、 **------** をクリック。

目盛り幅が縮小(拡大)する。

#### ドラッグして再生時間を変更する

エフェクトブロックの開始点、終了点を調整します。

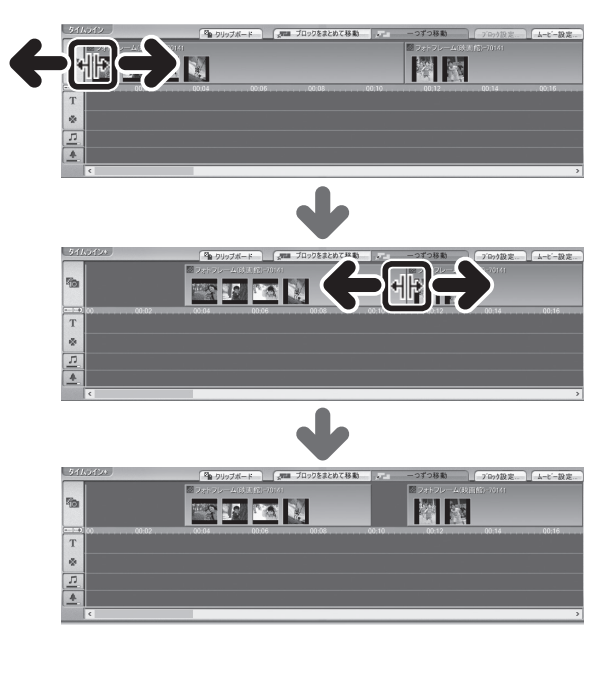

■ エフェクトブロックの開始点にマウスを移 動すると、形状が +|+ に変わるので、左(右) にドラッグ。

再生時間が長く(短く)なる。

 エフェクトブロックの終了点にマウスを移 動すると、形状が +↓+ に変わるので、左(右) にドラッグ。

再生時間が短く(長く)なる。

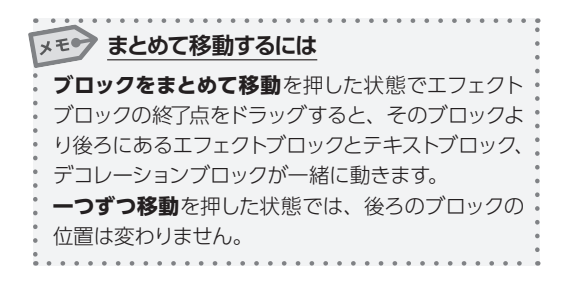

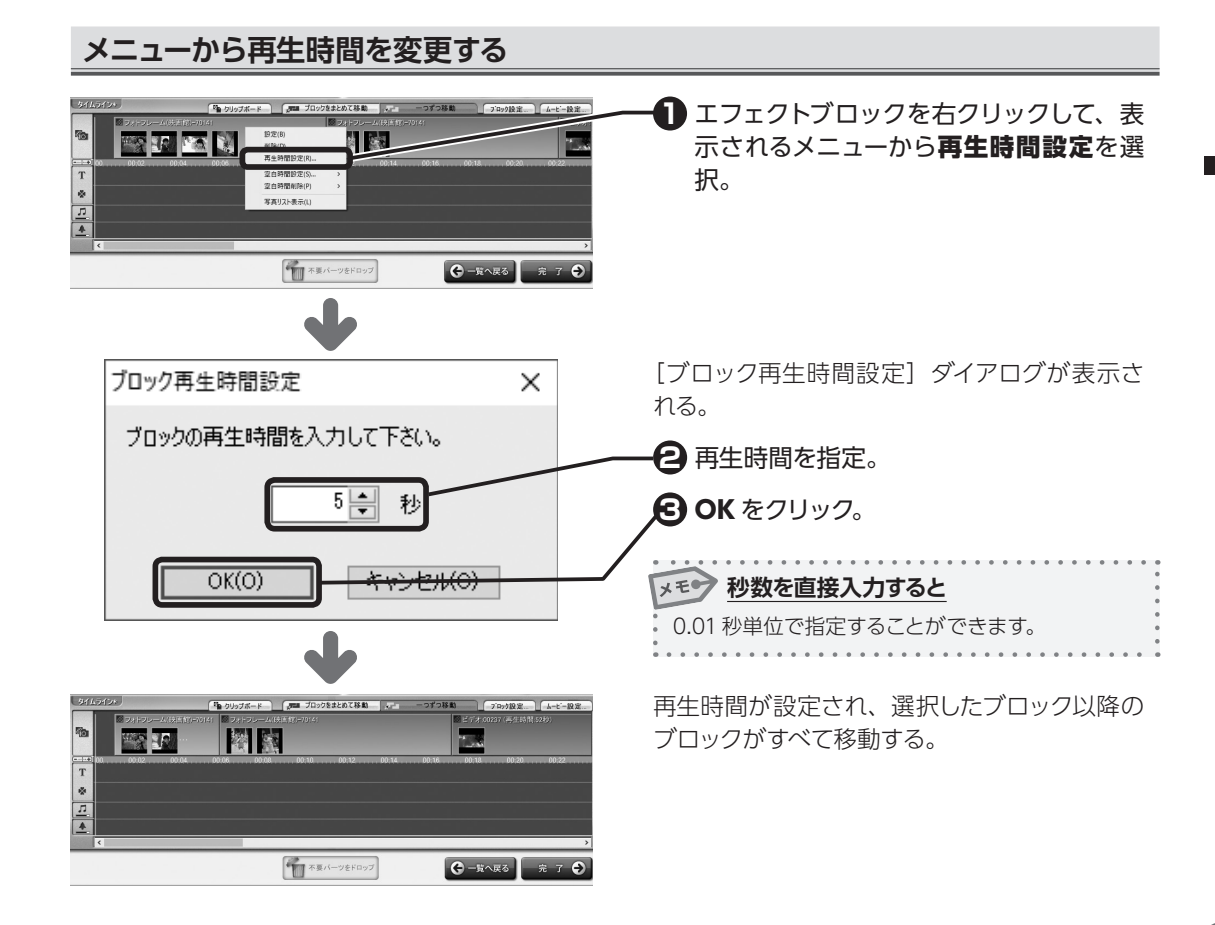

## 再生位置を変更する

エフェクトブロックを移動して開始するタイミングを調整します。

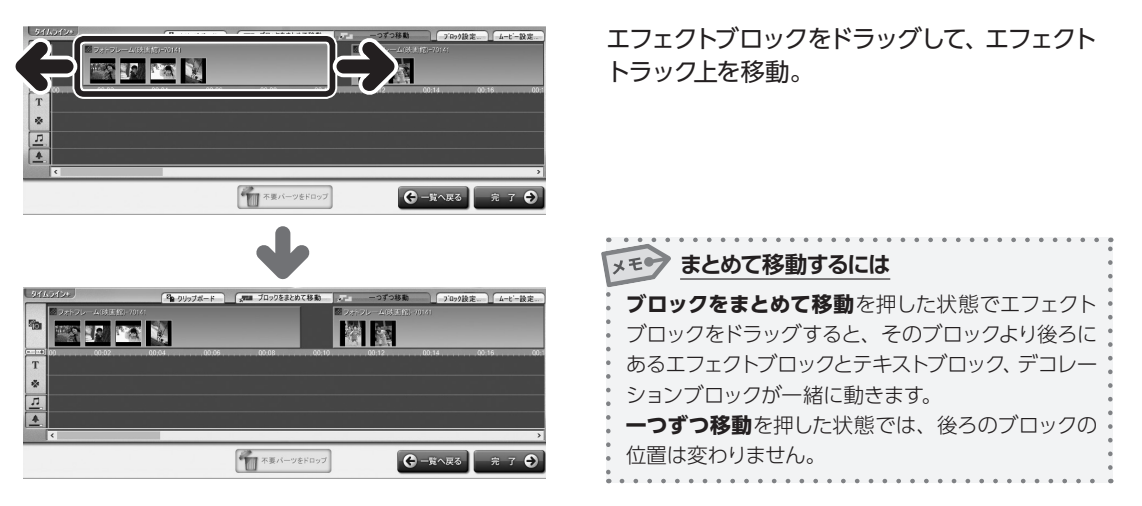

#### 空白時間を削除する

複数のエフェクトブロックを配置すると、通常はブロックとブロックの間にスペースが空いています。 この場合、演出と演出の間に空白の時間が生まれます。この空白時間を削除します。

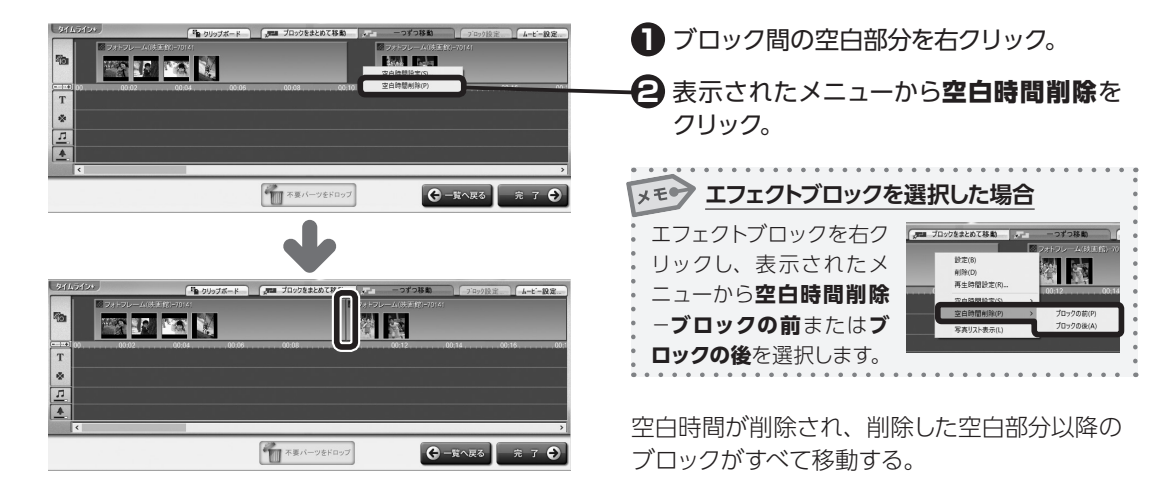

#### 空白時間を調整する

複数のエフェクトブロックを配置すると、通常はブロックとブロックの間にスペースが空いています。 この場合、演出と演出の間に空白の時間が生まれます。この空白時間を調整します。

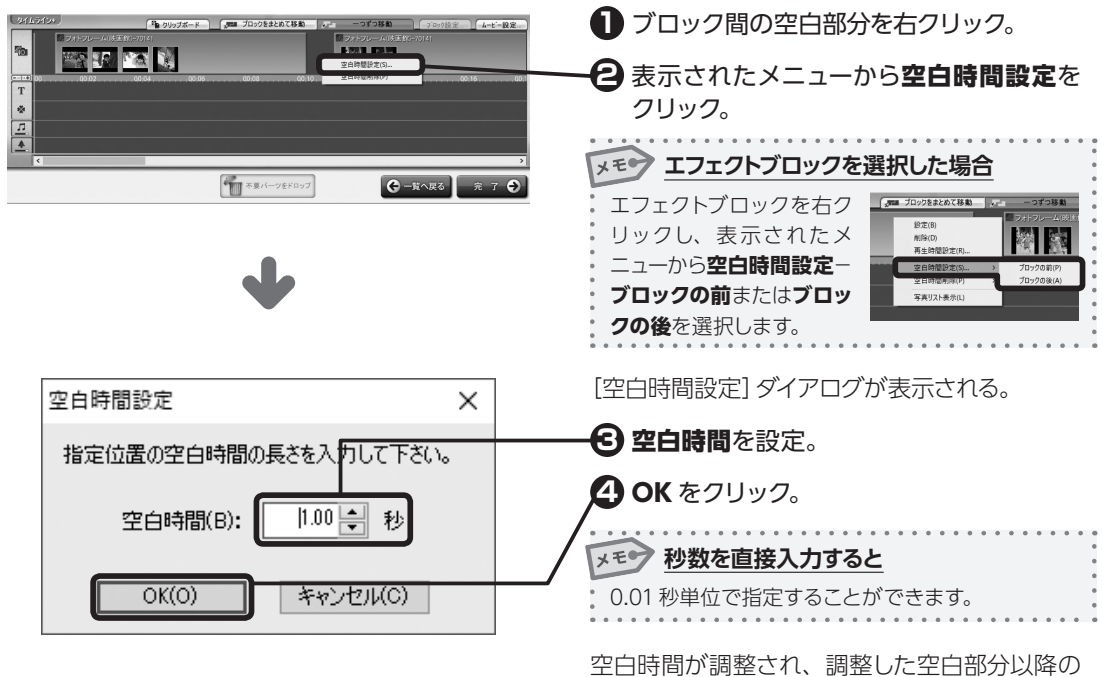

空日時间が調整され、調整した空日部分り ブロックがすべて移動する。

## エフェクトを設定する

エフェクトブロックの始まりと終わりに、フェード・ワイプなど画面切り替え用のエフェクトを設定すると、 各ブロックのつながりをスムーズに表示できます。 また、エフェクトブロックごとに背景を設定することもできます。

# エフェクトブロックを選択する

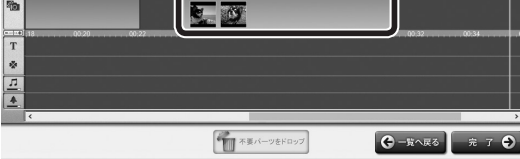

エフェクトブロックを選択して、**ブロック設定** をクリック。

または、エフェクトブロックをダブルクリック。

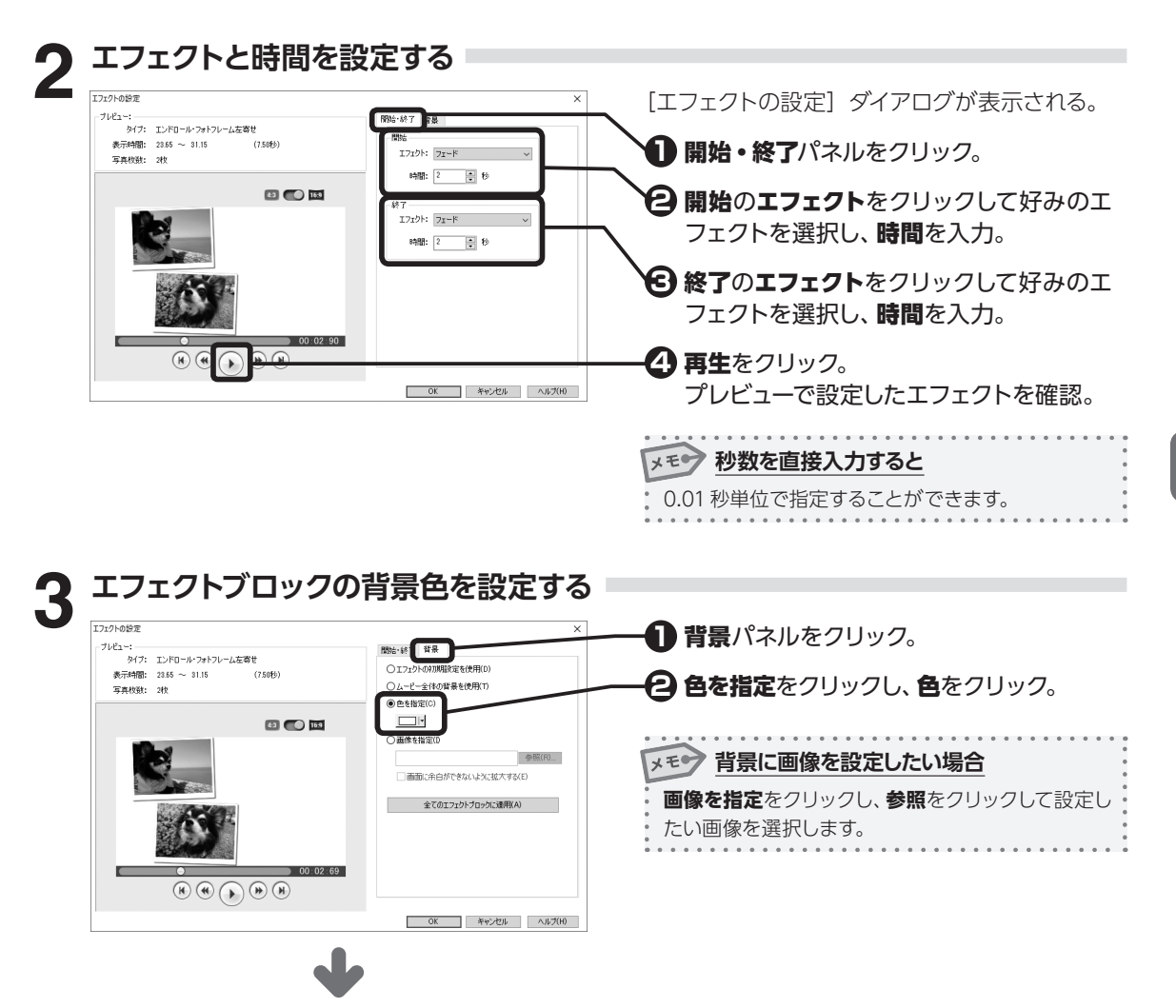

3

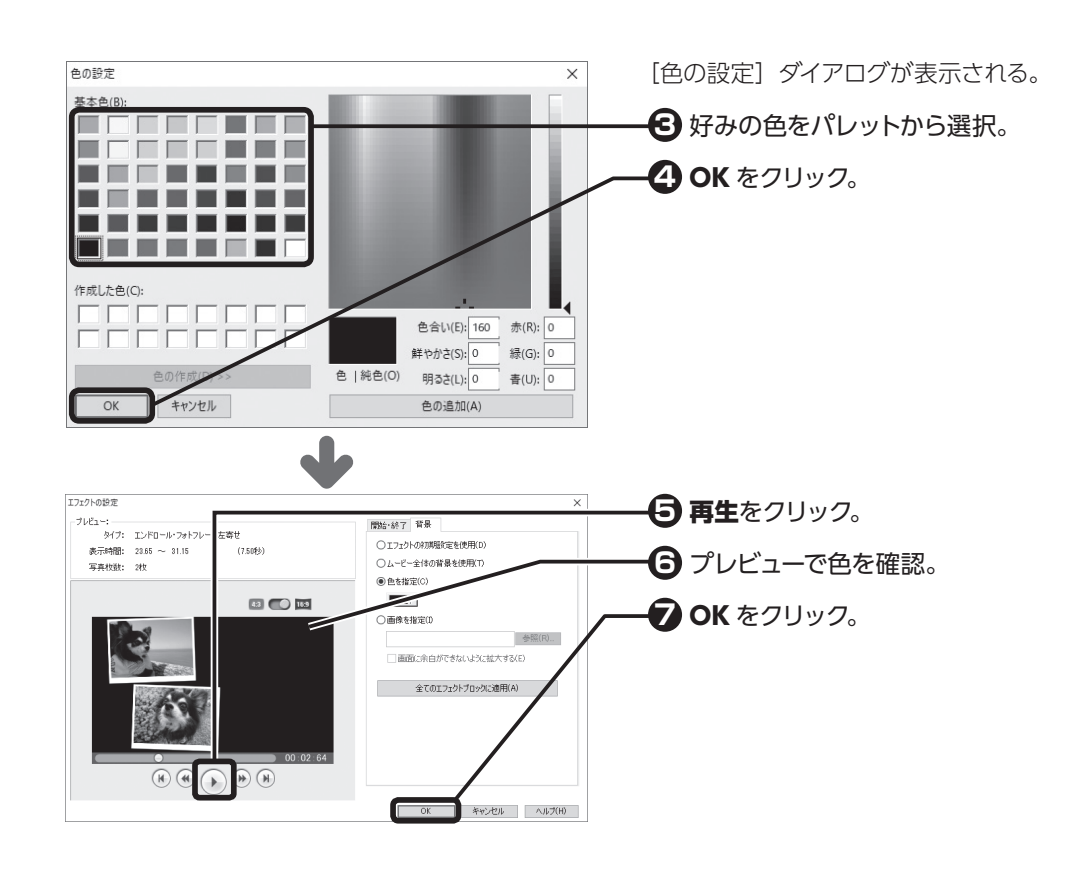

## トランジションを設定する

シーンとシーンの切り替わりを演出する効果のことを**トランジション**といいます。 ムービーシアターでは、エフェクトブロックが重なりあった部分にトランジションが設定され、切り替わり に好みのエフェクトを選択できます。

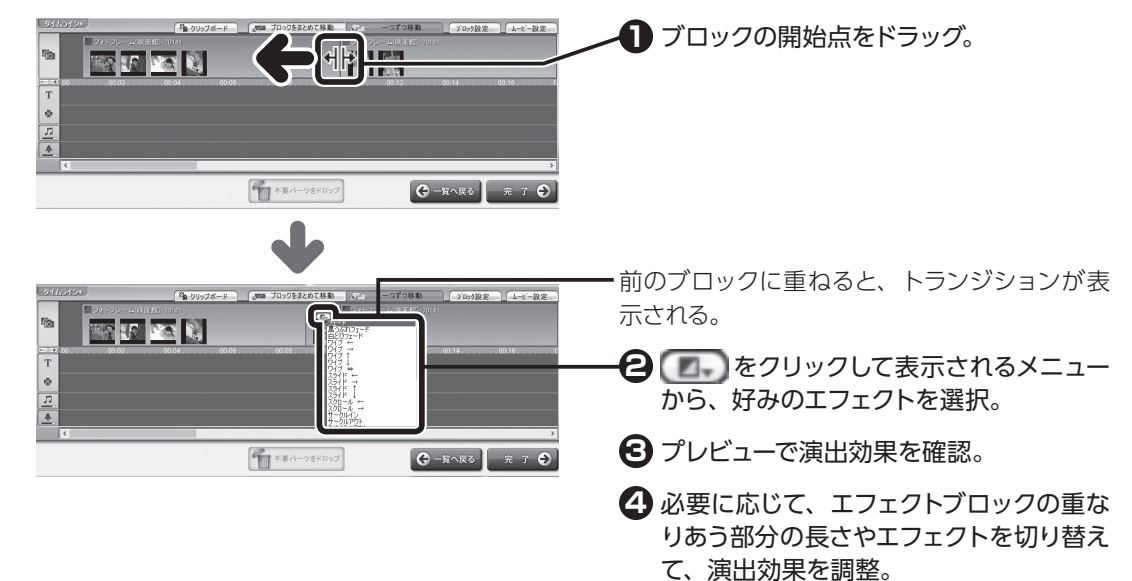

## 3-5 テキストを配置する

フォトムービーにタイトルなどの文字情報を設定します。

テキストトラックでは、「テキストブロック」という単位で文字の演出効果を選択することができます。 ここでは、タイムラインのテキストトラックでテキストを編集する方法を説明します。

## テキストブロックを配置する

テキストブロックをテキストトラックに配置します。

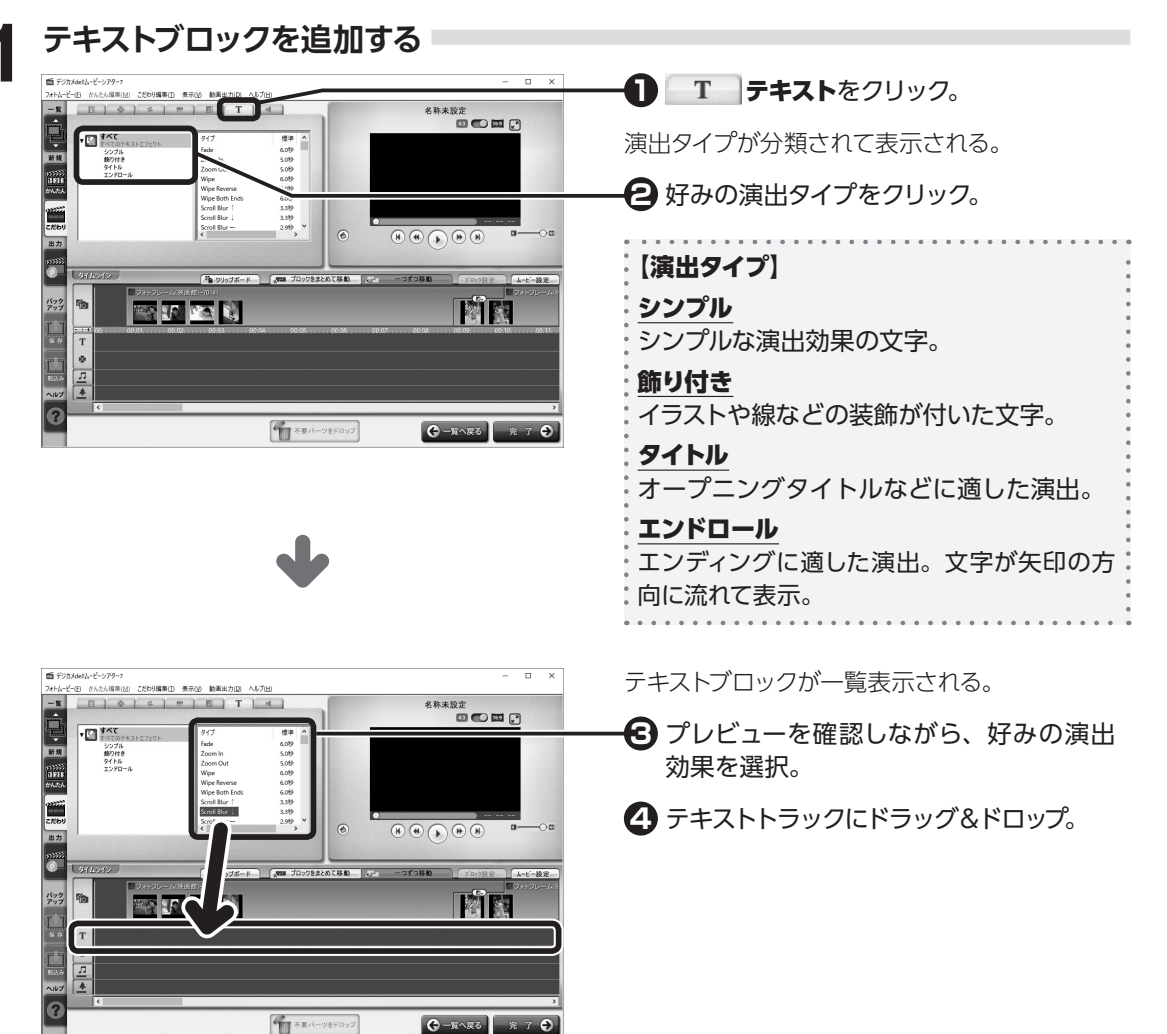

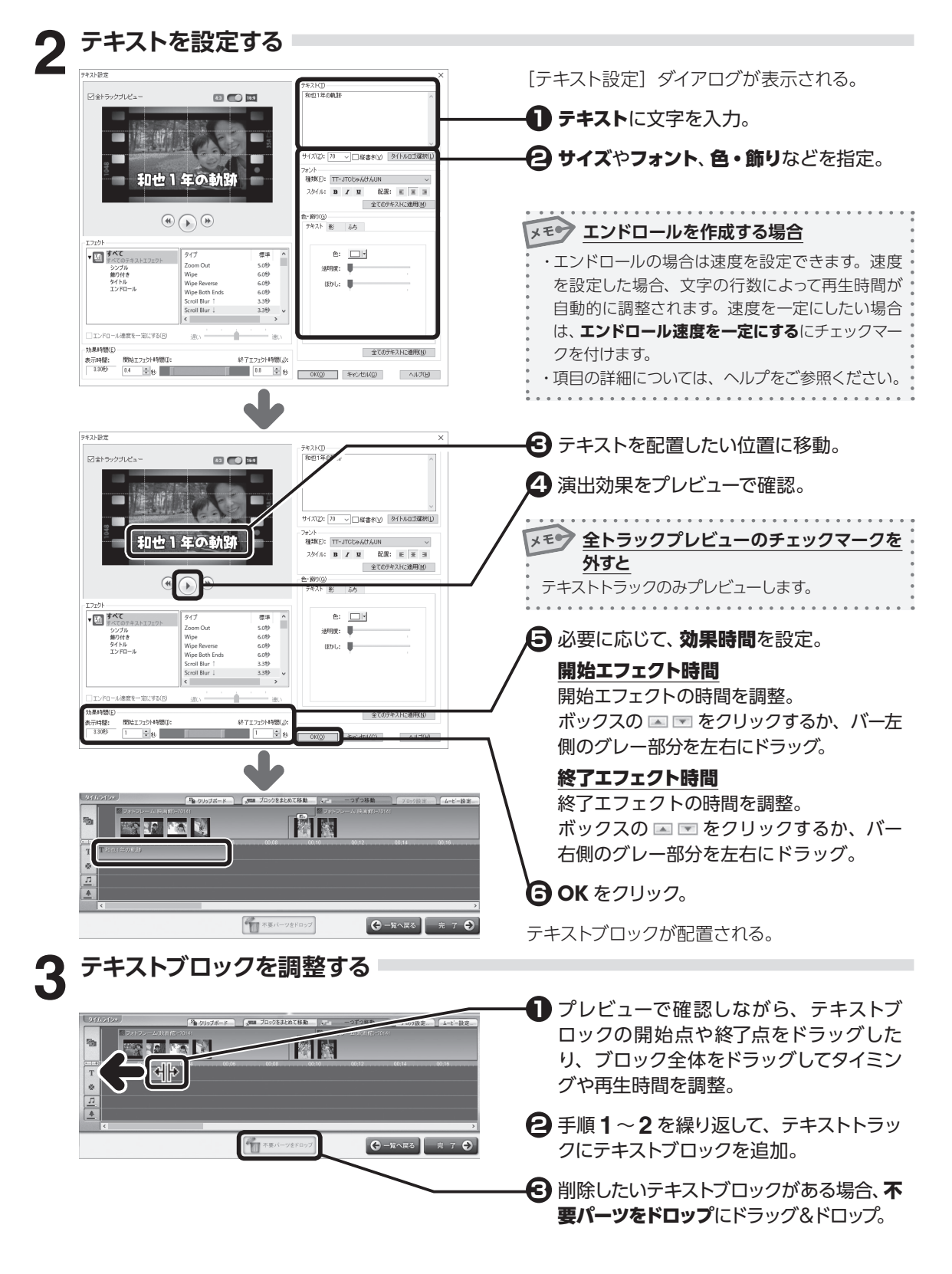

「こだわり編集」で作ってみよう

3

## タイトルロゴを作成する

目立たせたいタイトルには、文字に影やふちが付いたタイトルロゴのテンプレートを使うと便利です。

| ☑全トラックプレビュー                                                                                                    | - デキスト①<br>- デキスト①<br>- こに文字を入力して(ださい。                                                                                          | ● P.43 「子順 】 デキストノロックを追加 3 る」を行う。                                              |
|----------------------------------------------------------------------------------------------------|----------------------------------------------------------------------------------------------------|--------------------------------------------------------------------------------|
|                                                                                                    |                                                                                                    | [テキスト設定] ダイアログが表示される。                                                          |
| •••                                                                                                    | サイズ21-18 ◇□ 留書400<br>720-1<br>戦争の<br>スタイル: ■ Z 型 配置<br>全て0万<br>サキスト 影 みち                                                        | 247400338R0<br>E E E E 3<br>KAKCBRM                                            |
| T272や      「○」     「○」     「     「     「     「     「     「     「     「     「     「     「     「     「     「     「     「     「     「     「     「     「     「     「     「     「     「     「     「     「     「     「     「     「     「     「     「     「     「     「     「     「     「     「     「     「     「     「     「     「     「     「     「     「     「     「     「     「     「     「     「     「     「     「     「     「     「     「     「     「     「     「     「     「     「     「     「     「     「     「     」     「     「     「     「     「     「     「     「     「     「     「     「     「     「     「     「     「     「     「     「     「     「     「     「     「     「     「     「     「     「     「     「     「     「     「     「     「     「     「     「     「     「     「     「     「     「     「     「     「     「     「     「     「     「     「     「     「     「     「     「     「     「     「     「     「     「     「     「     「     「     「     「     「     「     「     「     「     「     「     「     「     「     「     「     「     「     「     「     「     「     「     「     「     「     「     「     「     「     「     「     「     「     「     「     「     「     「     「     「     「     「     「     「     「     「     「     「     「     「     「     「     「     「     「     「     「     「     「     「     「     「     「     「     「     「     「     「     「     「     「     「     「     「     「     「     「     「     「     「     「     「     「     「     「     「     「     「     「     「     「     「     「     「     「     「     「     「     「     「     「     「     「     「     「     「     「     「     「     「     「     「     「     「     「     「     「     「     「     「     「     「     「     「     「     「     「     「     「     「     「     「     「     「     「     「     「     「     「     「     「     「     「     「     「     「     「     「     「     「     「     「     「     「     「     「     「     「     「     「     「     「     「     「     「     「     「     「     「     「     「     「     「     「     「        「                                                            |                                                                                                    | ×2大に通用型<br>×2人で通用型                                                             |
| <b>タイトルロゴ</b><br>9イトルロゴ連択<br>8イトルロゴを選択し、「OK」を列ックしてくださ                                                                                                    | を選ぶ<br><sup></sup>                                                                                                    | < [タイトルロゴ選択] ダイアログが表示される。                                                      |
|                                                                                                    | い出<br>思い出<br>Novie<br>Movie<br>Novie                                                                                            | ● 使いたいタイトルロゴをクリック。<br>② OK をクリック。                                              |
| 思い出<br>Novie<br><sup>和文2</sup>                                                                                                    | いる法<br>思い出<br>思い出<br>思い<br>思い<br>思い<br>思い<br>思い<br>思い<br>思い<br>思い<br>思い<br>思い                                                   |                                                                                |
| <                                                                                                    |                                                                                                    | /                                                                              |
| テキストを設                                                                                                    | 定する                                                                                                    |                                                                                |
|                                                                                                    |                                                                                                    | <ul> <li>[テキスト設定]ダイアログが表示される。</li> <li>テキストに文字を入力。</li> <li>サイズを指定。</li> </ul> |
|                                                                                                    |                                                                                                    |                                                                                |
| エンエクト     エンエクト     マンエクト     マンエクト     アイズ     アイズ     アイ     アイ     アイズ     アイズ     アイ     アイ | (##         )           5.09         3888:           ut         5.09           0.09         (370):           verse         6.09 | <b>OK</b> をクリック。                                                               |

## テキストを変更する

配置したテキストブロックの設定内容を変更します。

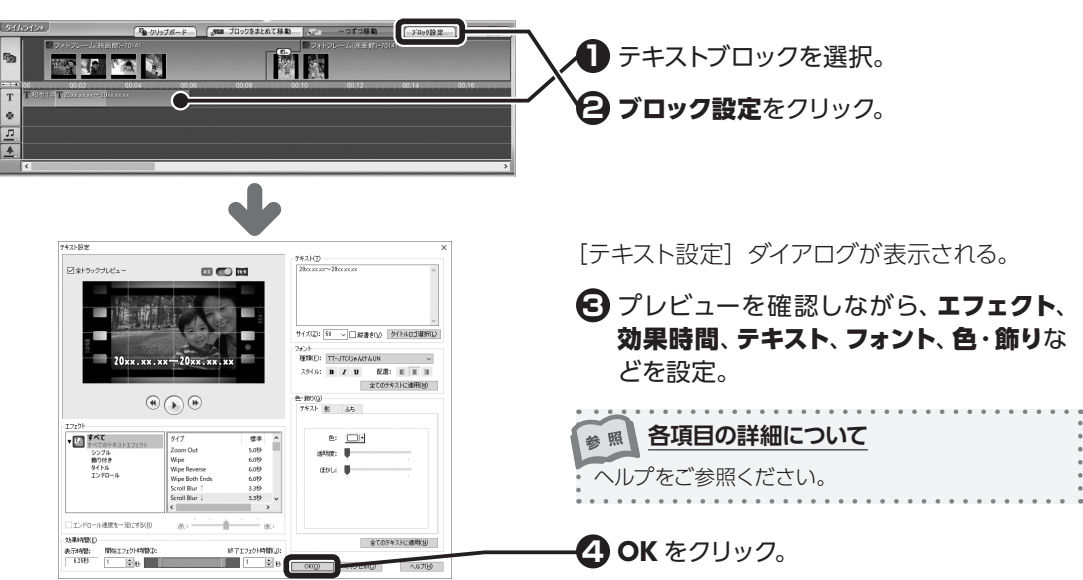

## テキストブロックを重ね合わせる

テキストブロックは、重ね合わせることができます。タイミングを合わせて配置することで、複数のテキストを同時に表示できます。

## テキストブロックを移動する

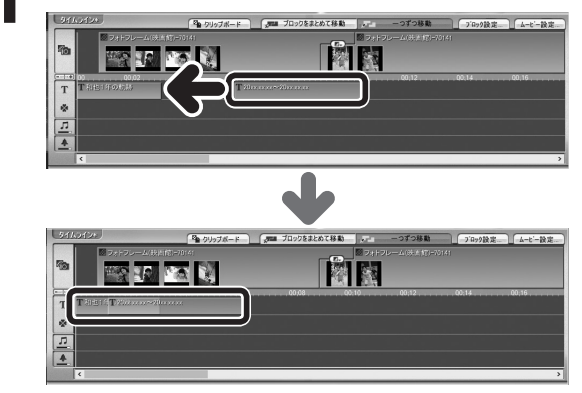

テキストブロックをドラッグして重ねる。

後から追加したブロックが前面に配置される。

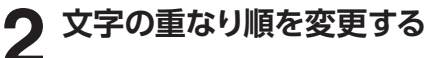

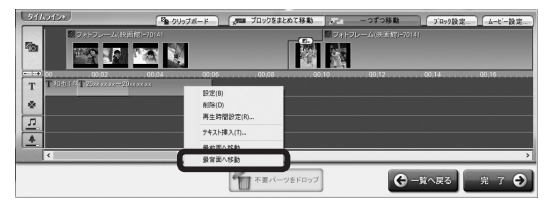

前面のテキストブロックを右クリックして、表示されるメニューから、最背面へ移動をクリック。

## 3-6 イラストを配置する

フォトムービーにイラストや写真を設定してデコ レーションします。イラストや写真は、切り抜いたり、 ふちや影を付けることもできます。

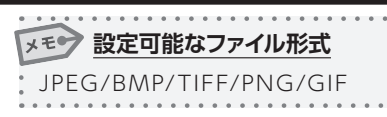

3

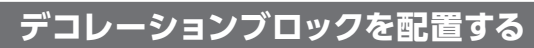

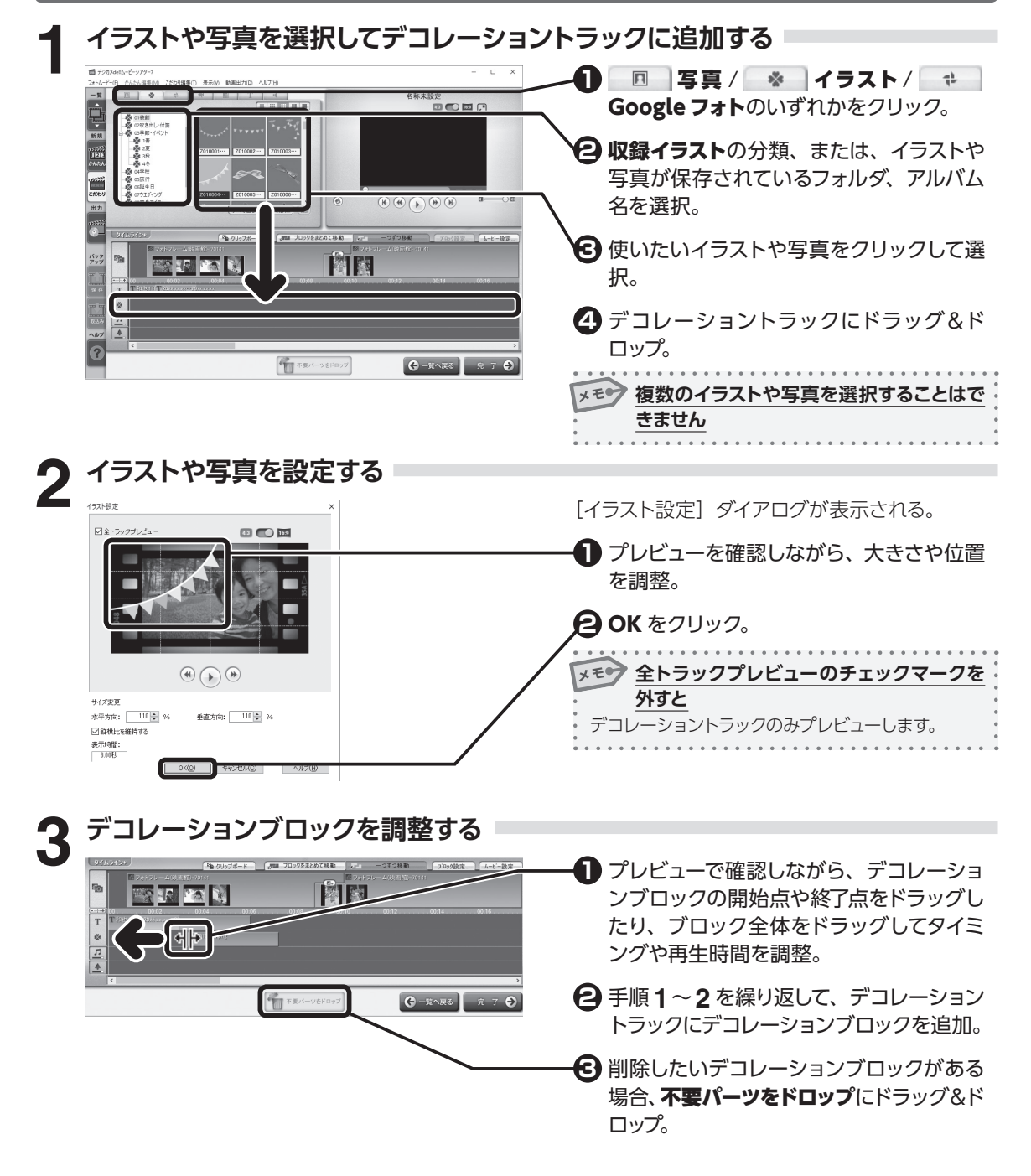

## デコレーションブロックを重ね合わせる

デコレーションブロックは、重ね合わせることができます。 タイミングを合わせて配置することで、複数のイラストや写真を同時に表示できます。

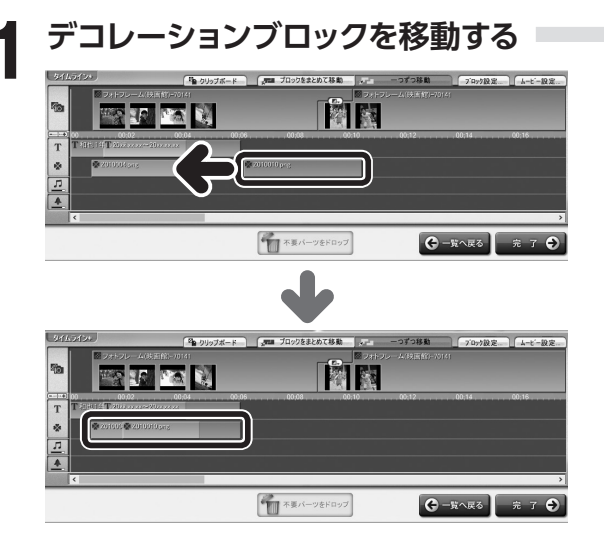

2 重なり順を変更する

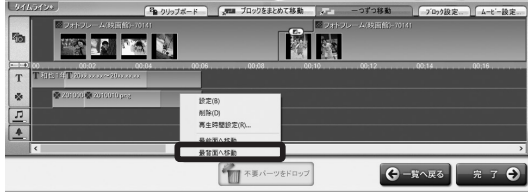

デコレーションブロックをドラッグして重ね る。

後から追加したブロックが前面に配置される。

前面のデコレーションブロックを右クリックし て、表示されるメニューから、最背面へ移動 をクリック。

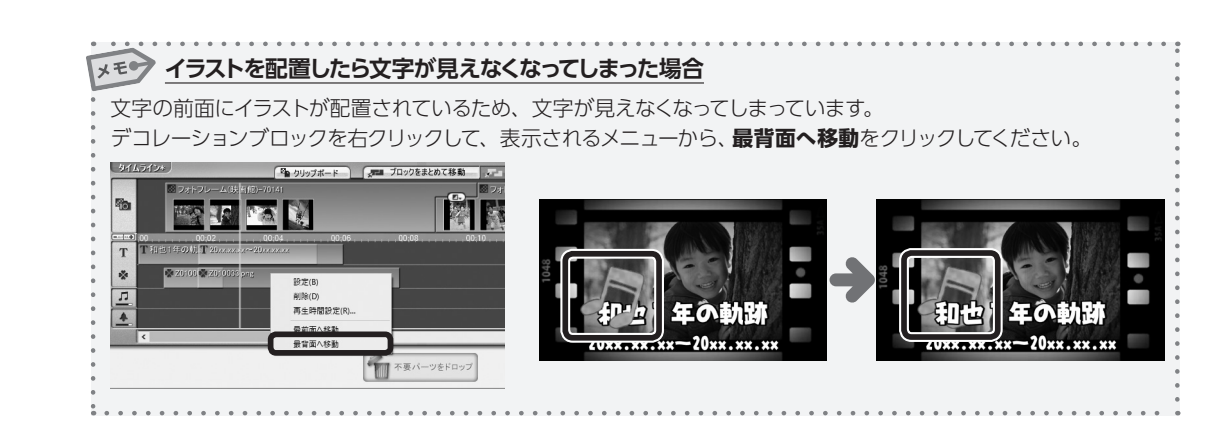

3

## 写真やイラストを切り抜く

フォトムービーをデコレーションする画像を切り抜きます。 切り抜いた画像には、ふちや影をつけることができます。

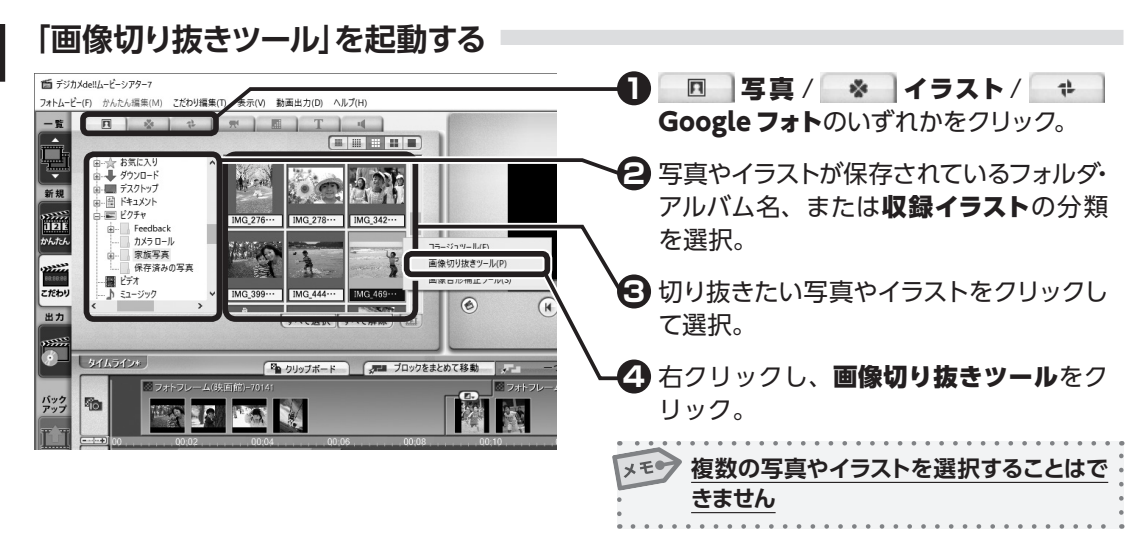

画像を切り抜く

#### 【画面説明】

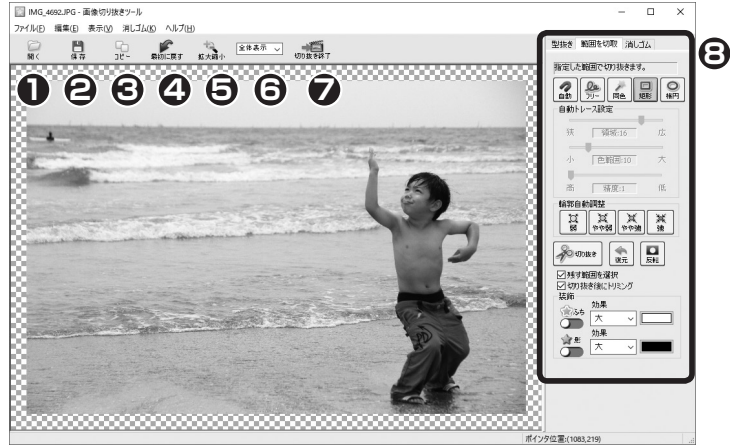

- 切り抜く画像ファイルを入れ換える。
- 2切り抜いた画像を保存。
- ⑤切り抜いた画像を他のアプリケーションに 貼り付けることができる。
- 4 切り抜いた画像を最初の状態に戻す。
- クリックし、プレビュー上で左クリックすると拡大、右クリックすると縮小。

- **6** プレビューの表示倍率を変更。
- 切り抜いた画像を保存して、フォトムービーの編集画面に戻る。

8 切り抜き方を選択。

## 画像を自由な形に切り抜く

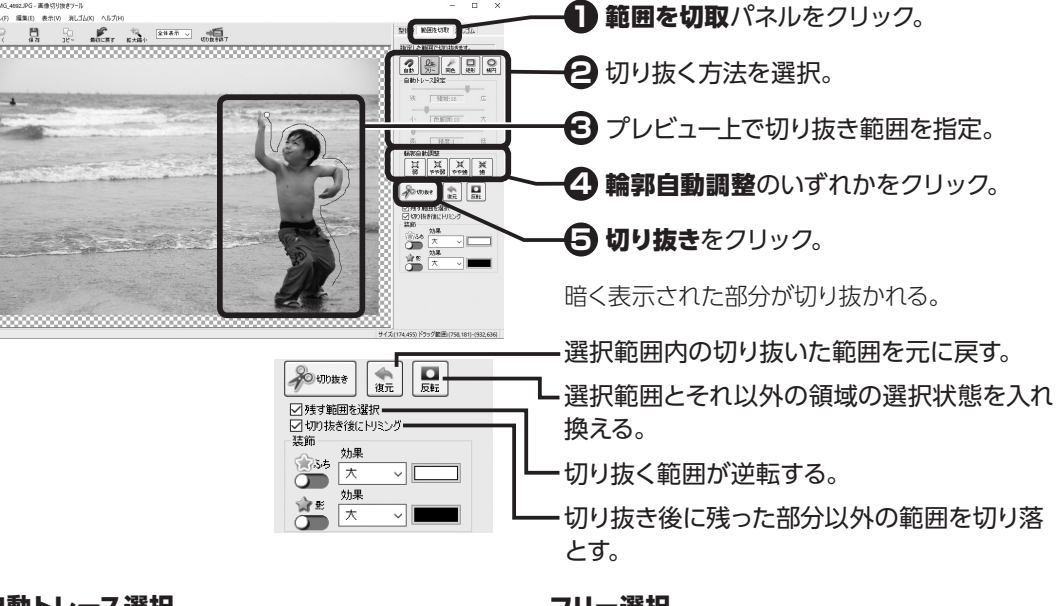

#### 自動トレース選択

各スライドバーで自動トレース精度を設定。 プレビュー上でクリックし、最後にダブルクリック または始点をクリック。

クリックした領域の周囲で、色の境界を検出し、そ の場所に吸い付きながら選択される。

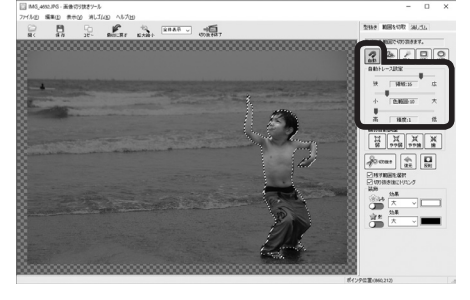

#### 同色選択

スライドバーで選択する色の範囲を設定。 プレビュー上で選択したい色をクリック。 クリックした色と似た色が連続する範囲がまとめて 選択される。

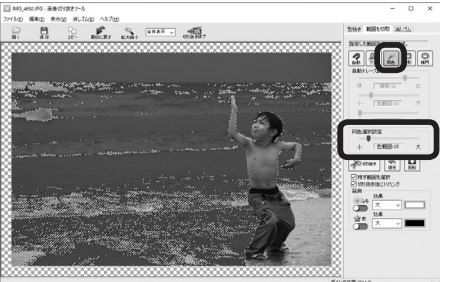

#### フリー選択

プレビュー上でドラッグまたはクリックし、最後に ダブルクリックまたは始点をクリック。 ドラッグまたはクリックした通りの形で領域が選択 される。

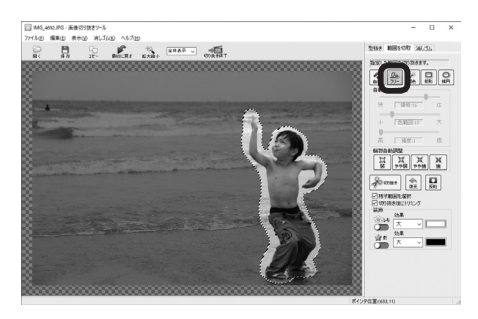

#### 矩形 / 楕円選択

プレビュー上で選択したい範囲をドラッグ。 矩形または楕円の形状で選択される。 【Shift】を押しながらドラッグすると、正方形また は真円になる。

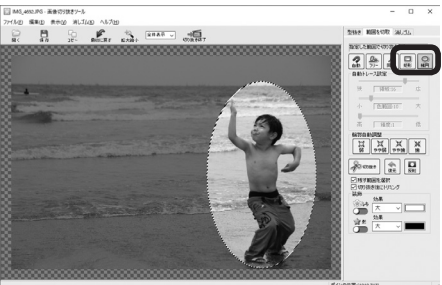

50

3

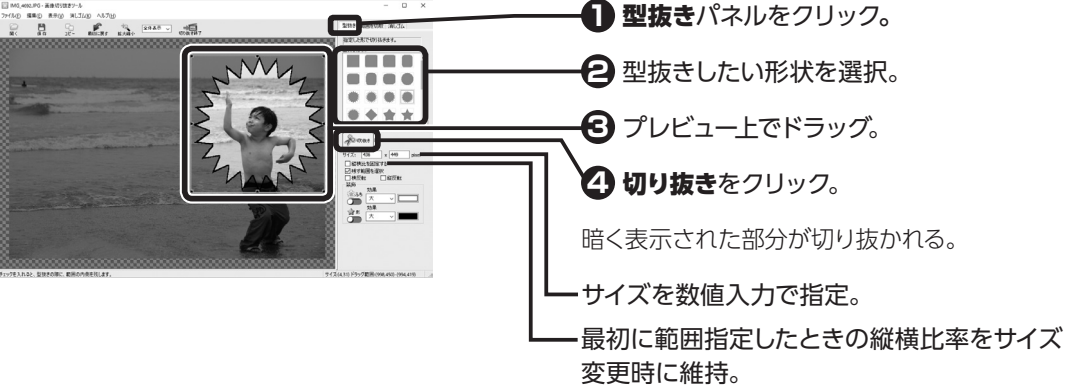

## 切り抜いた画像を微調整する

Δ

出力

\*

カメラロー 家族写真 保存済み: -

画像を型抜きする

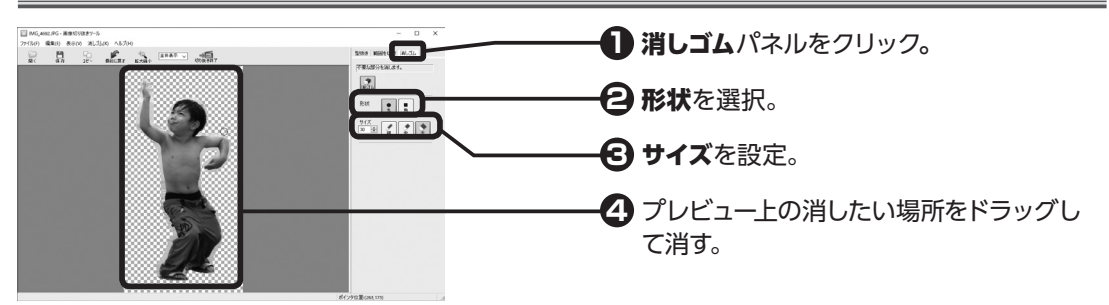

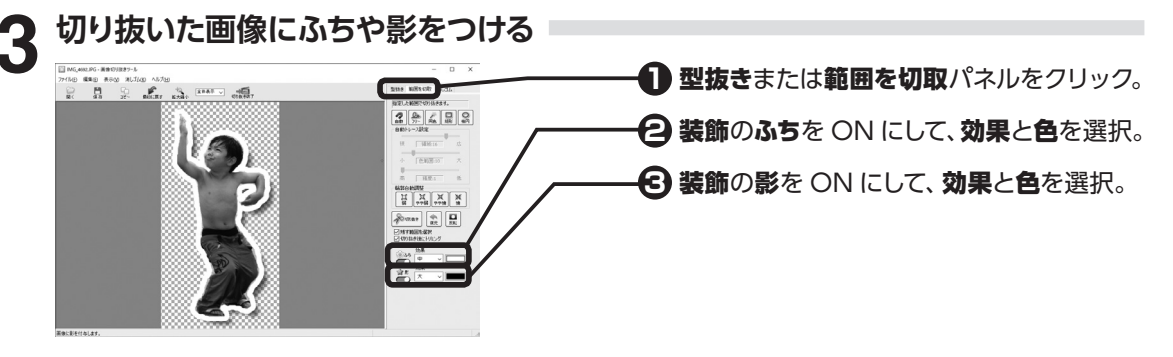

切り抜きを終了する ・
画像切り抜きツールの切り抜き終了をク 名称未設定 リック。 2 画面に沿って切り抜いた画像を保存。 フォトムービー編集画面に戻る。 🔁 切り抜いた画像は、P.47 「デコレーション 

ブロックを配置する」の手順でフォトムー

ビーに取り込む。

3-6

イラストを配置する

## 3-7 BGM や効果音を配置する

フォトムービーに BGM や効果音を設定します。

それぞれのトラックで、BGMと効果音をブロック単位で操作することができます。

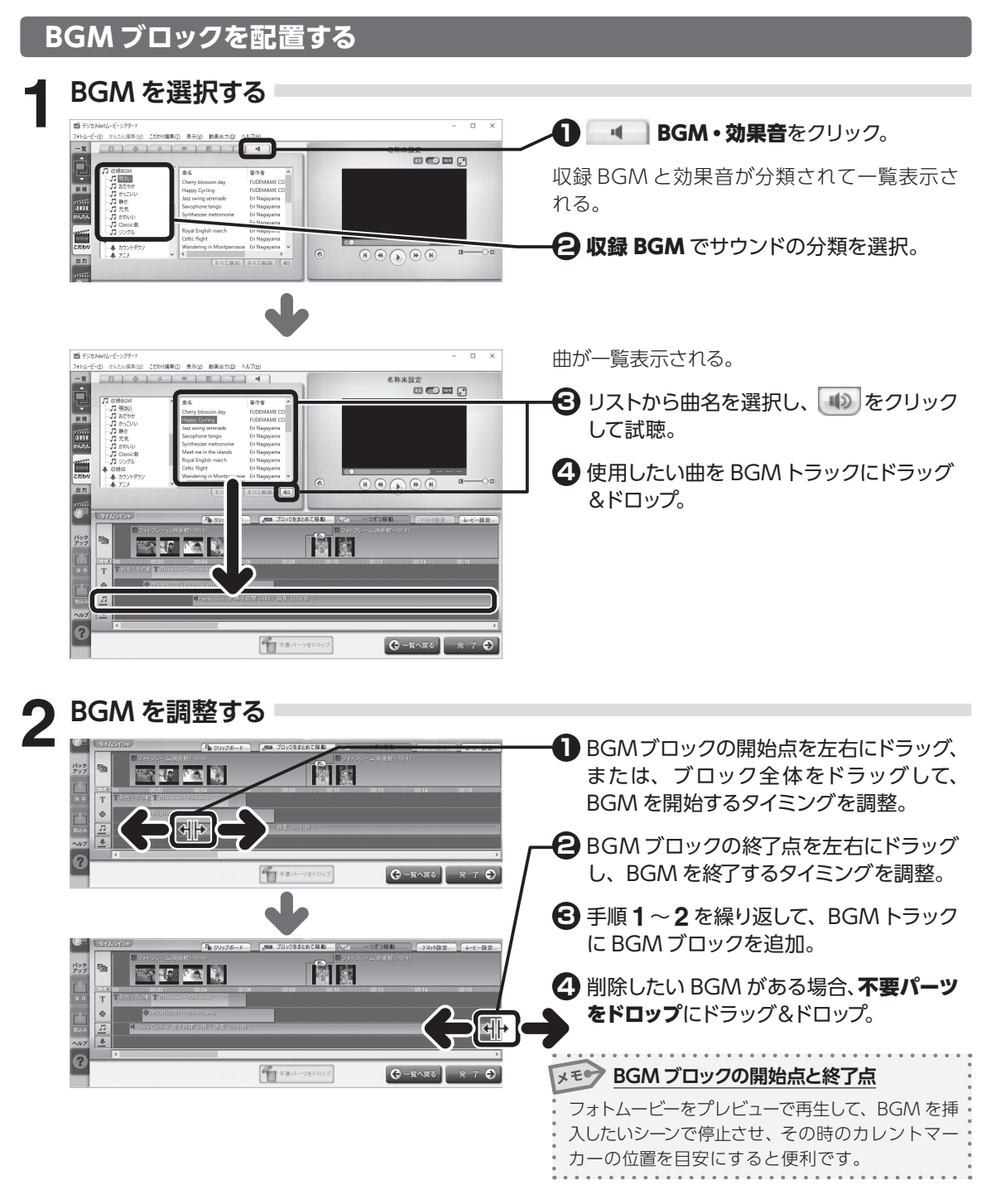

## 効果音ブロックを配置する

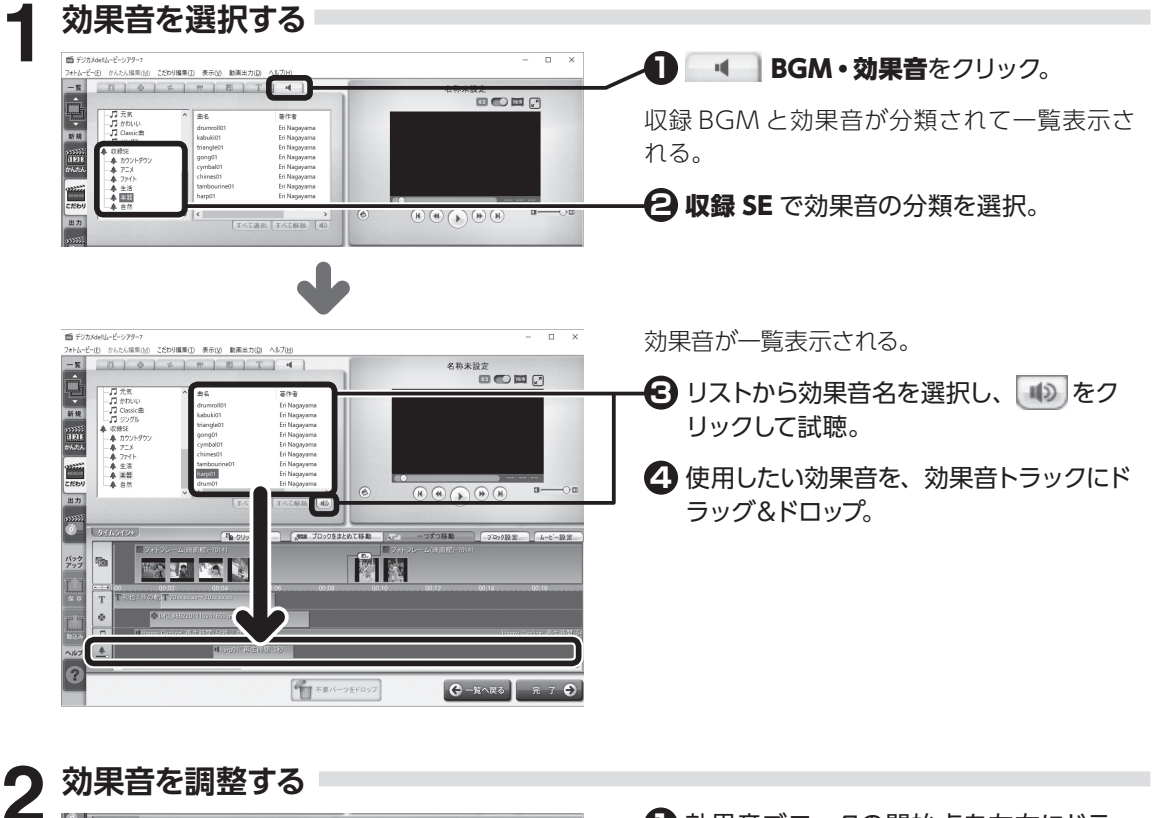

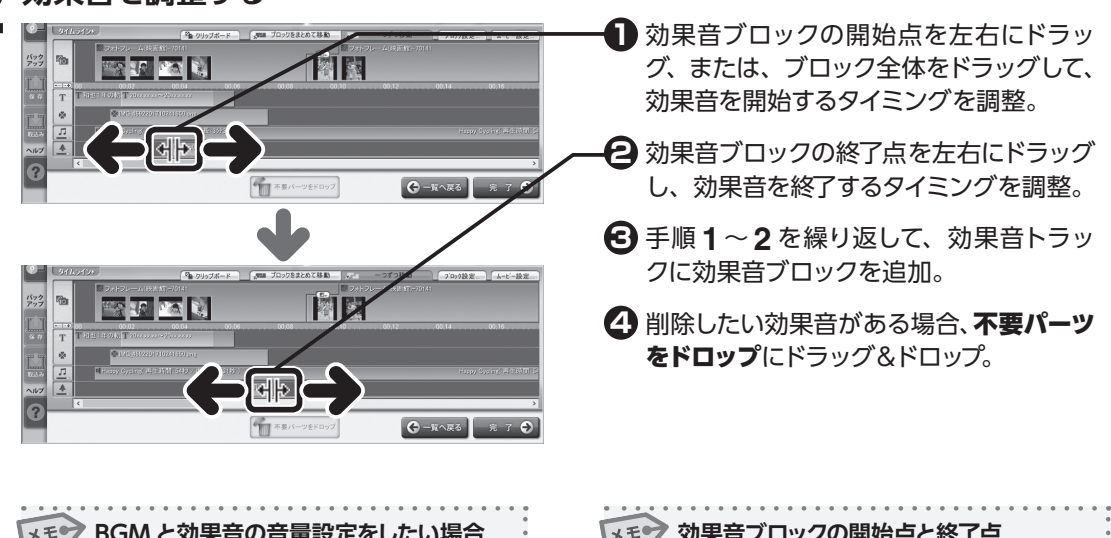

| BGMと効果音の音量設定をしたい場合                |
|-----------------------------------|
| 🕘 または 💽 をクリックすると、[音量設定] ダイ        |
| アログが表示され、 <b>BGM・ビデオ、効果音</b> それぞれ |
| の音量設定ができます。                       |
|                                   |

| メモラ効果音ブロックの開始点と終了点       | • |
|--------------------------|---|
| フォトムービーをプレビューで再生して、効果音を挿 | 0 |
| 入したいシーンで停止させ、その時のカレントマー  | • |
| カーの位置を目安にすると便利です。        | • |
|                          | • |

3

#### 右クリックメニューからの操作

BGM ブロックと効果音ブロックは、右クリックメニューからでも配置できます。

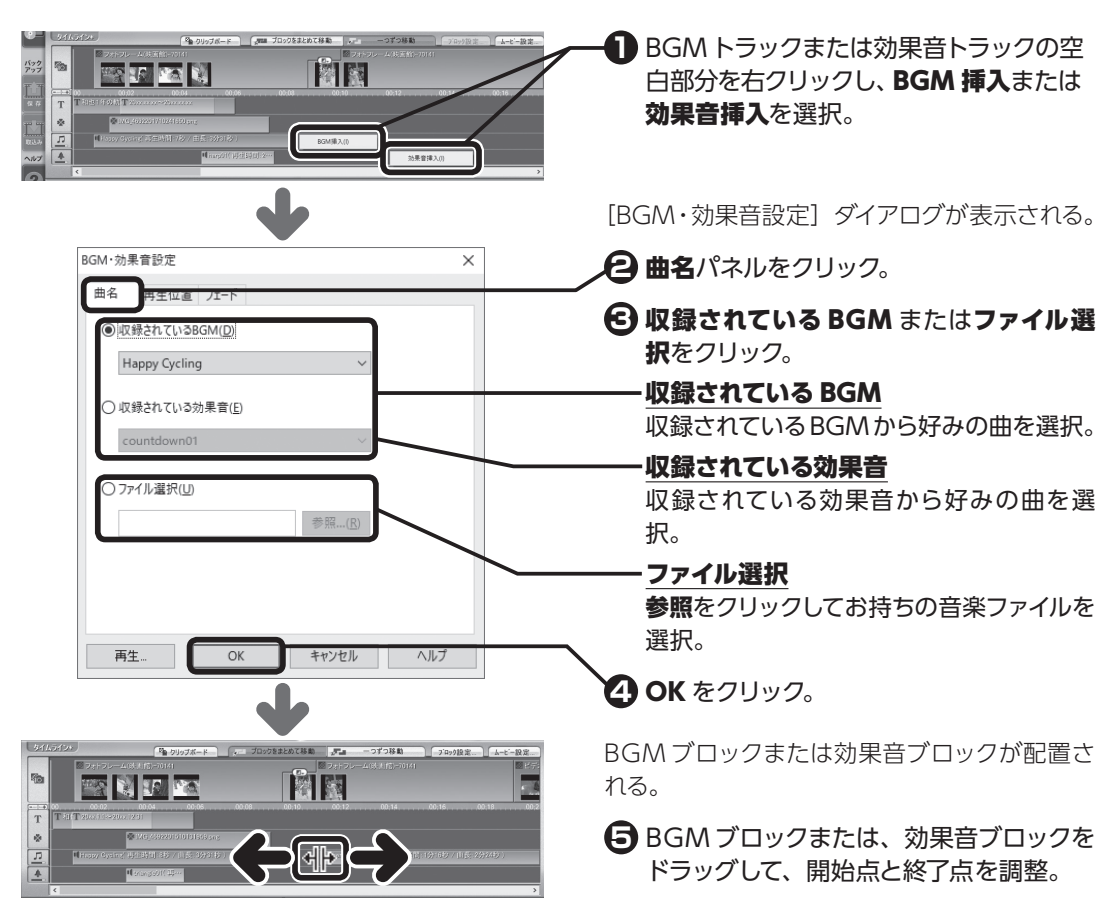

## BGM・効果音ブロックを重ね合わせる

連続で別の曲を演奏をしたい場合に、ブロックのつなぎめをドラッグして重ね合わせることで、曲をスムーズに切り替えることができます。

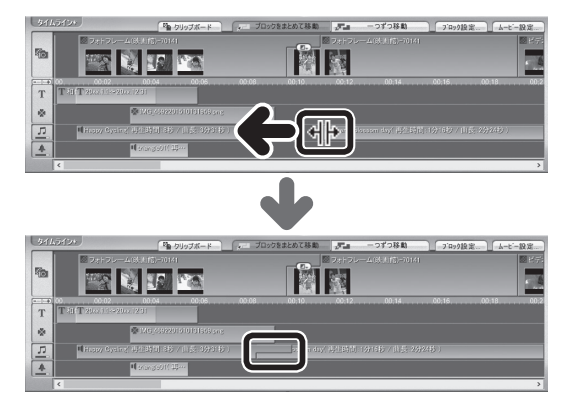

ブロックのつなぎめをドラッグし、ブロックを 重ね合わせる。

3

配置した BGM ブロックの曲や効果音ブロックの効果音を変更したり、再生開始位置やフェードイン・フェードアウトの時間を設定できます。

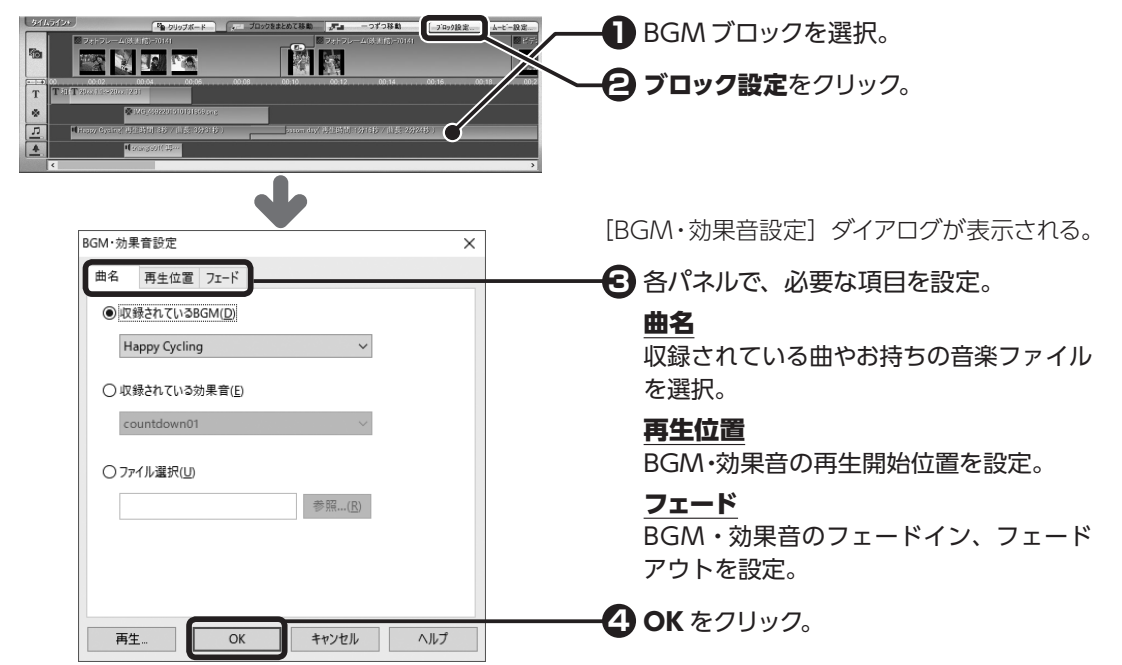

## 3-8 フォトムービーを仕上げる

エフェクト、テキスト、デコレーション、BGM、効果音ブロックのすべての要素をタイムラインに配置 できたら、フォトムービー全体の再生時間や背景などの調整をします。

| CALLADAN         Image: Calladan         Image: Calladan </th <th>★ ● ● ● ● ● ● ● ● ● ● ● ● ● ● ● ● ● ● ●</th> | ★ ● ● ● ● ● ● ● ● ● ● ● ● ● ● ● ● ● ● ●                                                                                                    |
|----------------------------------------------------------------------------------------------------|----------------------------------------------------------------------------------------------------|
| フォレービージェ     ×       万主井田     「日田 日田 日田 日田       「日田 日田     中田田       「日田 日田     中田田       「日田 日田     中田田       「日田 日田     中田田       「日田 日田     中田田       「日田 日田     中田       「日田 日田     中田       「日田 日田     中田       「日田 日田     中田       「日田     中田       「日田     中田       「日田     中田       「日田     中田       「日田     中田       「日田     中田       「日田     中田       「日田     中田       「日田     中田       「日田     中田       「日田     中田       「日田     中田       「日田     中田       「日田     中田       「日田     中田       「日田     日田       「日田     日田       「日田     日田       「日田     日田       「日田     日田       「日田     日田       「日田     日田       「日     日田       「日     日       「日     日       「日     日       「日     日       「日     日       「日     日       「日     日       「日     日 </th <th>[フォトムービー設定] ダイアログが表示される。<br/>② 各パネルで、必要な項目を設定。<br/>再生時間<br/>フォトムービー全体の長さを設定。<br/><u>ロゴ</u><br/>画面の端に常に表示するロゴを設定。<br/><u>背景設定</u><br/>フォトムービー全体の背景色や背景画像を<br/>設定。<br/>③ OK をクリック。</th>                                                                                                    | [フォトムービー設定] ダイアログが表示される。<br>② 各パネルで、必要な項目を設定。<br>再生時間<br>フォトムービー全体の長さを設定。<br><u>ロゴ</u><br>画面の端に常に表示するロゴを設定。<br><u>背景設定</u><br>フォトムービー全体の背景色や背景画像を<br>設定。<br>③ OK をクリック。 |

## 3-9 フォトムービーを保存する

作成したフォトムービーを保存します。

保存画面を表示する

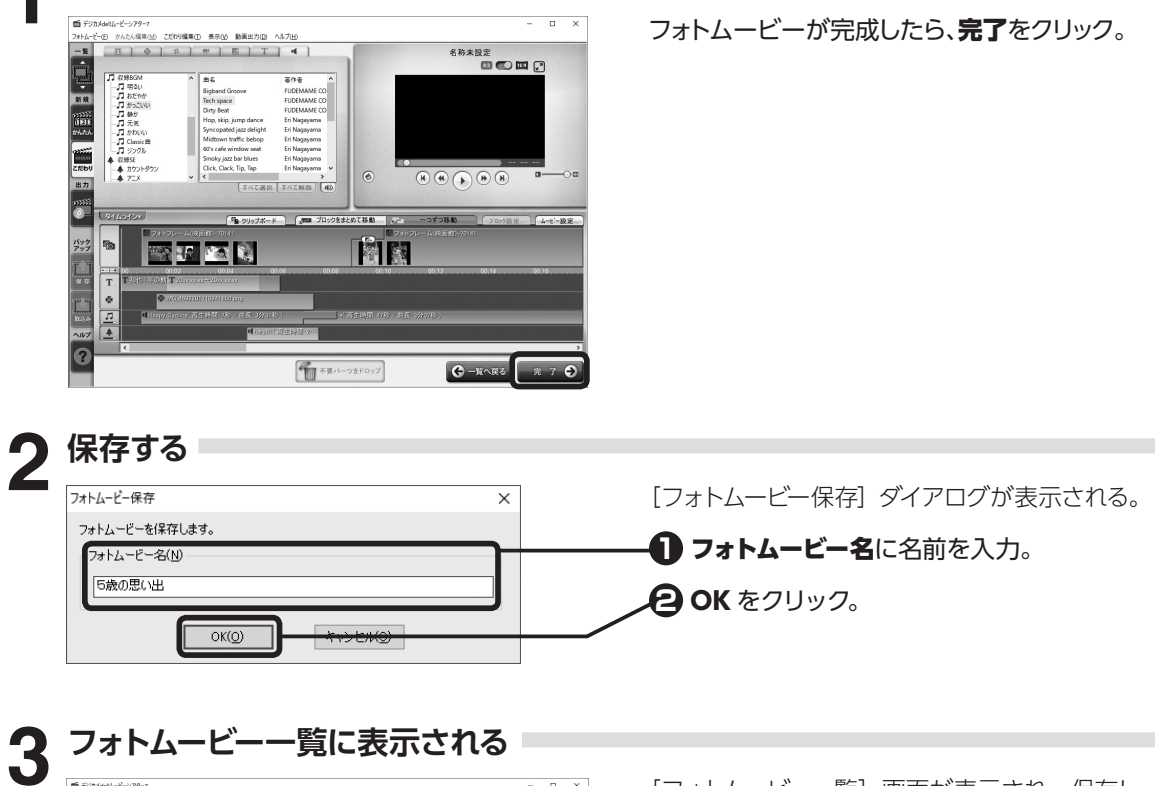

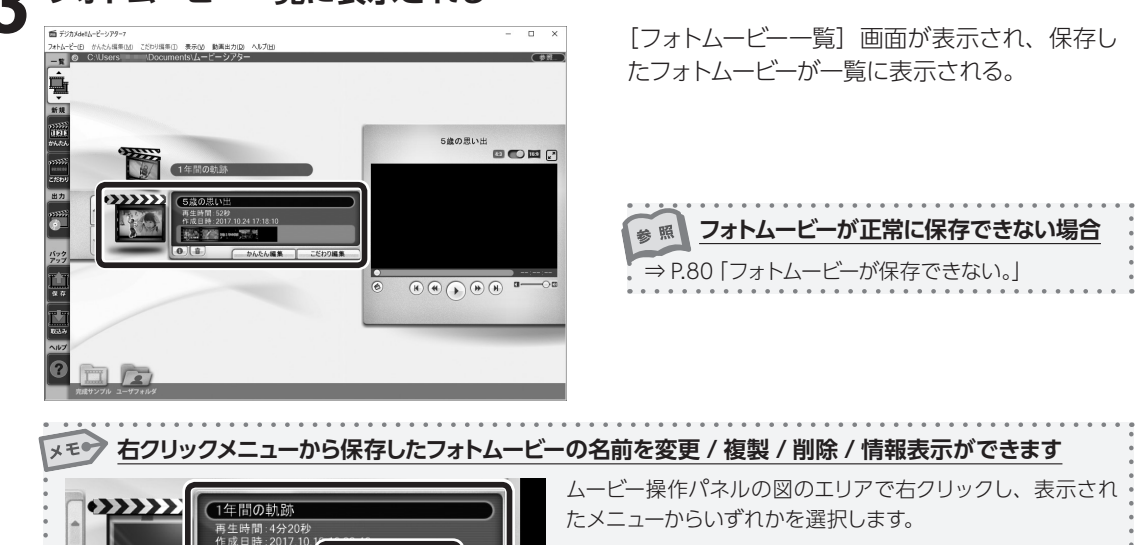

名前を変更(R)

複製(C) 削除(D) 情報表示(P)

201-1-

「こだわり編集」で作ってみよう

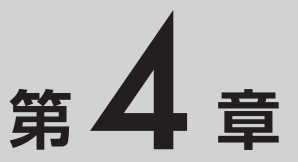

## フォトムービーをDVDや動画ファイルにしよう

作成したフォトムービーを動画ファイルに出力 (変換) します。 出力した動画ファイルにチャプターメニューなどを設定して、DVDのよう にしたい場合は、「B's DVDビデオ 3」を使用して、DVDプレーヤーで見 られるように変換します。

4-1 フォトムービーを動画ファイルに出力 (変換) する P.58

4-2 動画ファイルをDVDプレーヤーで見られるようにする P.60

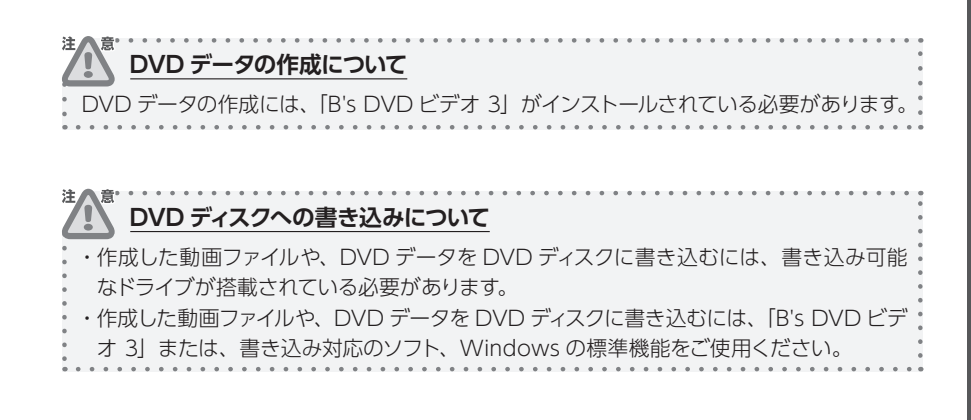

## 4-1 フォトムービーを動画ファイルに出力 (変換) する

フォトムービーを、DVD に書き出したりパソコンなどで再生可能な動画ファイルに出力します。

フォトムービー出力画面を表示する

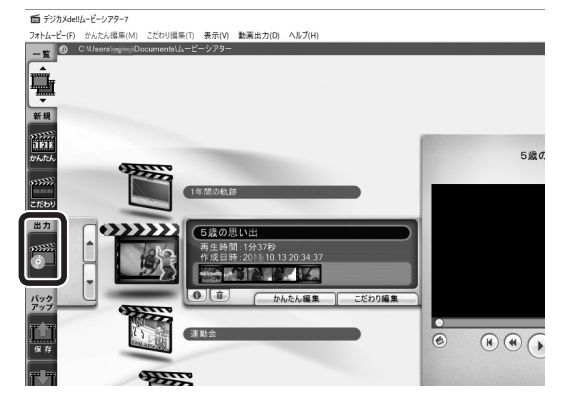

ツールボタンバーの出力をクリック。

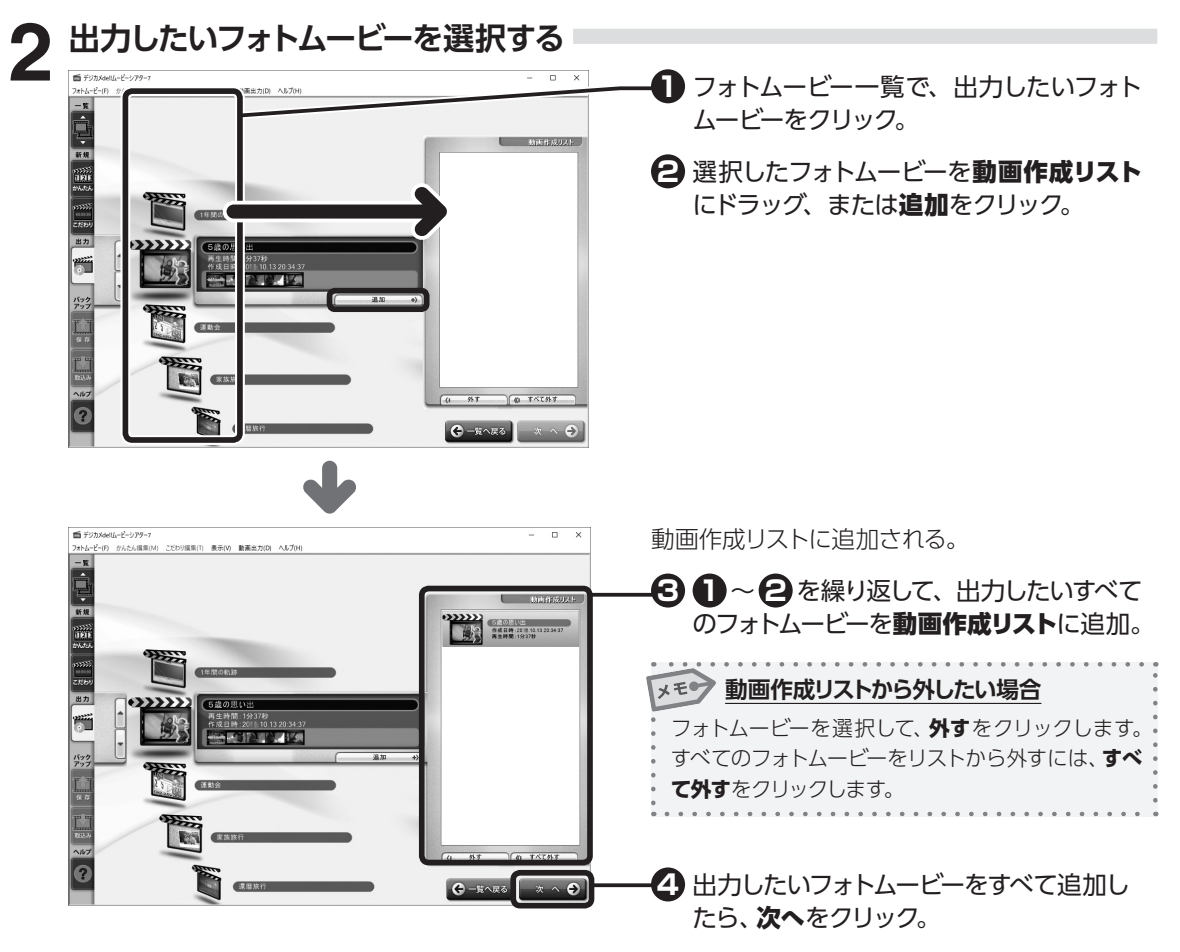

## 出力形式を選択する

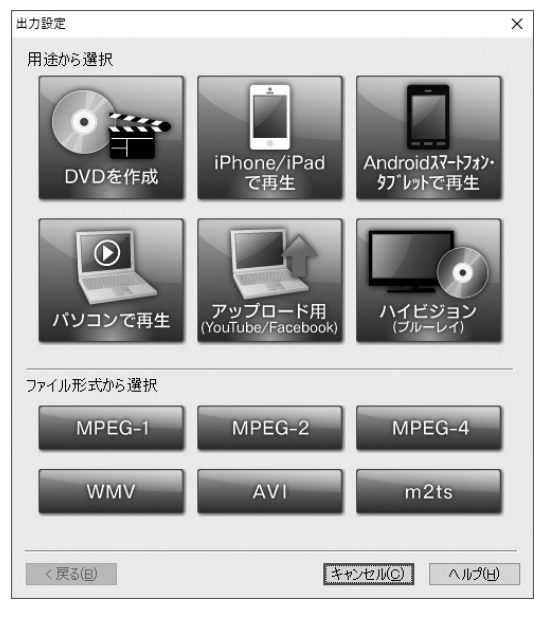

#### [出力設定] ダイアログが表示される。

出力形式を選択。

#### 用途から選択

使用用途に合わせて最適なファイル形式を自動 で選択。

#### ファイル形式から選択

出力するファイル形式を指定。

## ▲ 出力設定をする。

| 出力設定 ×                                                                | [出力設定] ダイアログが表示される。                     |
|-----------------------------------------------------------------------|-----------------------------------------|
| 動画出力先フォルダ(E):<br>C¥Users¥ ¥Documents 参照(B)                            | ※ 手順 3 で選択したファイル形式によって画面は<br>異なる。       |
| 出力サイズ(():                                                             |                                         |
| 4:3     ワイド     幅: 720 × 高さ: 480       〇 4:3 標準出力(E) ④ 16:9 ワイド出力(W)  | ▶ 参照をクリックして、動画出力先フォルダ<br>を設定。           |
| TV用の補正<br>□【レーフエリア設定】 画面の端が切れないように縮小する。( <u>A</u> )                   | 2 必要に応じて各項目を設定。                         |
| 【フリッカーフリー】 インターレーステレビのちらつきを抑える。(L)                                    | ▶ ● ● ● ● ● ● ● ● ● ● ● ● ● ● ● ● ● ● ● |
| <ul> <li>動画フレームレード(tps)(M):</li> <li>29.97 ・</li> <li>48 ・</li> </ul> | ヘルプをご参照ください。                            |
| 出力映像規格(K)                                                             |                                         |
| NTSC(N) O PAL(P)                                                      |                                         |
| < 戻る(B) (出力開始(g) (キャンセル(C) ヘルプ(H)                                     |                                         |

指定したフォルダに動画ファイルが保存される。

## 4-2 動画ファイルを DVD プレーヤーで見られるようにする

[B's DVD ビデオ 3] を使って動画ファイルを DVD メディアに書き込みます。

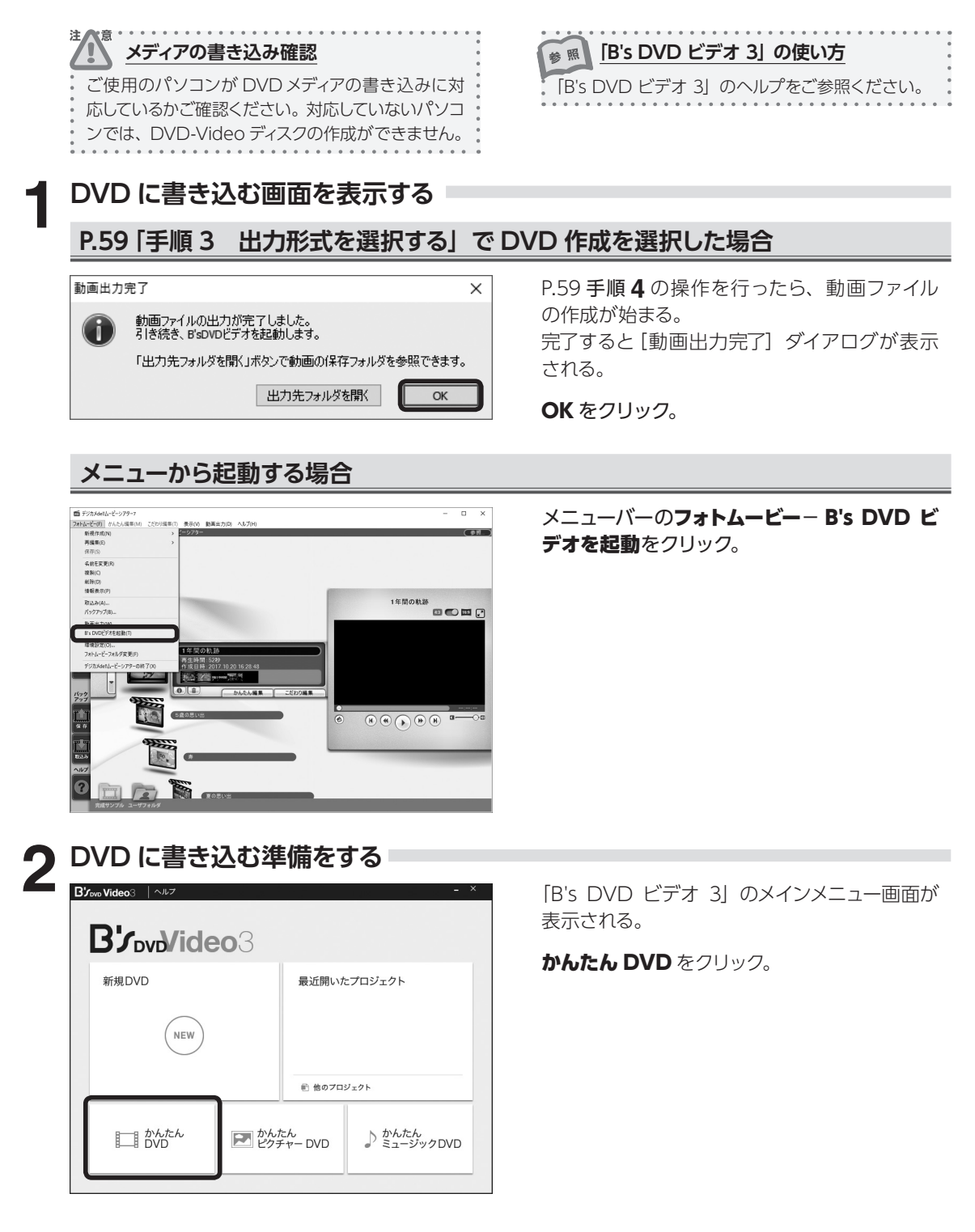

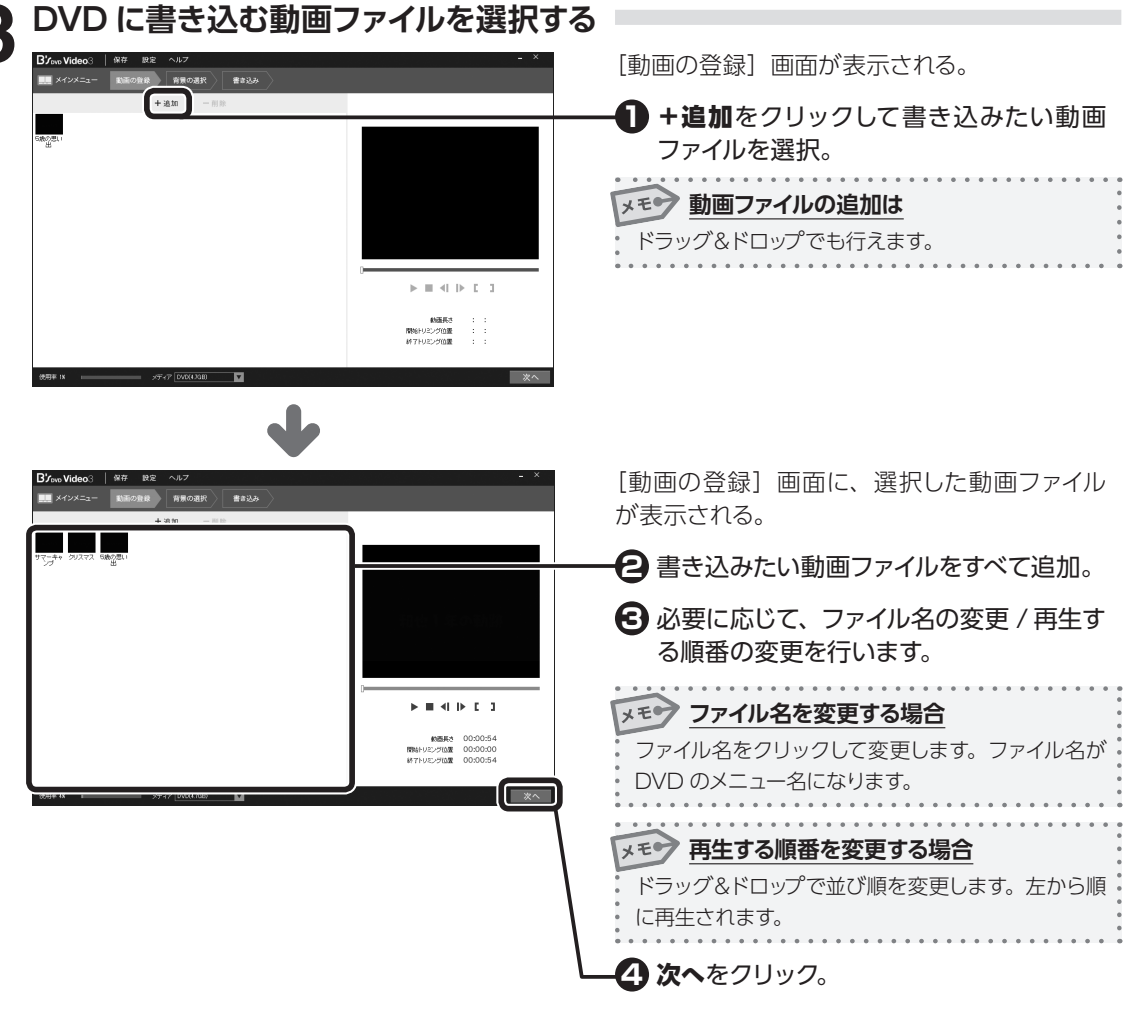

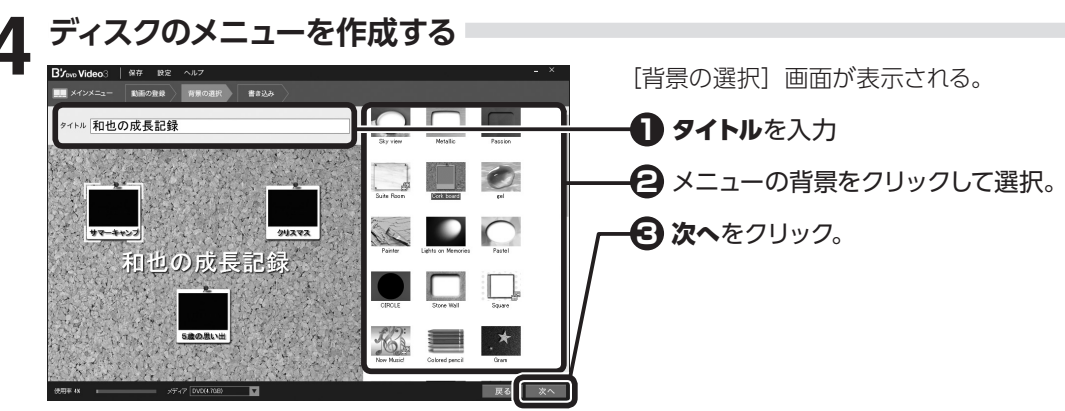

4

フォトムービーを DVD や動画ファイルにしよう

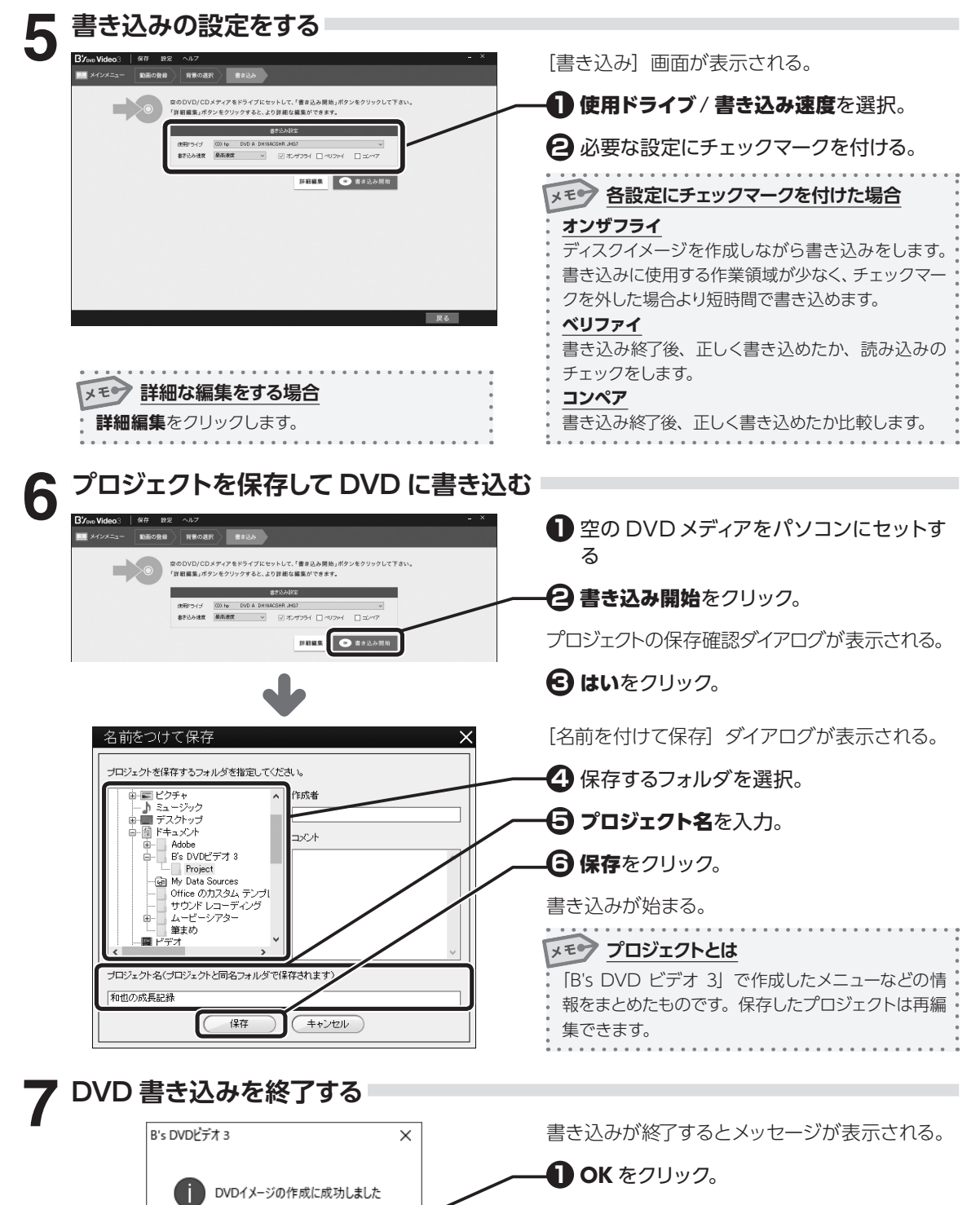

OK

[書き込み] 画面が表示される。

2 画面右上の 🗙 をクリック。

<sub>第</sub>5章

# フォトムービーを管理しよう

フォトムービーの情報表示、削除、バックアップなどの方法について説明します。

| 5-1 | フォトムービー一覧画面   | P.64 |
|-----|---------------|------|
|     |               |      |
| 5-2 | ムービー操作パネルについて | P.65 |
| フォ  | トムービーを切り替える   | P.65 |
| フォ  | トムービーの情報を表示する | P.65 |
| フォ  | トムービーを削除する    | P.66 |
| フォ  | トムービーを再編集する   | P.66 |
|     |               |      |

## 5-3 フォトムービーをバックアップする

5-4 フォトムービーを取込む

P.69

P.67

## 5-1 フォトムービー一覧画面

フォトムービー一覧の画面について説明します。 フォトムービーー覧画面を表示する ツールボタンバーの一覧をクリック。 7ォトムービー(E) かんたん編集(M) こだわり編集(I) 表示(V) 動画出力(D) ヘルプ(H) C:\Users \Documents\ムービーシアター -覧 ∎ フォトムービーー覧画面が表示される 2 (画面説明) × 「「デジカメde!!ムービーシアター」 - E C:\Users \Documents\ムービーシアタ-(参照. 🚹 フォトムービー保存フォルダ Ē 🔁 フォトムービーー覧表示エ 新規 93332 11218 196,156 リア 5歳の思い出 00000 2.15b 12/ 1年間の軌 🔁 プレビュー 出力 >>>> 5歳の思い出 🙆 ムービー操作パネル 再生時間:52秒 作成日時:2017.10.24 17:18:10 バック アップ **1** (# # 🗗 バックアップ IN D. J 🕝 フォルダの切り替え G バックアップ ● フォトムービー保存フォルダ ボタンをクリックすると、バックアップや 参照をクリックして、フォルダを変更するこ とができる。 取込みを実行することができる。 保存 注入音 保存フォルダを変更した場合 フォトムービーをハードディスクの指定フォ それ以前に選択していたフォルダのフォトムービー ルダにバックアップする。 が一覧に表示されなくなります。 取込み DVD メディアやハードディスクなどにバック (2)フォトムービーー覧表示エリア アップしたフォトムービーを取込む。 保存されているフォトムービーのリストが一 覧表示される。 (6) フォルダの切り替え 完成サンプルが保存されているフォルダ 🔁 プレビュー と、保存したデータフォルダを切り替える。

選択しているフォトムービーを再生し、確認 できる。

#### 4 ムービー操作パネル

選択しているフォトムービーの情報表示、 再編集、削除やフォトムービーの切り替え ができる。

#### ユーザフォルダ

れる。

完成サンプル

保存したフォトムービーが表示される。

製品収録の完成サンプルムービーが表示さ

面

#### ムービー操作パネルについて 5-2

ムービー操作パネルでは、選択しているフォトムービーの切り替え、ムービー情報の表示、削除などが できます。また、「かんたん編集」や「こだわり編集」で作成したフォトムービーの再編集ができます。

## フォトムービーを切り替える

選択しているフォトムービーを切り替えて、ムービー操作パネルの操作対象を変更します。

- 🗆 🗙

上方向または下方向のムービー切り替えをク リック。

指定した方向に1つフォトムービーリストが移動 し、ムービー操作パネルに表示される。

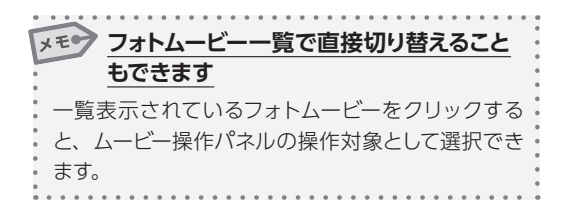

## フォトムービーの情報を表示する

フォトムービーの詳細情報の表示や使用した写真の一覧を表示します。 また、フォルダを指定して写真の保存ができます。

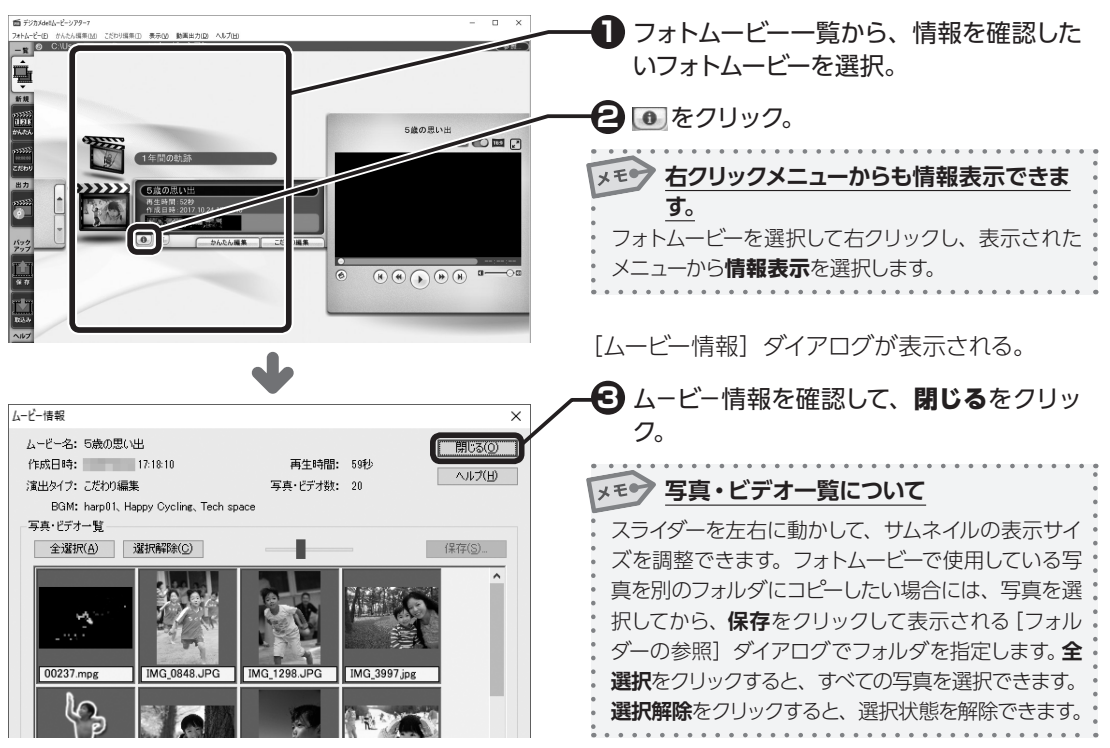

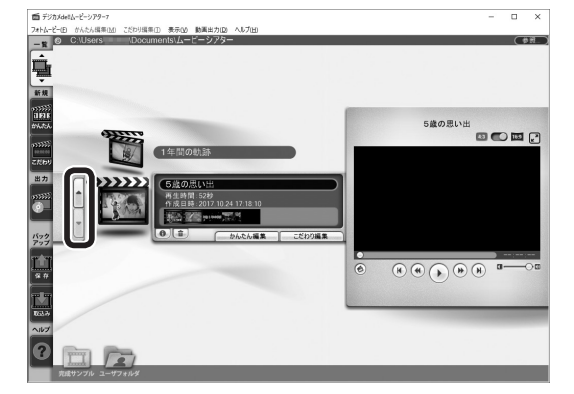

5

フ

オトムービーを管理しよう

## フォトムービーを削除する

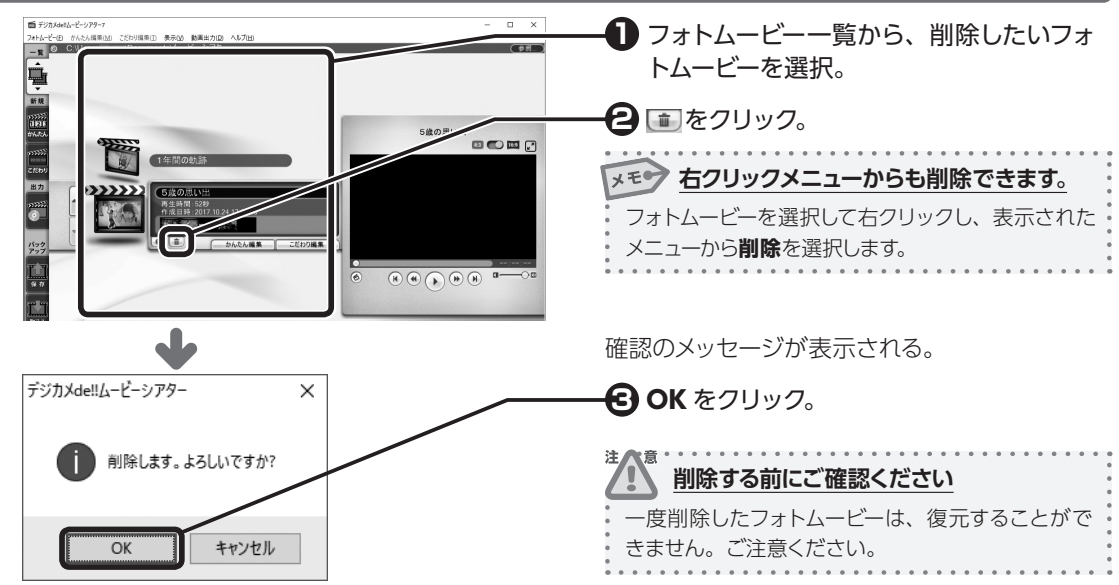

## フォトムービーを再編集する

「かんたん編集」や「こだわり編集」 で作成したフォトムービーは、再編集ができます。 編集モードによっ て次のような操作が可能です。

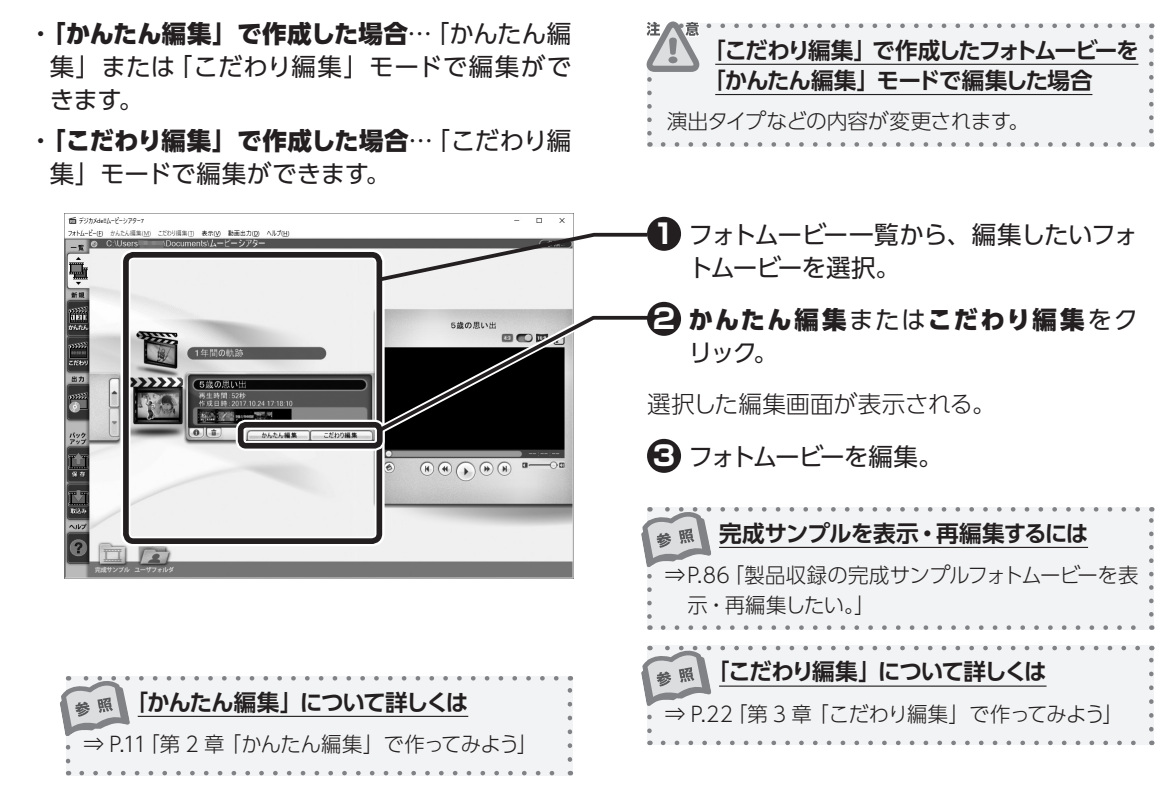

5

フ

オトムービーを管理しよう

## 5-3 フォトムービーをバックアップする

フォトムービーをハードディスクや Google ドライブなど、指定のフォルダにバックアップします。 DVD を作成する場合では動画ファイルを書き出しますが、バックアップの場合は、フォトムービーで 使われているすべての素材データを書き出します。

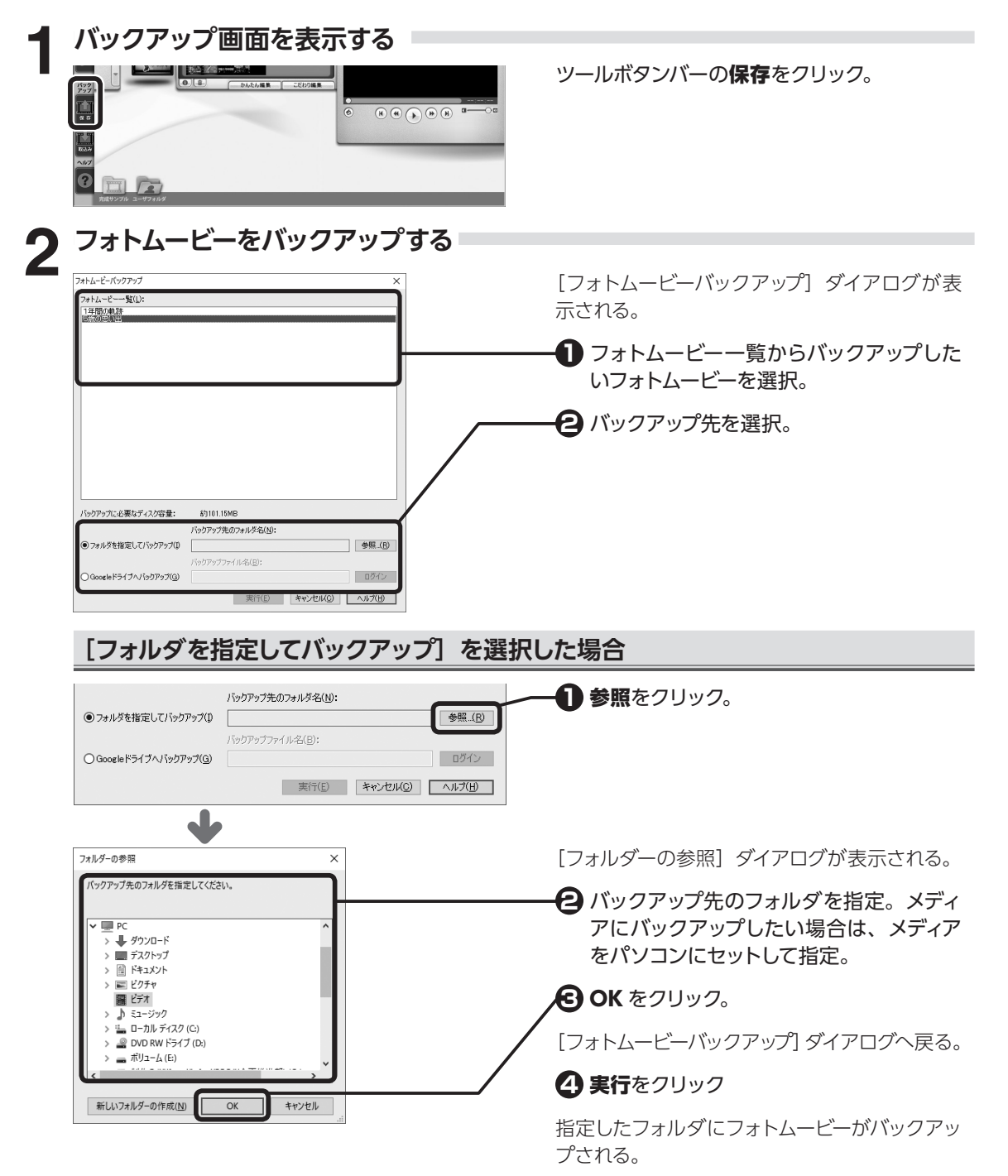

5

フォトムービーを管理しよう

## [Google ドライブへバックアップ]を選択した場合

※インターネット接続環境と Google アカウントが必要です。

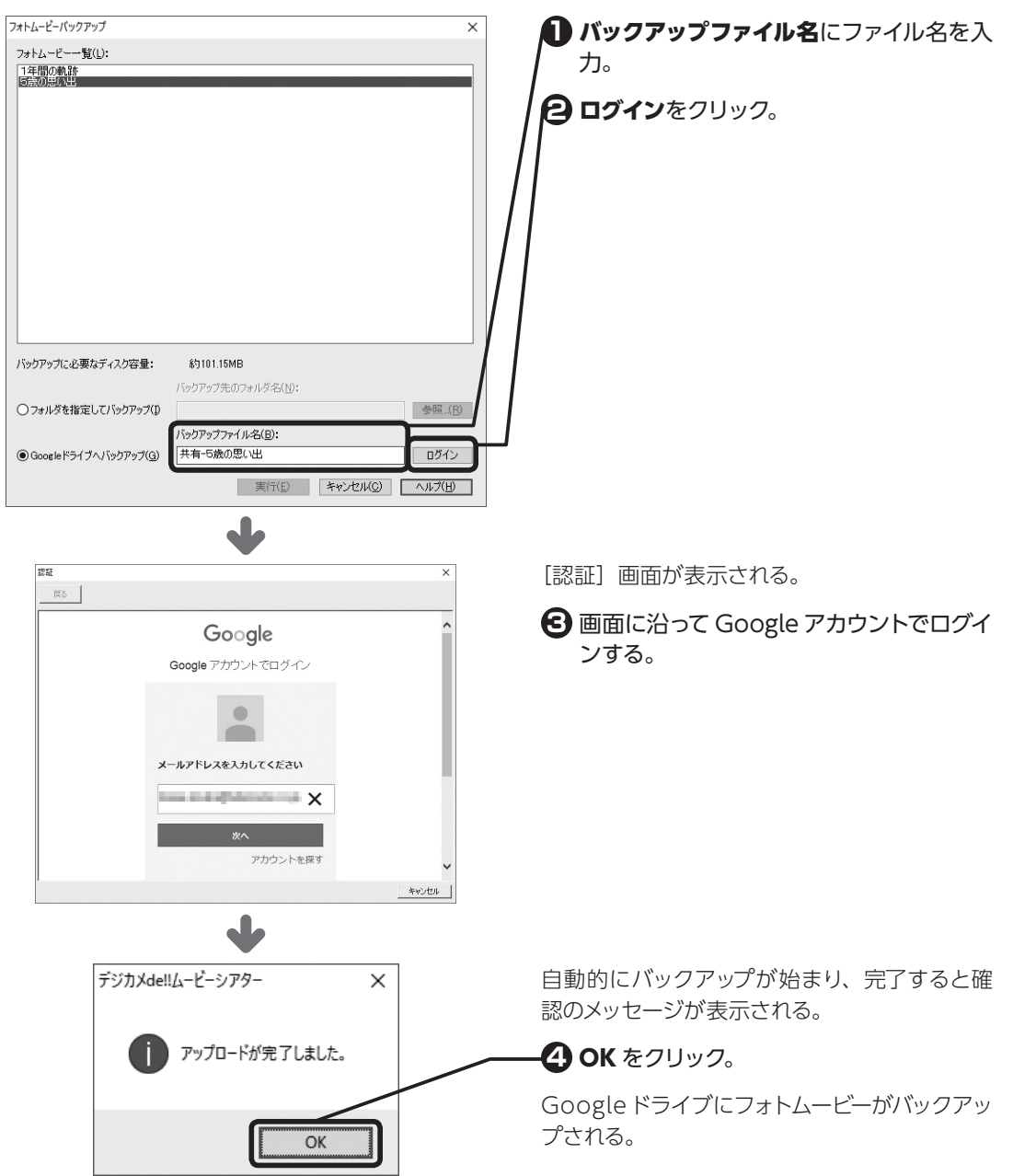

## 5-4 フォトムービーを取込む

バックアップしたメディアやハードディスク、Googleドライブなどからフォトムービーを取込みます。

|                                                                                                    |                                         |                                    | ツールボタンバーの <b>取込み</b> をクリック。                                                                                                    |
|----------------------------------------------------------------------------------------------------|-----------------------------------------|------------------------------------|----------------------------------------------------------------------------------------------------|
| フォトムービー<br>フォトム-ビー取込み<br>取込みの方法<br>・ 指定フォルダから取込み(D)<br>・ Google ドライガから取込み(G)                                                                                                    | -を取込む<br>7ォルダ名(U):<br>ドライブの道訳(⑤):<br>D: | ×<br>参照_(g)<br>- 読み込み(1)<br>ログイン   | [フォトムービー取込み] ダイアログが表示され<br>る。<br><b>取込みの方法で</b> 取込み方法を選択。                                                                       |
| [指定フォルダ                                                                                                    | から取込み]                                  | [ディスクから                            | 取込み]を選択した場合                                                                                                    |
| TALE 4 AGE     TALE     TALE | <b>フォル芽名(!):</b><br>ドライブの選択(S):<br>D:   | ×<br>参照(B)<br>、 読み込み(D)<br>ログイン    | フォトムーヒーか保存されている場所を指定。 <u>     指定フォルダから取込み</u> 参照をクリックしてフォルダを指定。 <u>     ディスクから取込み</u> ドライブの選択でメディアがセットされているドライブ名を選択し、読み込みをクリック。 |
| フォトムービー取込み         取込みの方法         ● 指定フォルダから取込み(D)         ○ ディスクから取込み(D)         ○ Google ドライガから取込み(G)         フォトムービー一覧(D):         運動会         運動会         ごうごう言語(アクリーダの言葉):         マリーボディー         アメームービー         ● 「読ん」                                                                                                    | <b>フォルダ老(い):</b><br>ドライブの選択(⑤):<br>D:   | ×<br>◆既(6)<br>、<br>活み込み(1)<br>百万イン | 指定したドライブまたはフォルダ内にバックアッ<br>プされているフォトムービーが表示される。                                                                                  |

5

フォトムービーを管理しよう

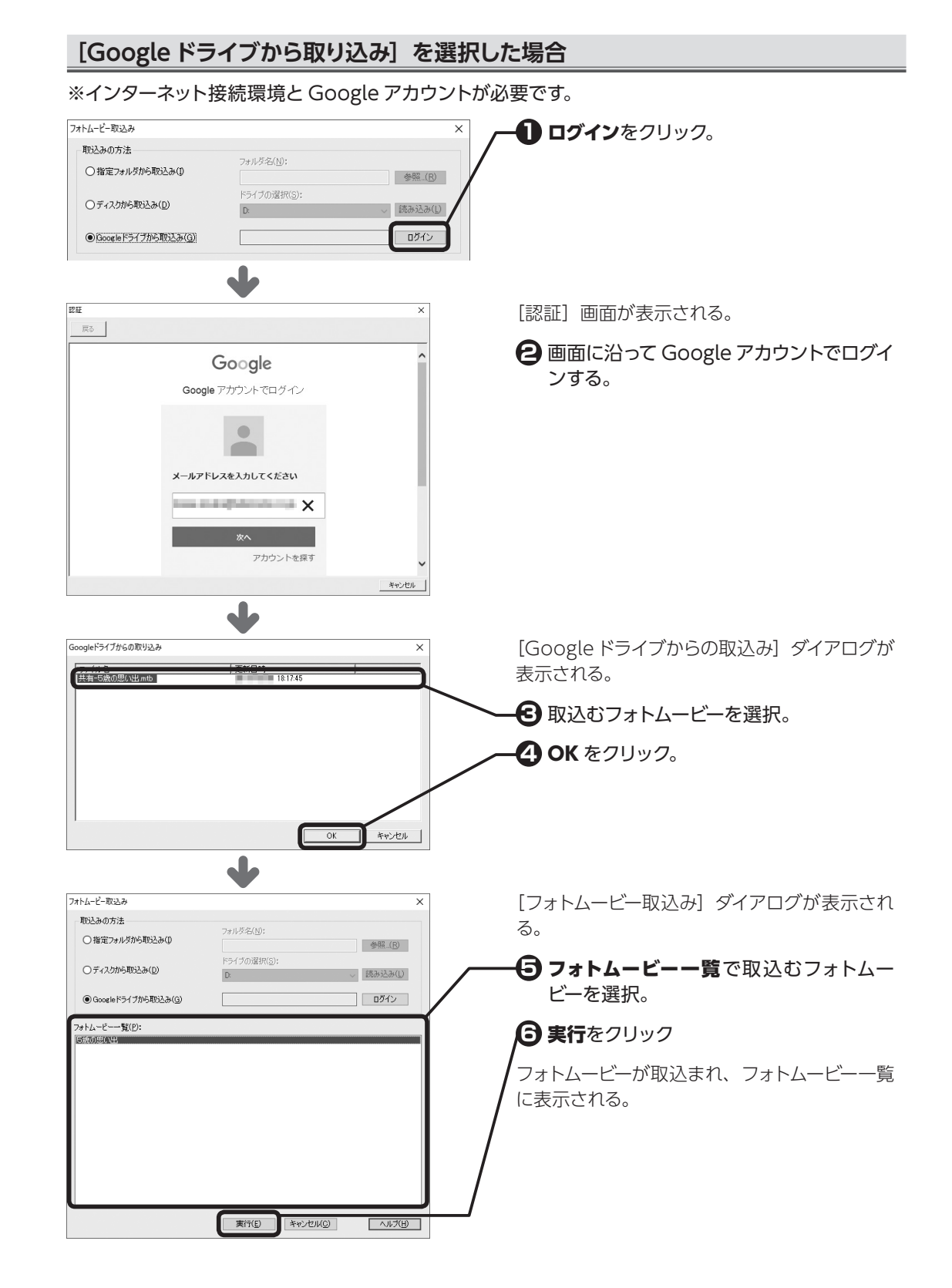

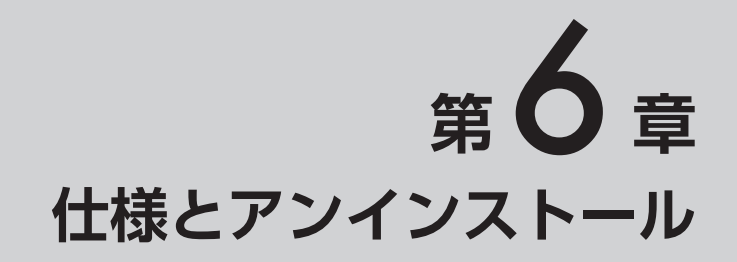

## 6-1 以前のバージョンをお使いの場合

「デジカメ de!! ムービーシアター7」では、Ver.1 ~ 6 (デジカメ de!! ムービーシアター LE を含む) での機能を一部変更しています。以前のバージョンをお使いの方は、以下の注意点をご確認ください。

## DVD 作成 / 動画作成

- ・ Ver.1 で作成したフォトムービーは、Ver.7 でも DVD や動画に出力可能です。 ただし、Ver.1 で作成したフォトムービーは、16:9 ワイドサイズでは出力ができず、4:3 標準サイズ でのみ出力可能となります。
- ・Ver.1~6で作成したフォトムービーを、Ver.7で開くと、フォントが置き換わるものがあります。
- ・Ver.1~6のフォトムービーを再編集して上書き保存すると、Ver.7のデータとして利用可能です。その場合、旧バージョンでは読み込みができなくなりますのでご注意ください。
- ・ Ver.1 では、MPEG 形式や AVI 形式の動画ファイルの作成を、フォトムービー一覧の [コンバート] 機能で行っていましたが、本バージョンでは、出力モードで動画作成を行います。 複数のフォトムービーを一括して動画ファイルに変換できます。
- ・本バージョンでは、DVD 作成 (メニューの設定など)を付属の [B's DVD ビデオ 3] で行います。「デ ジカメ de!! ムービーシアター7] 本体では DVD を作成しません。

● 動画ファイルの作成について詳しくは ⇒ P.57 「第 4章 フォトムービーを DVD や動画ファ イルにしよう」

## フォトムービー作成

- ・ Ver.1 の編集機能は、Ver.7 では「かんたん編集」という名称になりました。また、Ver.1 では、写 真選択、演出選択、仕上げの3ステップでしたが、Ver.7 では、写真 / ビデオ選択、演出選択の2 ステップになっています。
- ・ Ver.7 では、Ver.1 で収録していた演出テンプレートおよび自動演出処理の改良を行っています。したがって、Ver.1 と同じタイプの演出テンプレートを選択しても、演出内容が異なる場合があります。 Ver.1 で作成したフォトムービーを本バージョンで再編集する際はご注意ください。

## 6-2 ムービーシアターのアンインストール (削除)

| アンインストール (削除) 画面を表示する                                                                                                    | <u>۷</u>                                                                                                    |
|----------------------------------------------------------------------------------------------------|----------------------------------------------------------------------------------------------------|
| אדעםד אנקביב פר<br>די געקב פרגעיבר<br>אדעםד אנקבר                                                                                                    | ── <b>①</b> Windowsのデスクトップ画面の左下隣<br>をクリックし、 <b>Windows システムツ-</b><br>ルーコントロールパネルをクリック。                                                                                                    |
|                                                                                                    | Windows 8.1 でスタート画面が表示され                                                                                                    |
|                                                                                                    | <u>といる場合は</u><br>Windowsのスタート画面で <b>デスクトップ</b> をクリ<br>クし、デスクトップ画面を表示してから上の操作<br>行います。                                                                                                    |
| •                                                                                                    |                                                                                                    |
| 3 20/0-5-/(14) - □ X<br>ト → ・ ↑ □ · 20/0-5-/(14) ・ ○ 20/0-5-/(14)の原素 P<br>30/2-508度を変要整します 表示方法 (573)・<br>5/374/2454/30/7+<br>5/374/2454/30/7+<br>0 20/0-088888<br>0 20/0-5-0888888                                                                                                    | Windows の画面左下にあるスタートをクリック<br>表示されたメニューから、コントロールパネルを<br>リックます。                                                                                                    |
|                                                                                                    | 1                                                                                                    |
|                                                                                                    |                                                                                                    |
| <ul> <li>「カウシムと地域 - □ ×</li> <li>← → × ↑ ⑤ → 2040-16-Kや3-6, プログラムと地域 × (8)</li> <li>「プログラムと地域 × (8)</li> </ul>                                                                                                    | [プログラムと機能] 画面が表示される。                                                                                                    |
| コントロールパラシホーン         プログラムのアンインストールまたは変更           インストールホトを差加70%と         プログラムをアンインストールするには、一覧からプログラムを濃弱して (アンインストール)、(家里)、または (時度)<br>を示           参Wordswnの時間を均可かにまたは                                                                                                    | <b>/① デジカメ de!! ムービーシアター7</b> をクリ<br>ク。                                                                                                    |
| - 希助化                                                                                                    |                                                                                                    |
| Andreas and a second second se | <b>② アンインストール</b> をクリック。                                                                                                    |
| L'SOURCINETTS: DVOビデオ 3 SOURCINEST 2017/10/2<br>14-33/33 マーボー 40 SOURCINEST 2017/10/2<br>「デジD34elLe <sup>-(-)</sup> -ソアター7 除す会社事業の 2017/10/24                                                                                                    | <b>アンインストールをクリック。</b> アンインストールの確認画面が表示される。                                                                                                    |
| COURCENSET B5 DPDビデオ 3 SOURCENSET B3077/00年<br>D 23232-7-25 140 COURCENSET B3077/00年<br>D 25755464(L-ビーンアター7 第5会主要名 3077/00年<br>S 2017(10年)<br>D 2017(10年)<br>D 2017(10年)                                                                                                    | <ul> <li>アンインストールをクリック。</li> <li>アンインストールの確認画面が表示される。</li> <li>しいをクリック。</li> </ul>                                                                                                    |
| は SOURCHENT BS DVD(学者 3 SOURCHENT 2017/10/2<br>11 - 3 - 3 - 5 - 5 - 5 - 5 - 5 - 5 - 5 - 5                                                                                                    | <ul> <li>アンインストールをクリック。</li> <li>アンインストールの確認画面が表示される。</li> <li>しいをクリック。</li> <li>プログラムの削除が始まる。</li> </ul>                                                                                                    |
| 1000/EDBLATES DODE78 3         DODECHENT         2017/10/2           1010/EDBLATES DODE77         現在社営名         2017/10/2           1010/EDBLATES DODE77         現在社営名         2017/10/2           1010/EDBLATES DODE77         現在社営名         2017/10/2           1010/EDBLATES DODE77         現在社営名         2017/10/2           1010/EDBLATES DODE77         現在社営名         2017/10/2           1010/EDBLATES DODE75/L         2019/10/2         2019/10/2           1010/EDBLATES DODE75/L         2019/10/2         2019/10/2           1010/EDBLATES DODE75/L         2019/10/2         2019/10/2           1010/EDBLATES DODE75/L         2019/10/2         2019/10/2           1010/EDBLATES DODE75/L         2019/10/2         11/2           1010/EDBLATES DODE75/L         2019/10/2         2019/10/2           1010/EDBLATES DODE75/L         2019/10/2         2019/10/2           1010/EDBLATES DODE75/L         2019/10/2         2019/10/2                                                                                                    | <ul> <li>アンインストールをクリック。</li> <li>アンインストールの確認画面が表示される。</li> <li>はいをクリック。</li> <li>プログラムの削除が始まる。</li> <li>IB's DVD ビデオ 3] は別途アンインスト</li> </ul>                                                                                            |
| Pisorennertis-poločýši     SOLECNERT     2017/10/4       Provensnertis-poločýši     SOLECNERT     2017/10/4       Provensnertis-poločýši     SOLECNERT     2017/10/4       Provensnertis-poločýši     SOLECNERT     2017/10/4       Provensnertis-poločýši     SOLECNERT     2017/10/4       Provensnertis-poločýši     SOLECNERT     2017/10/4       Provensnertis-poločýši     SOLECNERT     2017/10/4       Provensnertis-poločíšk     SOLECNERT     2017/10/4       Provensnertis-poločíšk     SOLECNERT     2017/10/4       Provensnertis-poločíšk     SOLECNERT     2017/10/4       Provensnertis-poločíšk     SOLECNERT     2017/10/4       Provensnertis-poločíšk     SOLECNERT     2017/10/4       Provensnertis-poločíšk     SOLECNERT     2017/10/4       Provensnertis-poločíšk     SOLECNERT     2017/10/4       Provensnertis-poločíšk     SOLECNERT     2017/10/4       Provensnertis-poločíšk     SOLECNERT     2017/10/4       Provensnertis-poločíšk     SOLECNERT     2017/10/4       Provensnertis-poločíšk     SOLECNERT     2017/10/4       Provensnertis-poločíšk     SOLECNERT     2017/10/4       Provensnertis-poločíšk     SOLECNERT     2017/10/4       Provensnertis-poločíšk     SOLECNERT     2017/10/4 <tr< td=""><td><ul> <li>アンインストールをクリック。</li> <li>アンインストールの確認画面が表示される。</li> <li>しばいをクリック。</li> <li>プログラムの削除が始まる。</li> <li>「B's DVD ビデオ 3」は別途アンインストルが必要です</li> <li>ハービーシアターをアンインフトールしてま。「</li> </ul></td></tr<>                                                                                                    | <ul> <li>アンインストールをクリック。</li> <li>アンインストールの確認画面が表示される。</li> <li>しばいをクリック。</li> <li>プログラムの削除が始まる。</li> <li>「B's DVD ビデオ 3」は別途アンインストルが必要です</li> <li>ハービーシアターをアンインフトールしてま。「</li> </ul>                                                      |
| ・0.000010000011810000025733     0.00000000000000000000000000000000000                                                                                                    | <ul> <li>アンインストールをクリック。</li> <li>アンインストールの確認画面が表示される。</li> <li>はいをクリック。</li> <li>プログラムの削除が始まる。</li> <li>「B's DVD ビデオ 3」は別途アンインストールしても、「E DVD ビデオ 3」はアンインストールしても、「E DVD ビデオ 3」はアンインストールされません。</li> <li>ムービーシアターのアンインストールと同じで手</li> </ul> |

72

6 仕様とアンインストール
# 6-3 基本仕様

|        | 動画編集 | 共通設定      | 【写真設定】<br>回転(右90°/180°/左90°)、切り取り(幅/高さ/水平位置/垂直位置)、<br>注目エリア(幅/高さ/水平位置/垂直位置)、エフェクト(モノトーン/オー<br>ルドフィルム風/ソフトフォーカス/キャンパス素材)、明るさ/コントラス<br>ト                                                                                                    |
|--------|------|-----------|----------------------------------------------------------------------------------------------------|
|        |      |           | 【ビデオ設定】<br>開始・終了(エフェクト)、エフェクト(モノトーン / オールドフィルム風 /<br>ソフトフォーカス / キャンパス素材)                                                                                                    |
|        |      |           | <b>【BGM 設定】</b><br>再生位置、フェードイン・アウト、繰り返し                                                                                                    |
|        |      |           | 【ムービー設定】<br>再生時間(自動 / 時間指定)、空白時間(開始前 / 終了後)、ロゴ(画像 / 文<br>字 / 挿入位置 / サイズ / 透過率)、背景設定(色を指定、画像を指定)                                                                                                    |
| かんたん編集 |      |           | 演出テンプレート数:89 点<br>(デジカメ de!! ムービーシアター 7 Wedding:109 点)<br>最大登録可能 BGM:1 曲、最大登録可能写真:300 枚、<br>最大登録可能ビデオ:-                                                                                                    |
|        |      | こだわり編集    | <ul> <li>演出エフェクト数:868 点</li> <li>(デジカメ de!! ムービーシアター 7 Wedding:1027 点)</li> <li>つなぎエフェクト数:28 点</li> <li>(デジカメ de!! ムービーシアター 7 Wedding:40 点)</li> <li>テキストエフェクト数:140 点</li> <li>(デジカメ de!! ムービーシアター 7 Wedding:140 点)</li> <li>最大登録可能 BGM:制限なし、最大登録可能写真:制限なし、</li> <li>最大登録可能ビデオ:制限なし、最大登録可能デコレーション:制限なし、</li> </ul> |
|        |      | <br>編集ツール | 画像切り抜きツール、コラージュツール、画像台形補正ツール                                                                                                    |
|        | 動画出力 | 1         | 【出力設定】<br>用途から選択:<br>DVD を作成、iPhone/iPad で再生、Android スマートフォン・タブレッ<br>トで再生、パソコンで再生、アップロード用(YouTube/Facebook)、ハ<br>イビジョン(ブルーレイ)<br>ファイル形式から選択:<br>MPEG-1、MPEG-2、MPEG-4、WMV、AVI、m2ts                                                                                                    |

第 章 よくあるご質問

「デジカメde!!ムービーシアター7」によく寄せられる質問集や用語解説 です。

| トラブル編      | Р.75   |
|------------|--------|
| インストール・起動  | · P.75 |
| 保存         | · P.80 |
| 作成・編集      | · P.81 |
| 動画出力・DVD作成 | · P.82 |

# 操作編P.84インストールP.84かんたん編集P.84こだわり編集P.85作成・編集P.87保存・データ移行P.88動画出力・DVD作成P.90その他P.91

その他のご質問、データ移行、トラブルについて詳しくは

**筆まめネットのサポート・Q&A**をご参照ください ⇒ http://fudemame.net/support/

### P.92

P.94

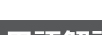

索引

用語解説

# トラブル編

操作をご確認いただいても改善しない場合は、 お試しいただいた操作やエラーメッセージ、エラーのタイミングを記載の上、メールにてお問い合わせください。 メールの問い合わせ方法は、巻末をご参照ください。

# <インストール・起動>

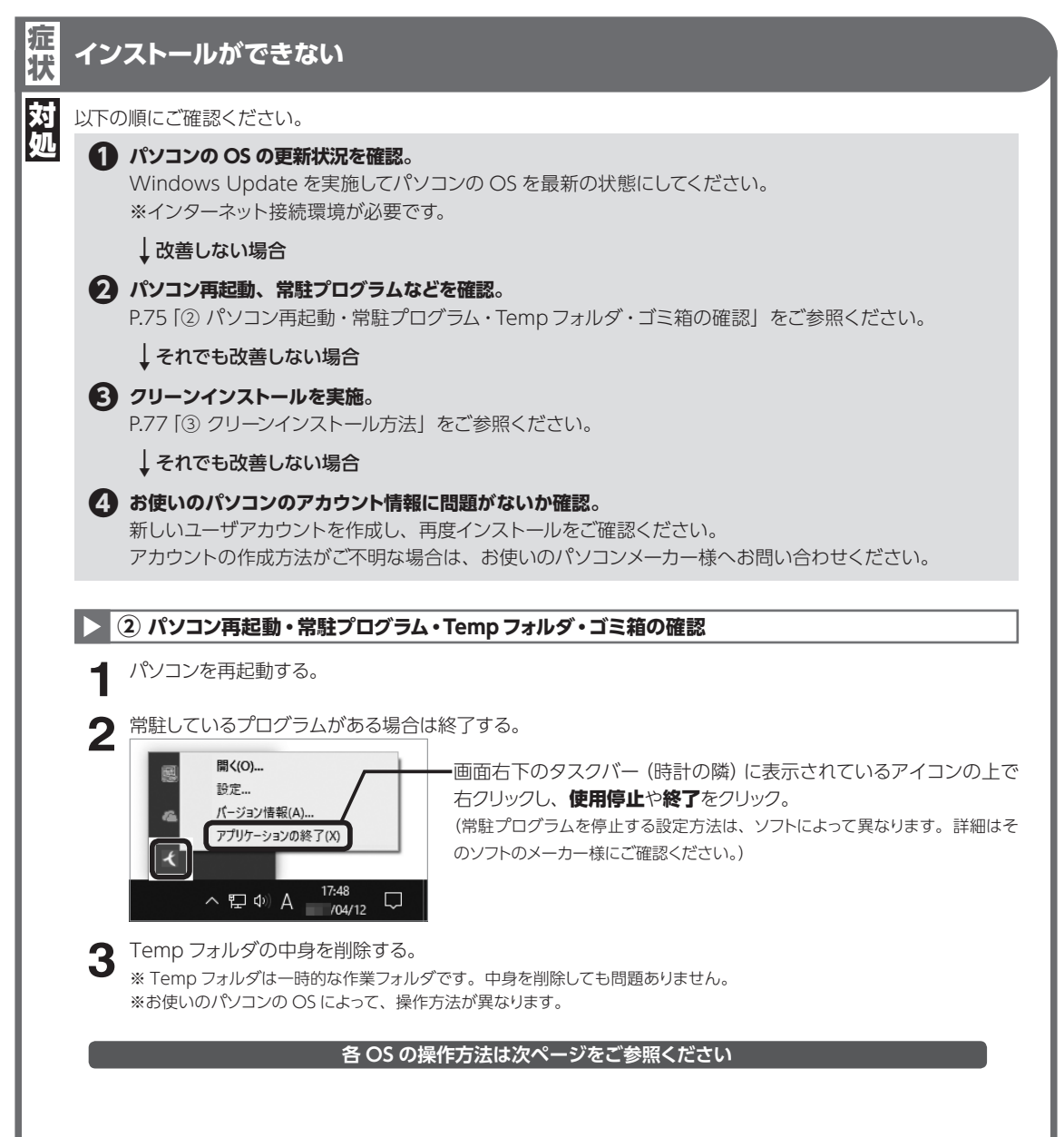

よくあるご質問

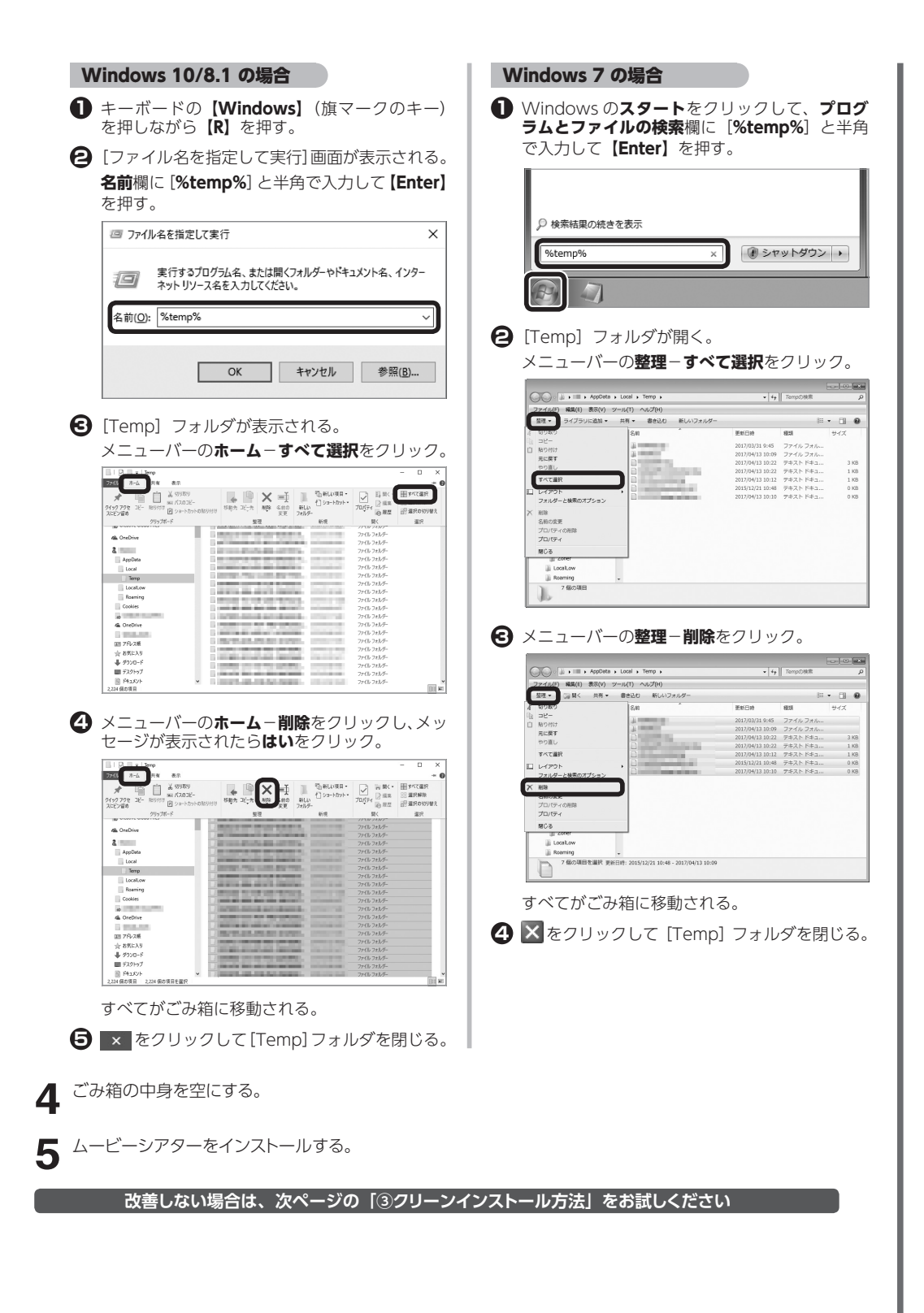

### 3 クリーンインストール方法 弊社製品および関連フォルダを全て削除し、クリーンな状態でインストールする方法です。 インストールできない場合、通常の再インストールで問題が解決しない場合にご確認ください。 注 以下の操作を行う前に、フォトムービーのバックアップを DVD やデスクトップなどにお取りください。 ⇒P.67 [5-3 フォトムービーをバックアップする」、P.69 [5-4 フォトムービーを取込む」をご参照ください。 弊社製品をすべてアンインストール(削除)する。以下の製品が対象です。 ・FUDEMAME 製品・サービスニュース ・すべてのバージョンのデジカメ de!! ムービーシアター ・すべてのバージョンの筆まめおよびイラスト・個人法人電子電話帳 ・その他(株)筆まめ製品 ※アンインストール(削除)の操作方法は各製品の操作ガイドをご確認ください。 **MTheater 7** フォルダを削除する。 2 削除するフォルダは以下の3箇所です。 ・「デジカメ de!! ムービーシアター 7」のインストール先フォルダ ・Common files¥MTheater7 フォルダ ・お客様の [MTheater7] フォルダ ※お使いのパソコンの OS によって、操作方法が異なります。 Windows 7 の場合 Windows 10/8.1 の場合 インストール先フォルダを削除する インストール先フォルダを削除する 1 キーボードの【Windows】(旗マークのキー) Windowsのスタートをクリックして、プロ を押しながら【R】を押す。 グラムとファイルの検索欄に[C:¥Program Files¥Creoapp] (※64bit版OSの場合は[C:¥ 2 [ファイル名を指定して実行] 画面が表示される。 Program Files (x86)¥Creoapp]) と半角で入 名前欄に [C:¥Program Files¥Creoapp] (※ 力して**【Enter】**を押す。 64bit 版 OS の場合は [C:¥Program Files (x86) **¥Creoapp**]) と半角で入力して【Enter】を押す。 ○ 検索結果の続きを表示 ファイル名を指定して実行 × シャットダウン ▶ C:¥Program Files (x86)¥Creoapp 実行するプログラム名、または開くフォルダーやドキュメント名、インター ネットリソース名を入力してください。 1 名前(O): C:¥Program Files (x86)¥Creoapp OK キャンセル 参照(<u>B</u>)... そ 表示された画面から MTheater7 フォルダを選 択し、右クリックで表示されたメニューから削 **除**をクリック。 表示された画面から MTheater7 フォルダを選 メポリ(1) 3 共同フォルター開始 以前のパーションセューター 、OS (C:) 、 Program Files (xi 以前のパーションの成元(v) 択し、右クリックで表示されたメニューから削 「日 発展をスキャン ファイル(F) 編集(E) 表示(V) ツール(T) ヘルプ(H) **除**をクリック。 共有 • 書き ライブラリに追加(1) 会員をコピー(N) 整理 • 🕞 暮く ライブラリに追加 • ·· · • Program Files (x86) 83 名前 V Creoapp 送る(N) 送0(N) 111 市-14 共有 表示 切り取り(T) コピー(O) 切り取り(1) ↑ → PC → D-カルディスク(C) ⊐ピ-(C) □ □-カル ディスク (C) Intel MSOCache Mile(c) プロバティ(R) PerfLogs 10/2/2 Program File 2015/06/25 18:30 ファイル フォル 2014/06/19 14:43 ファイル フォル 2014/02/21 9:25 ファイル フォル 2017/01/19 10:56 ファイル フォル 2016/11/10 10:35 ファイル フォル Program Files (við Creosop . 上記は標準インストール先の場合です。 上記は標準インストール先の場合です。

インストール先を変更している場合はその

フォルダを削除してください。

インストール先を変更している場合は、その

フォルダを削除してください。

よくあるご質

| Windows 10/8.1 の場合                                                                                                    | Windows 7 の場合                                                                                                    |
|----------------------------------------------------------------------------------------------------|----------------------------------------------------------------------------------------------------|
| Common Files¥MTheater7 フォルダを削除する                                                                                                    | Common Files¥MTheater7 フォルダを削除する                                                                                                    |
| <ul> <li>キーボードの【Windows】(旗マークのキー)<br/>を押しながら【R】を押す。</li> <li>[ファイル名を指定して実行]画面が表示される。</li> <li>名前欄に【C:¥Program Files¥Common Files]<br/>(※ 64bit 版 OS の場合は【C:¥Program Files<br/>(x86)¥Common Files])と半角で入力して<br/>【Enter】を押す。</li> </ul>                                          | <ul> <li>Windowsのスタートをクリックして、プログラムとファイルの検索欄に[C:¥Program Files]</li> <li>Common Files] (※ 64bit 版 OS の場合は[C<br/>¥Program Files (x86)¥Common Files]) と<br/>半角で入力して [Enter] を押す。</li> </ul>                                                                                                    |
| <ul> <li>実行するプログラムを、または届くフォルグーやドキュメントを、インター<br/>ネットリソースを名入力してください。</li> <li>全前(Q): [CWProgram Files (x88)WCommon Files )</li> </ul>                                                                                                    | Program Files (x86)¥Common Files ×                                                                                                    |
|                                                                                                    |                                                                                                    |
| ボロン ロシリック で衣示されにたメニューから開     除をクリック。     *********************************                                                                                                    | Commer Hie         All Original Hields         All Original Hields         < |
| ら客様の [MTheater7] フォルダを削除する                                                                                                    | お客様の [MTheater7] フォルダを削除する                                                                                                    |
| キーボードの【Windows】(旗マークのキー)<br>を押しながら【R】を押す。                                                                                                    | Windowsのスタートをクリックして、プログラムとファイルの検索欄に「%appdata%¥Creoapp」                                                                                                    |
| <ul> <li>[ファイル名を指定して実行]画面が表示される。</li> <li>名前欄に[%appdata%¥Creoapp]と半角で入力して【Enter】を押す。</li> <li>ファイル&amp;を指定して実行 ×</li> <li>アイル&amp;を指定して実行 ×</li> <li>素行するプログラム&amp;、または環(フォルダーやドキュメント&amp;、インター<br/>キャト・リンース&amp;をた入りしてください、</li> <li>(素前(Q): %appdata%+KCreoapp ×)</li> </ul> | と半角で人力して【Enter】を押す。<br><i>P 検</i> 素結果の続きを表示<br>**********************************                                                                                                    |
|                                                                                                    | <ul> <li>表示された画面から MTheater7 フォルダを選択し、右クリックで表示されたメニューから</li> </ul>                                                                                                    |
|                                                                                                    | 除たクリック。                                                                                                    |

# インストールに時間がかかる

狟

状

対処

インストールには、お使いのパソコンの環境により時間がかかる場合があります。

インストールにかかる時間の目安をご参考いただき、インストール完了までお待ちください。

● デジカメ de!! ムービーシアター7のインストール :約15~40分

お待ちいただいてもインストールが完了しない場合は、P.75「① パソコンの OS の更新状況を確認」 P.75「② パソコン再起動・常駐プログラム・Temp フォルダ・ゴミ箱の確認」」の 手順 1 ~手順 5 をお試しください

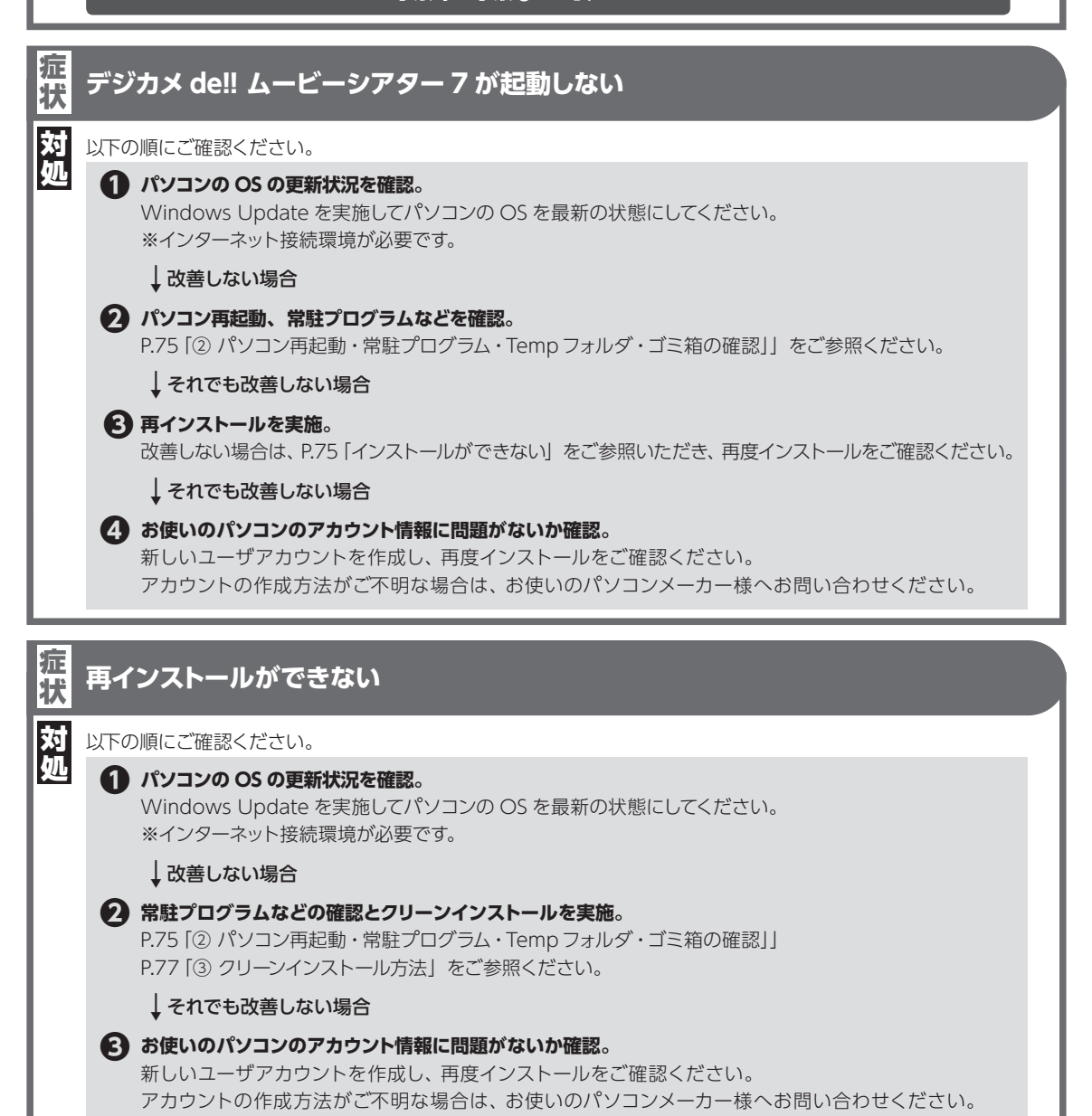

### 戸 「B's DVD ビデオ 3」 がインストールされない。

トラブル編

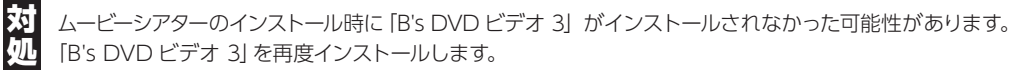

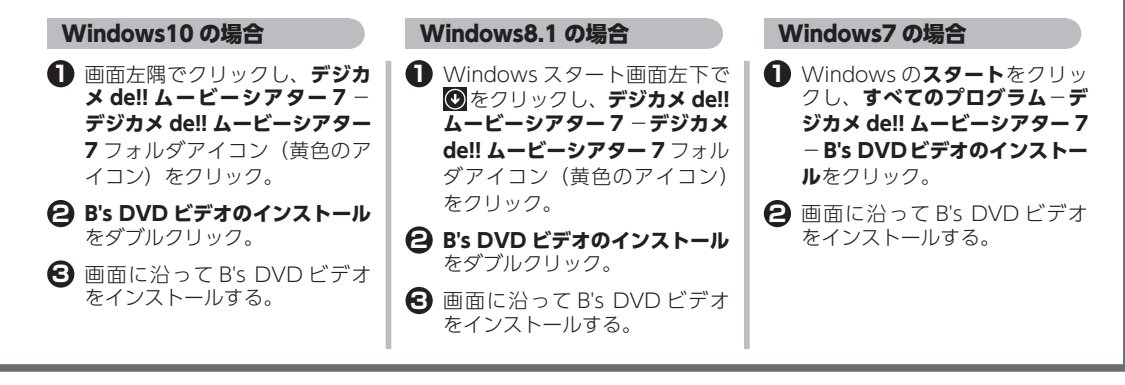

### <保存>

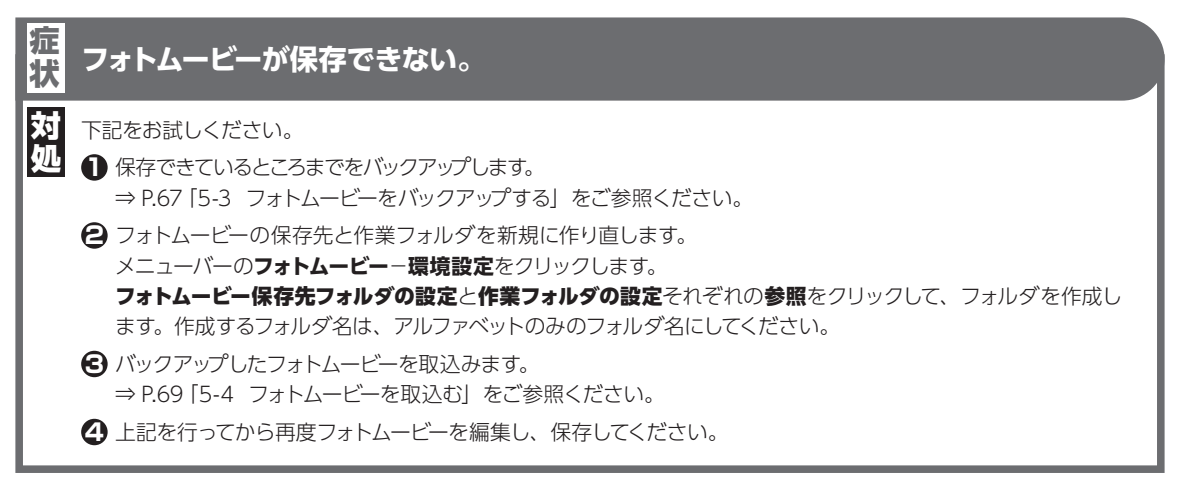

# <作成・編集>

屼

対処

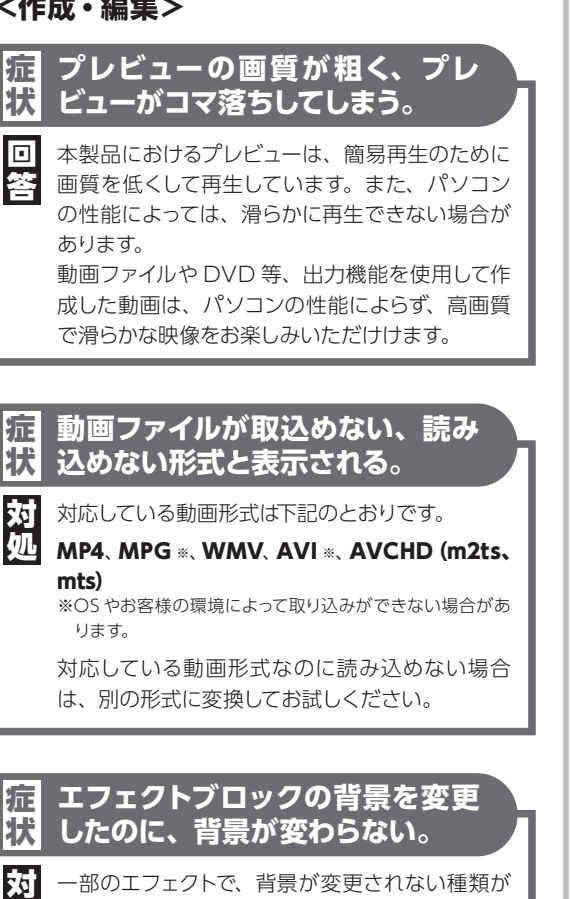

一部のエフェクトで、背景が変更されない種類が あります。また、前景として表示される図形の色 は変更できません。

### 16:9 で作成して背景に画像を設 症 状 定すると両端に黒帯がつく。

[エフェクトの設定]で、以下のように設定します。

- 背景を入れたエフェクトブロックを選択し、ブ **ロック設定**をクリックします。
- 「エフェクトの設定」ダイアログが表示される ので、背景タブをクリックします。
- (C) 画像を指定の下にある画面に余白ができない ように拡大するにチェックマークを付けます。 すべてのエフェクトを同じ設定にしたい場合に は、全てのエフェクトブロックに適用をクリッ クすると一括で設定できます。

### 「記」写真を取り込むと、駐車禁止のよ 状 うなマークが表示される。

x エフェクトの設定値よりも写真の枚数が多いた 屼 め、表示されます。新規エフェクトブロックに写 真を移動してください。

- 駐車禁止のようなマークが表示されている(写 真の枚数が多い)エフェクトブロックの写真 リストを表示します。
- して枚数を調整します。
- 🕄 新規エフェクトブロックを挿入します。スペー スがない場合は、スペースを空けてから、エ フェクトを追加してください。
- フェクトブロックにドラッグ&ドロップします。

### BGM として、MP3 ファイルを指 症 状 定したが音が出ない。

75 一部フリーソフト等で作成した MP3 ファイルで、 小儿 問題が発生する場合があります。その場合は、他 のツールで作成し直すか、WMA 形式などの形式 に変換して再度お試しください。

# <動画出力・DVD 作成>

トラブル

編

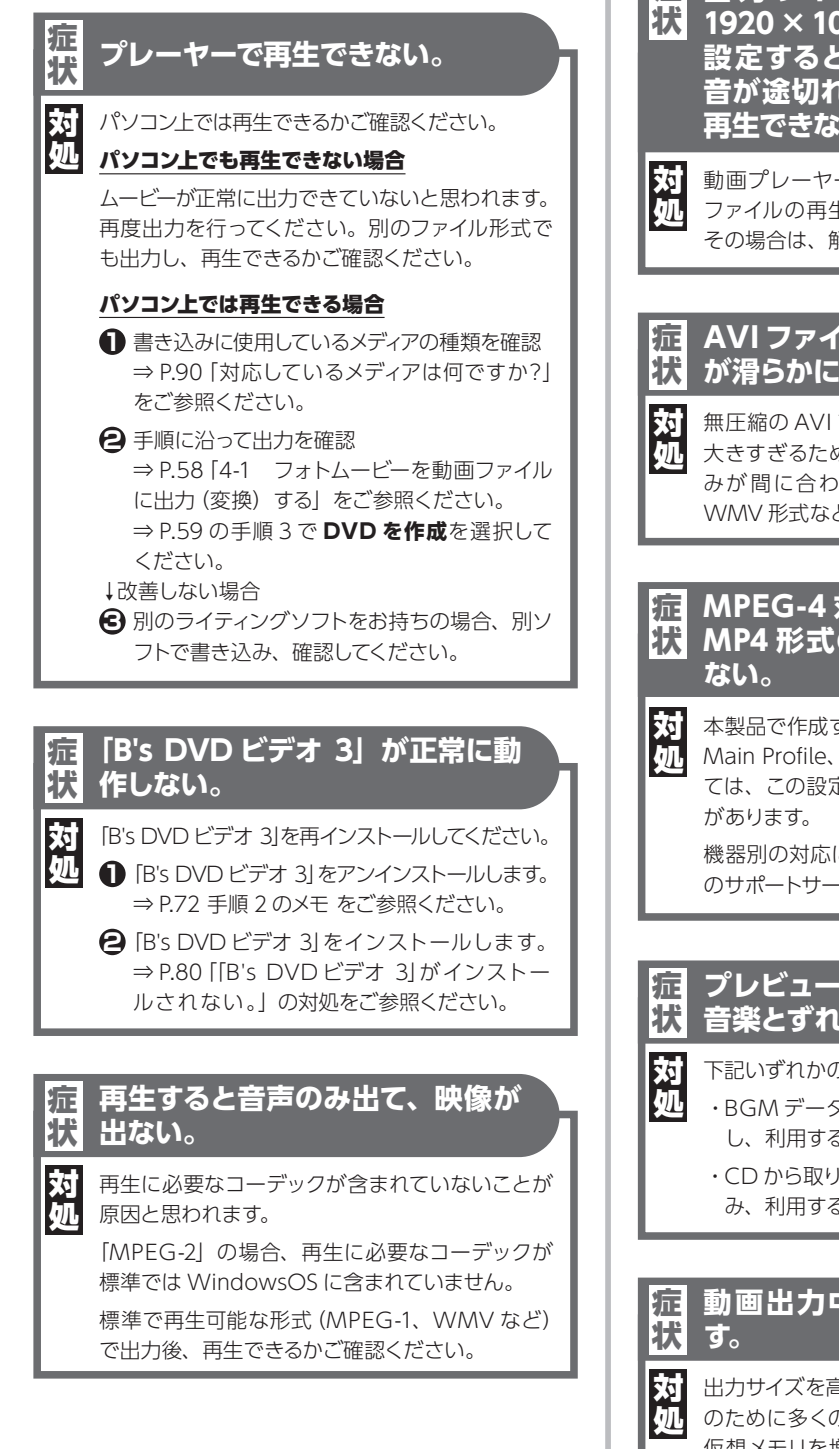

 □ 出力サイズを 1440 × 1080 や
 □ 1920 × 1080 などの高解像度に 設定すると、PC で再生した際に 音が途切れたり、動画が滑らかに 再生できない。

動画プレーヤーの性能により、大きな解像度の ファイルの再生が追いつかない場合があります。 その場合は、解像度を低くして出力してください。

### AVI ファイルで出力すると、動画 が滑らかに再生できない。

無圧縮の AVI ファイルの場合、ファイルサイズが
 大きすぎるために、ハードディスクからの読み込みが間に合わない場合があります。MPEG や
 WMV 形式などに出力して、再生してください。

# 茄 MPEG-4 対応機器で、作成した 状 MP4 形式のファイルが再生できない。

本製品で作成する MPEG-4 は、MP4 形式(H.264 Main Profile、音声圧縮 AAC) です。機器によっ ては、この設定の MP4 形式が再生できない場合 があります。

機器別の対応については、お持ちのハードウェア のサポートサービスへお問い合わせください。

### 戸 プレビューで途中から再生すると 大 音楽とずれる。

下記いずれかの対処をご確認ください。

- ・BGM データを固定ビットレートのものに変換 し、利用する
- ・CDから取り込む際に固定ビットレートで取り込み、利用する

### 司 動画出力中にエラーが発生しま 3、す。

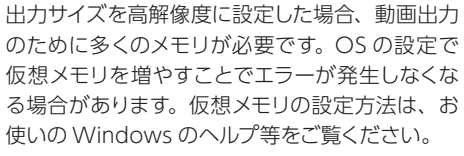

7

よくあるご質問

# 「出力開始」してから動画ファイ ルの作成に時間がかかる。 症状

本製品では、高画質・高品質な動画を作成するた 答 め、フォトムービーの出力には時間がかかります。 解像度が640×480ピクセルの場合、再生時間 の4倍~8倍の時間がかかります。また、それ 以上の解像度で出力する場合は、再生時間の10 倍以上の時間がかかる場合があります。

# 操作編

# <インストール>

### **Q** 複数台のパソコンにインストール して使用できますか?

A できません。

2 台以上でご利用になる場合は、製品の追加購入 が必要です。

# <かんたん編集>

**Q** ストーリーボードの写真を撮影時 刻で並べ替えたい。

▲ メニューバーのかんたん編集−並べ替え−撮影時 刻順または撮影時刻逆順をクリックします。

# Q テロップやタイトルを入れたい。

▲ 「かんたん編集」では、テロップ/タイトルなどの 文字を挿入することはできません。 文字を挿入したい場合は、「かんたん編集」でフォ トムービーを保存してから、「こだわり編集」で再 編集してください。「こだわり編集」では、自由に タイトル/テロップ/エンドロールなどの文字を入 れることができます。

# **Q** 複数の BGM を挿入したい。

▲「かんたん編集」では、BGMは1曲しか設定できません。複数のBGMを組み合わせた作品を作りたい場合は、「かんたん編集」でフォトムービーを保存してから、「こだわり編集」で再編集してください。

# 「かんたん編集」を行ったら、勝 〇 手に文字が挿入されました。

<sup>∠</sup> この文字を変更することはできま すか?

▲「かんたん編集」の一部の演出テンプレートでは、 飾りとして自動的に文字が挿入されます。この文 字を変更したり削除したい場合は、「かんたん編 集」でフォトムービーを保存してから、「こだわり 編集」で再編集してください。

### Q 使用できる写真やビデオの数に制 限はありますか?

▲「かんたん編集」では、1本のムービーにつき最大 300枚の写真が使用できます。 ビデオには、制限はありません。

### 「かんたん編集」で、301 枚以上 Q の写真でフォトムービーを作成し たい場合は?

▲ フォトムービーを複数に分割して作成し、1枚の DVDに収録して、DVDのタイトルを連続再生す ることで可能になります。

### Q 作成できる作品の長さに上限はあ りますか?

▲ 「かんたん編集」で作成可能なフォトムービーの長 さの上限は、60分です。

# Q 複数のテンプレートを組み合わせ ることはできますか?

▲「かんたん編集」では、1種類だけテンプレートが 使用できます。複数のテンプレートを組み合わせ たい場合は、「こだわり編集」をお使いください。 各テンプレートに含まれるエフェクトを自由に組み 合わせることが可能です。

# <こだわり編集>

# Q テロップなどの文字の再生時間を 変更するには?

▲ タイムライン上で、テキストブロックの端をマウス でドラッグして調整してください。 テキストブロックを右クリックして、表示されるメ ニューから再生時間設定を選択すると、数値で設 定することができます。[テキスト設定] ダイアロ グでは変更できません。

# **Q** <sup>エフェクトなしで写真を使用した い。</sup>

▲ こだわり編集のエフェクトで [シンプル] - [スラ イドショー] を選択します。 画面いっぱいに写真を表示するだけの単純でシン プルな演出です。

### **Q** 映像のエフェクトの種類を変更す るには?

エフェクト一覧から、エフェクトをドラッグし、変 更したいエフェクトブロックの上でドロップします。 種類を変更しても、使用している写真および再生 時間は変更されません。 なお、写真の必要枚数が異なるエフェクトを選択

した場合は、写真枚数を調整してください。

### Q エフェクトブロックの間や、ムービー の先頭に空白時間を入れたい。

▲ エフェクトブロックの前、または後ろに空白時間を 追加したいときは、エフェクトブロックを右クリッ クして、表示されるメニューから空白時間設定−ブ ロックの前またはブロックの後をクリックします。 表示される[空白時間設定] ダイアログで空白時 間を入力します。

# **Q** エフェクトブロックの空白時間の 背景を変更したい。

▲ ムービー設定をクリックすると、「フォトムービー設定]ダイアログが表示されます。背景設定をクリックすると、エフェクトブロック間の空白時間の背景色や背景画像を変更できます。

### Q エフェクトブロックをまとめて移動 させたい。

▲ タイムラインのブロックをまとめて移動をクリック した状態でエフェクトブロックをドラッグすると、 ドラッグしているブロックより後ろにあるエフェクト ブロックとテキストブロック、デコレーションブロッ クをまとめて移動します。エフェクトブロックの終了 点をドラッグしても同様です。 ブロックを一つずつ移動するには、一つずつ移動を クリックします。

# Q エフェクトブロック内の写真の順 番を変更したい。

エフェクトブロックに表示されている写真をクリックし、エフェクトブロックの写真リストを表示します。表示されたリスト内で、写真をドラッグ&ドロップすると、写真を並べ替えることができます。

# Q 注目エリアの設定や写真の切り取 りなどをしたい。

▲ エフェクトブロックに表示されている写真部分をク リックすると、エフェクトブロックの写真リストを 表示します。表示されたリスト内で、写真をダブ ルクリックするか、写真を選択してから写真設定 をクリックすると[写真設定] ダイアログが表示さ れ、写真の各種設定を行うことができます。

### BGM を再生している途中に効果 Q 音やナレーションを入れることは できますか?

▲ できます。

BGM とは別に、効果音トラックに再生したい音声 ファイルを設定します。 7 よくあるご質問

# **Q** 複数の BGM を挿入したい。

▲ タイムラインの BGM トラックの空白上に、別の 楽曲を挿入することで設定できます。空白がない 場合は、すでに挿入済みの BGM の再生時間を短 くしてから、空白を空けてください。

### **Q** ビデオと BGM との音量を調整す ることはできますか?

▲ できます。

エフェクトトラックのビデオブロックをダブルク リックし、表示された [ビデオ設定] ダイアログ の**音声比率設定**で音量のバランスを調整します。

### **Q** <sup>タイム</sup>ラインの表示倍率を変えた い。

- ▲ タイムラインの表示倍率は、以下のいずれかの方法 で変更できます。
  - ・タイムラインのスケール(目盛り)が表示されている部分をマウスでドラッグする。(右側にドラッグすると拡大、左側にドラッグすると縮小)
  - ・メニューバーの表示-タイムライン倍率-拡大または縮小をクリックします。

# Q フォトムービーの始まりを徐々に 浮き出るように表示したい。

▲ 先頭のエフェクトブロックの [エフェクトの設定] ダイアログを表示し、開始・終了パネルの開始のエ フェクトをフェードに設定することで、動画の始まりを変更できます。その他、さまざまなエフェクト をエフェクトブロックの先頭に設定できます。

# **Q** フォトムービーの終わりを徐々に 消えるように表示したい。

末尾のエフェクトブロックの [エフェクトの設定] ダイアログを表示し、開始・終了パネルの終了のエ フェクトをフェードに設定することで、動画の終わ りを変更できます。その他、さまざまなエフェクト をエフェクトブロックの末尾に設定できます。

# Q 製品収録の完成サンプルフォト ムービーを表示・再編集したい。

▲ 手順は以下のとおりです。

- ・ ツールボタンバーの一覧をクリックし、フォトムービー一覧画面を表示します。
- ② 画面左下にあるツールボタンバーの完成サンプ ルをクリックします。

製品収録の完成サンプルフォトムービーが一覧で 表示されます。完成サンプルフォトムービーはこだ わり編集で再編集することもできます。

- フォトムービー一覧から、編集したいフォトムービーを選択します。
- と ムービー操作パネルのこだわり編集をクリックします。

選択したフォトムービーが、[こだわり編集] 画面 に表示されます。

€ フォトムービーを編集します。

# <作成・編集>

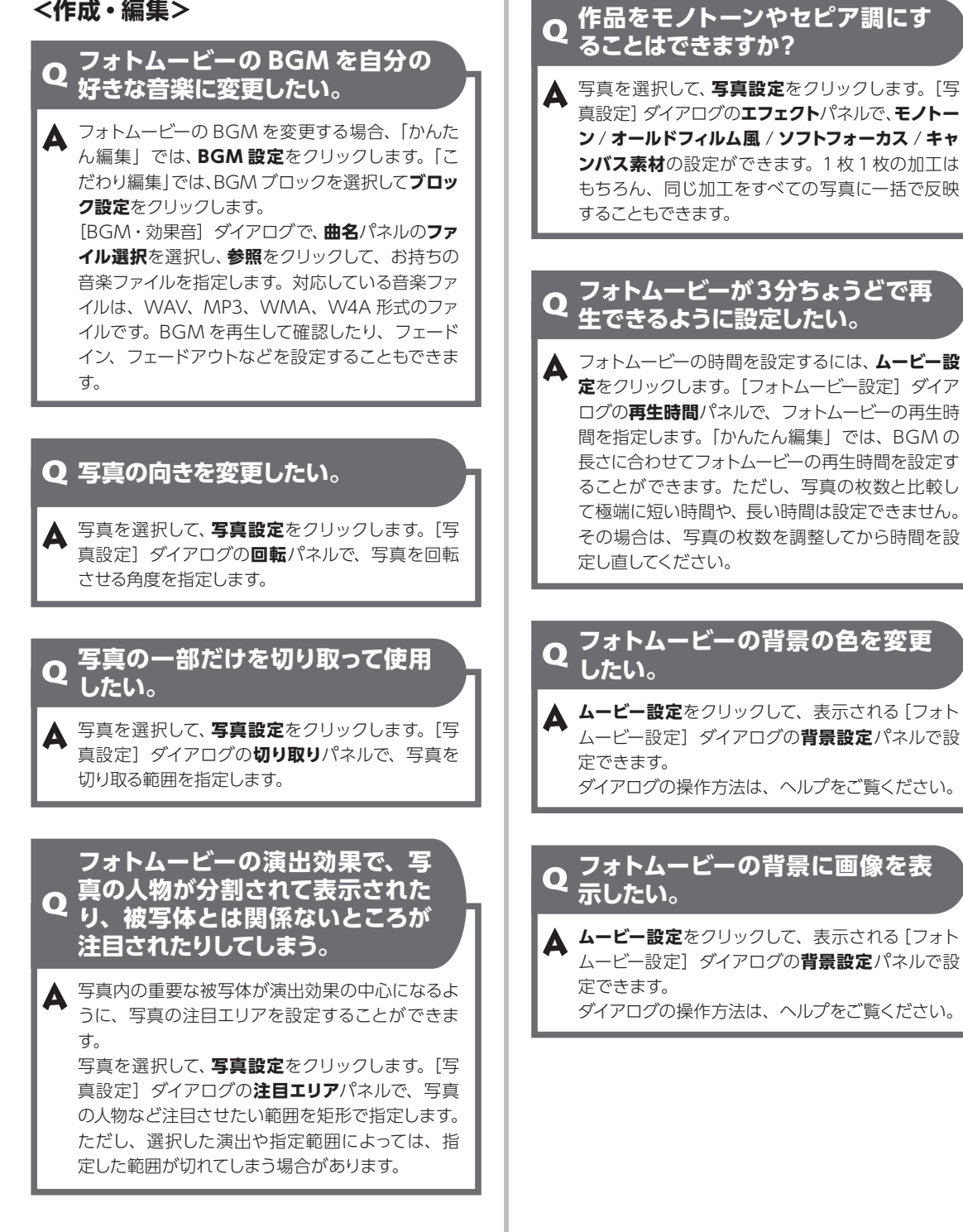

# **Q** 作成済みのフォトムービーの演出 や写真を変更したい。

▲ [フォトムービー一覧] 画面で、変更したいフォトムービーを選択し、かんたん編集またはこだわり編集をクリックします。写真や演出が設定された状態で編集画面が表示されます。演出や使用する写真を変更して、完了をクリックします。

### Q 先頭画像以外をフォトムービーの 表紙にしたい。

▲ プレビュー画面でフォトムービーを再生し、表紙にしたいシーンが表示されたら表紙画像に設定をクリックします。 ⇒ P.18「プレビュー操作ボタン」をご参照ください。

### Q フォトムービーの複製を作成する には?

▲ [フォトムービー一覧] 画面で、複製したいフォトムービーを選択し、メニューバーのフォトムービーー複製をクリックします。[フォトムービー保存] ダイアログが表示されるので、新しい名前を入力してOKをクリックします。フォトムービーが複製され、フォトムービー一覧に追加されます。

<保存・データ移行>

### **Q** フォトムービーの名前を変えるに は?

▲ [フォトムービー一覧] 画面で、変更したいフォトムービーを選択し、メニューバーのフォトムービー −名前を変更をクリックします。[フォトムービー保存] ダイアログが表示されるので、新しい名前を入力してOK をクリックします。

# Q フォトムービーの保存フォルダを 変更したい。

▲ [環境設定] ダイアログで変更できます。

● メニューバーのフォトムービー - 環境設定をク リックして、[環境設定] ダイアログを表示し ます。

2 フォトムービー保存フォルダの設定の参照をク リックして、フォルダを設定します。

なお、フォトムービーの保存フォルダを変更すると、 変更前のフォルダに記録したフォトムービーが表示 されなくなります。変更前のフォルダのフォトムー ビーを新しく設定した保存フォルダに移動する場 合は、次の手順で操作してください。

- 上記の方法でフォトムービー保存フォルダを変更します。
- ② ツールボタンバーの取込みをクリックして、 [フォトムービー取込み]ダイアログを表示し ます。
- 取込みの方法で指定フォルダから取込みをクリックします。
- 参照をクリックして、以前のフォトムービー保 存フォルダを指定します。
- うフォトムービー一覧に表示されたフォトムービーから取り込みたいフォトムービーを選択し、 実行をクリックします。

▲ 既存フォトムービーファイルについて

フォトムービー保存フォルダを変更しても、変

更前のフォルダに保存されたフォトムービーファ イルは消去されません。不要な場合はエクスプ

ローラなどで消去してください。

# Q パソコンを買い替えたのでデータを移行したい。

▲ 古いパソコンでフォトムービーのデータをバックアップし、新しいパソコンでバックアップしたデータを取込みます。DVD や外付けハードディスクを利用すると、新しいパソコンに負荷がかからない状態でデータ移行することができます。 バックアップ・取り込みの手順については、P.67 [5-3 フォトムービーをバックアップする]、P.69 [5-4 フォトムービーを 取込む] も、あわせてご参照ください。

### 外付けハードディスクの場合

### 古いパソコンでバックアップ

- 外付けハードディスクを古いパソコンに接続。
- 日 ムービーシアターを起動し、左側メニューの保存をクリック。
- ビックアップするムービーをクリックして選択し、参照をクリック。

### メモラ 複数選択する場合

- キーボードの【**Ctrl】**キーを押しながら順にクリックします。
- 【フォルダーの参照] 画面で、コンピューター(または PC) をクリックし、外付けハードディスクを選択。
- ⑤ 新しいフォルダーの作成をクリック。
- ⑦ フォルダ名を入力し、【Enter】 キーを押す。
- **OK** をクリック。
- ③ 実行をクリック。

### 新しいパソコンで取込み

- 外付けハードディスクを新しいパソコンに接続。
- 日 ムービーシアターを起動し、左側メニューの取込みをクリック。
- 指定フォルダから取込みを選択し、参照をクリック。
- OK をクリック。
- ⑤ 一覧より取込みたいムービーを選択し、実行を クリック。

### DVD の場合

### 古いパソコンでバックアップ

- データを保存する DVD を古いパソコンにセットする。
- 2 ムービーシアターを起動し、左側メニューの保 存をクリック。
- ドックアップするムービーをクリックして選択し、参照をクリック。

### メモラ複数選択する場合

- キーボードの**[Ctrl]**キーを押しながら順にクリッ クします。
- 【フォルダーの参照】画面で、DVDドライブ を選択。
- レモラ [ディスクの書き込み] 画面が表示された場合

タイトルを入力して **OK** をクリックします。

- ⑤ 新しいフォルダーの作成をクリック。
- G フォルダ名を入力し、【Enter】 キーを押す。
- 7 OK をクリック。
- ③ 実行をクリック。

### 新しいパソコンで取込み

- フォトムービーをバックアップした DVD を新 しいパソコンにセット。
- とービーシアターを起動し、左側メニューの取込みをクリック。
- 指定フォルダから取込みを選択し、参照をクリック。
- ④ [フォルダーの参照] 画面で、コンピューター(または PC)をクリックし、DVDドライブーフォトムービーをバックアップしたフォルダを選択。
- OK をクリック。
- ⑤一覧より取込みたいムービーを選択し、実行を クリック。

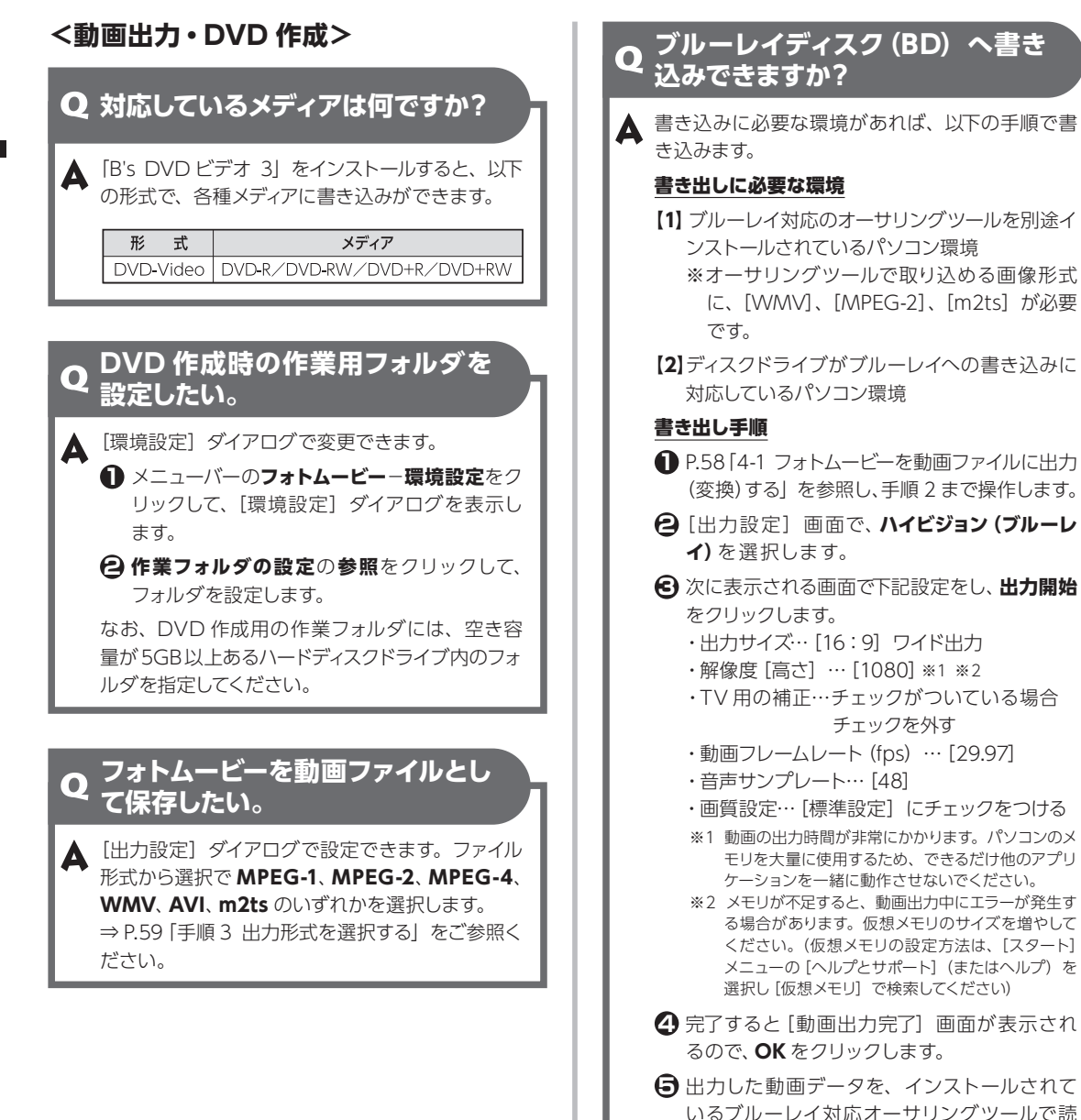

み込み、オーサリングツールの手順に沿って ブルーレイディスクへ書き込んでください。

# <その他>

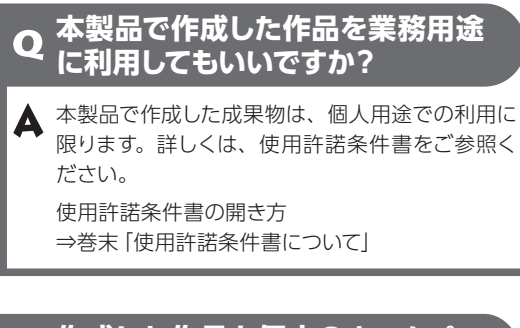

### 作成した作品を個人のホームペー Q ジや Facebook、YouTube に掲 載してもいいですか?

▲ 本製品に含まれる楽曲データを含む作品は、個人 用途においてホームページなどへ作品を公開する ことができます。

なお、MP3 や WMA などの音楽ファイルを BGM として使用する際には、著作権法上、その権利者 に無断で使用できませんのでご注意ください。

# 索引

# 数字

| 4:3 標準 … | <br>18, 71 |
|----------|------------|
| 16:9 ワイド | <br>18, 71 |

# A

### В

| B's DVD ビデオ 3 7, 57, 60, 72, 80, 82, 90 |
|-----------------------------------------|
| BGM 73, 81, 84, 85, 86, 87              |
| 試聴                                      |
| BGM・効果音設定(こだわり編集) … 24, 36, 52, 54, 55  |
| 曲名                                      |
| 再生位置                                    |
| フェード                                    |
| BGM 設定 (かんたん編集) 13, 16, 18, 19, 20      |
| 繰り返し                                    |
| 再生位置                                    |
| フェード                                    |
| BGM 挿入                                  |
| BGM トラック                                |
| BGM ブロック                                |

# D

| DVD-Video | <br>90 |
|-----------|--------|
| DVD の作成   | <br>57 |

# G

| Googleフォト   |       | 15, | 28, | 34, | 47, | 49 |
|-------------|-------|-----|-----|-----|-----|----|
| Google ドライブ | ••••• |     | 67, | 68, | 69, | 70 |

### Μ

| m2ts   | <br>4,          | 11,  | 73,  | 81, | 90 |
|--------|-----------------|------|------|-----|----|
| MPEG-1 | <br>            | •••• | • 4, | 73, | 90 |
| MPEG-2 | <br>• • • • • • | •••• | • 4, | 73, | 90 |
| MPEG-4 | <br>            | 4,   | 73,  | 82, | 90 |

# W

WMV .....

### あ

| 明るさ      | <br>19,   | 31,   | 36, | 73 |
|----------|-----------|-------|-----|----|
| アンインストール | <br>••••• | ••••• |     | 72 |

4, 11, 73, 81, 82, 90

# い

| 一覧へ戻る  | 13, | 23 |
|--------|-----|----|
| 色の設定   |     | 42 |
| イラスト   | 48, | 49 |
| インストール | 80, | 84 |

# え

| エフェクト   | 25,   | 31, | 36,  | 41 |
|---------|-------|-----|------|----|
| お気に入り   | ••••• |     | •••• | 26 |
| 時間      | ••••  | 38, | 39,  | 41 |
| エフェクト一覧 | ••••• |     | •••• | 23 |

| エフェクトトラック                           | 36 |
|-------------------------------------|----|
| エフェクトの設定                            | 41 |
| エフェクト                               | 41 |
| 開始・終了・・・・・・・・・・・・・・・・・・・・・・・・・・・・・・ | 41 |
| 背景                                  | 41 |
| エフェクトブロック                           |    |
|                                     | 36 |
| 演出の選択                               | 17 |
| 演出設定画面                              | 17 |
| 演出タイプ                               | 43 |
| 演出テンプレート―覧                          | 17 |

# お

| オールドフィルム       | 19, | 31, | 36,  | 87 |
|----------------|-----|-----|------|----|
| お気に入り          |     |     | •••• | 26 |
| 音声比率設定(音量バランス) |     | 19, | 36,  | 86 |
| 音量設定           |     |     | 24,  | 53 |

### か

| 回転       | 13, 19, 31 |
|----------|------------|
| 影        | 33, 45, 51 |
| カレントマーカー |            |
| 完成サンプル   | 64, 66, 86 |
| かんたん編集   | 11, 66, 84 |
| 完了       | 21, 23, 56 |

# き

| 起動  |    | <br>• • • • | • • • •   | •••• | <br>•••     | •••• | ••• | <br>••• | •••• | <br>8, | 49, | 60, | 75 |
|-----|----|-------------|-----------|------|-------------|------|-----|---------|------|--------|-----|-----|----|
| 切り取 | 1) | <br>        | • • • •   | •••• | <br>•••     | •••• | ••• | <br>••• | •••  | <br>•• | 13, | 19, | 31 |
| 切り抜 | き  | <br>        | • • • • • |      | <br>• • • • |      | ••• | <br>••• | •••• | <br>   |     |     | 49 |

# <

| 空白時間削除  | <br>40 |
|---------|--------|
| 空白時間設定  | <br>85 |
| クリップボード | <br>30 |

# E

| 効果音トラック | 24, | 53 |
|---------|-----|----|
| 効果音ブロック | 53, | 54 |
| 効果時間    | 44, | 46 |
| こだわり編集  | 84, | 85 |
| コラージュ   | 32, | 33 |
| コントラスト  | 31, | 36 |

# さ

| 再生位 | 置   |                     | •••••   |        | 13,   | 18,       | 19,   | 24,   | 36,   | 37, | 39, | 55 |
|-----|-----|---------------------|---------|--------|-------|-----------|-------|-------|-------|-----|-----|----|
| 再生時 | 間   |                     | •••••   | ···· ' | 13, 1 | 20,       | 24,   | 38,   | 39,   | 47, | 55, | 85 |
| 再編集 |     |                     | •••••   |        |       | •••••     | ••••• |       | •••   | 10, | 64, | 66 |
| サウン | ド   | • • • • • • • • • • | •••••   |        |       | •••••     | ••••• | ••••• | ••••• | ••• | 20, | 52 |
| 削除  | ••• | 13, 14              | , 23, 2 | 6, 2   | 29, 4 | 40,       | 44,   | 47,   | 52,   | 53, | 66, | 72 |
| 整理  |     |                     | •••••   |        |       | • • • • • | ••••• |       |       | ••• | 14, | 26 |

# し

| -  |    |      |                 |      |          |     |    |
|----|----|------|-----------------|------|----------|-----|----|
| 試聴 |    | <br> | <br>            | <br> | <br>16,  | 52, | 53 |
| 写真 |    |      |                 |      |          |     |    |
| 入れ | 替え | <br> | <br>• • • • • • | <br> | <br>•••• | 14, | 29 |

### す

| スケール  |     | 24, 37, 38 |
|-------|-----|------------|
| ストーリー | ボード | 13, 14, 84 |

### せ

| セピア |
|-----|
|-----|

# た

| 台形補正   | 34 |
|--------|----|
| タイトル   | 45 |
| タイトルバー | 10 |
| タイトルロゴ | 45 |
| タイムライン | 86 |

# ち

### っ

# τ

| テキスト        |       | 43 |
|-------------|-------|----|
| テキストトラック    | 24,   | 43 |
| テキストブロック    | , 43, | 46 |
| デコレーション     | 47,   | 48 |
| デコレーショントラック | 24,   | 47 |
| デコレーションブロック | 47,   | 48 |
| テロップ        | 84,   | 85 |
|             |       |    |

# ٤

| 動画作成リスト |                 | 58 |
|---------|-----------------|----|
| 動画出力    | 58, 60, 73, 82, | 90 |
| 動画編集    |                 | 73 |
| トランジション |                 | 42 |
| 取込み     | 10, 64, 69, 70, | 88 |

# な

| 並べ替え 1 | 4, | 18, | 29, | 84, | 85 |
|--------|----|-----|-----|-----|----|
|--------|----|-----|-----|-----|----|

### は

| 背景設定  |   |     | 20, | 55, | 87 |
|-------|---|-----|-----|-----|----|
| バックアッ | プ | 10, | 64, | 67, | 68 |

### S

| ビデオ     | 5, 37 |
|---------|-------|
| 並べ替え    | 4, 18 |
| 配置      | 4, 36 |
| ビデオ設定   | 9, 36 |
| エフェクト   | 9, 36 |
| 音声比率設定  | 9, 36 |
| 開始・終了   | 9, 36 |
| -つずつ移動  | 9, 85 |
| 表紙画像に設定 | 8, 88 |

### ßı

| •-                                    |   |
|---------------------------------------|---|
| ファイル一覧                                | 3 |
| ファイル形式                                | 3 |
| フォトムービー                               |   |
| 削除                                    | 5 |
| 仕上げ                                   | 5 |
| 出力                                    | ) |
| 情報                                    | 5 |
| 取込み                                   | 3 |
| 名前の変更                                 | 3 |
| バックアップ                                | 3 |
| 複製                                    | 3 |
| 保存                                    | 3 |
| フォトムービー一覧                             | 1 |
| フォトムービー設定                             | 5 |
| 再生時間                                  | 5 |
| 背景設定                                  | 5 |
| ロゴ                                    | 5 |
| ふち                                    | 1 |
| 不要写真をドロップ                             | 1 |
| 不要パーツをドロップ 23, 26, 29, 44, 47, 52, 53 | 3 |
| プレビュー 10, 18, 23, 37, 64, 8´          | 1 |
| ブロックの重ね合わせ 46, 48, 54                 | 1 |
| ブロック設定                                | 5 |
| ブロックをまとめて移動                           | 5 |
|                                       |   |

# ほ

保存 ……… 10, 21, 35, 49, 51, 56, 62, 64, 67, 80, 88

### む

| ムービー切り替え  | 65 |
|-----------|----|
| ムービー情報    | 65 |
| ムービー設定    | 55 |
| ムービー操作パネル | 65 |

### め

| メニューバー | 10 |
|--------|----|
|--------|----|

### も

Ø

| モノクロ  | <br>19,   | 31, | 36 |
|-------|-----------|-----|----|
| モノトーン | <br>••••• |     | 87 |

# \_\_\_\_\_\_

| ユーサ | ザフォルダ ····· |            |
|-----|-------------|------------|
| ろ   |             |            |
|     |             | 20, 45, 55 |

# 用語解説

### <u>\*.m4a 形式</u>

### 音声ファイル形式の1つです。

AAC (Advanced Audio Coding) 規格で圧縮された音声ファ イルで、Apple 社の音楽再生ソフト [iTunes] などで再生でき ます。

### \*.mp3 形式

MPEG で規程されている音声圧縮に関する規格です。オーディオ CD 並みの高音質を保持したまま、データを約 1/11 ~ 1/12 に圧縮することができます。

### <u>\*.mp4 形式</u>

MPEG-4 形式 (ISO 準拠) の動画ファイルです。

### \*.wav 形式

Windows で標準的な音声ファイルのフォーマットです。

### \*.wma 形式

音声ファイル形式の一つです。 WMAとは、Windows Media Audioの略で、マイクロソフト 社が開発した音声ファイルの圧縮方式です。 Windows Media Playerで再生することが可能です。 また、Windows Media Playerを使用することにより、音楽 CDからWMA形式の音声ファイルを作成することが可能です。

### AVI

Windows で音声付きの動画を扱うためのフォーマットです。

### BD (Blu-ray Disc、ブルーレイディスク)

DVD の後継となる光ディスクです。DVD の5倍以上の記録容 量です。

### BGM トラック

BGMブロックを追加して、演奏する長さやタイミングを調整します。

### BGM ブロック

BGMを1曲ごとに再生する単位です。

### DVD-R/DVD+R

データを1度だけ書きこみ可能な追記型 DVD のことです。

### DVD-RW/DVD+RW

データの書き換えが可能な DVD の一つです。主に映像や音声のデータ(AV データ)の録画・録音用に使用されます。

### **DVD-Video**

映画などの映像(音声を含む)記録用の規格です。既存のVHS やレーザーディスクなどよりもはるかに高画質・高音質での再生 が可能です。市販のDVDプレーヤーを使うとパソコンなしで映 像を再生できます。

### m2ts

動画ファイル形式の一つです。 ハイビジョン映像を記録するための形式です。

### MPEG-1

動画ファイル形式の一つです。

### MPEG-2

動画ファイル形式の一つです。 DVD-Videoの動画形式として使用されます。一般的に MPEG-1よりも高画質・高音質ですが、時間あたりのファイルサ イズが大きくなります。

### MPEG-4

動画ファイル形式の一つです。 主にポータブルビデオプレーヤの再生用や、インターネットでの 動画配信用に使用されます。

### WMV

動画ファイル形式の一つです。 WMVとは、Windows Media Videoの略で、WMV形式と はマイクロソフト社が開発した動画ファイルの圧縮方式です。 Windows Media Playerで再生することが可能です。

### エフェクト

写真や文字にかける演出効果です。

### エフェクトブロック

写真の演出効果の単位です。

### エフェクトトラック

配置したエフェクトブロックに写真を挿入したり、ビデオを配置 します。フォトムービーの映像部分の長さやタイミングを調整し ます。

### 効果音トラック

効果音ブロックを追加して、再生する長さやタイミングを調整し ます。

### 効果音ブロック

効果音を1点ごとに再生する単位です。

### タイムライン

エフェクト(演出効果)、テキスト(文字情報)、イラストや切り 抜いた写真、サウンドの4つの要素を、どのような順番でどのく らい再生されるかを、時間軸上に並べて編集します。

### テキストトラック

テキストブロックを追加して、文字を表示するタイミングを調整 します。

### <u>テキストブロック</u>

文字の演出効果の単位です。

### デコレーショントラック

デコレーションブロックを追加して、イラストや切り抜いた写真 を表示するタイミングを調整します。

### デコレーションブロック

イラストや切り抜いた写真を1点ごとに表示する単位です。

### トランジション

シーンとシーンの切り替わりを演出する効果をいいます。

### フォトムービー

「デジカメ de!! ムービーシアター7」で作成した動画のことです。

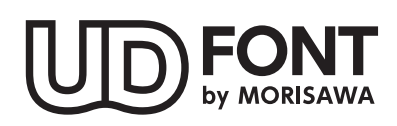

より多くの人へ適切に情報を伝えられるよう配慮したユニバーサルデザインフォント を採用しています。空間に余裕のある文字で視認性・可読性に優れており、誤読を防 ぐシンプルな形状で読みやすさと高いデザイン性を備えています。見えにくい条件下 での検証を繰り返すことで、視力や環境に左右されることなく幅広い年齢の方にとっ て認識しやすいよう設計されています。

### 使用許諾条件書について

本製品をダウンロード若しくはインストールし、又は本製品を使用する前に、本文を必ずお読みください。

### 〈使用許諾条件書[PDF]の開き方〉

### Windows 10 の場合

1. Windowsのデスクトップ画面左下の 賃 をクリック。

- 2. デジカメde!!ムービーシアター7ーデジカメde!!ムービーシアター7フォルダアイコンをクリック。
- 3. 使用許諾条件書[PDF] をダブルクリック。

### Windows 8.1 の場合

- 1. Windowsのスタート画面左下の 🕑 をクリック。
- 2. デジカメde!!ムービーシアター7ーデジカメde!!ムービーシアター7フォルダアイコンをクリック。
- 3. 使用許諾条件書[PDF] をダブルクリック。

### Windows 7 の場合

1. Windowsのスタートをクリック。

2. すべてのプログラム-デジカメde!!ムービーシアター7-使用許諾条件書[PDF]をクリック。

### ■商標

Copyright 2018 FUDEMAME CO.,LTD.

- ・「デジカメde!!」「デジカメde!!ムービーシアター」は、株式会社筆まめの登録商標です。
- ・TrueTypeフォント「AR ~ 」は、ARPHIC TECHNOLOGY社製です。
- ・TrueTypeフォント「JTC」、「JTCウイン」シリーズ、「S明朝」シリーズ、「NIS-POP文字」、「曲水B」はエヌアイシィ株式会社の 商標及び、登録商標です。
- ・TrueTypeフォント「TA~」は、スキルインフォメーション株式会社製です。
- ・TrueTypeフォント「AFS~」は、株式会社ネットユーコム社製です。
- ・Microsoft® Windows® の正式名称は、Microsoft® Windows® Operating Systemです。
- ・Microsoft®,Windows®は、米国Microsoft® Corporationの米国およびその他の国における登録商標です。
- ・その他、記載されている会社名、製品名は各社の商標または登録商標です。

# デジカメ de!! ムービーシアター7 操作ガイド

- \* 2018年2月初版発行
- \* 発行所株式会社筆まめ

〒108-0014 東京都港区芝 4-5-10

サポートサイト http://fudemame.net/support/

Copyright 2018 FUDEMAME CO., LTD.

- ① 乱丁・落丁はご面倒ですが当社インフォメーションセンター宛にご連絡ください。
- ② 本マニュアルに記載された内容は予告なく変更されることがあります。
- ③ 本マニュアルに掲載した画面表示・説明図などは、実際のものとは一部異なる場合がありますのでご了承ください。

④ 本ソフトウェアならびに本マニュアルの内容については、制作にあたり万全を期しておりますが、万一お気づきの点や ご不明な点がありましたら、お手数ですが、ご一報くださいますようお願いいたします。

⑤ 本マニュアルは別売いたしません。